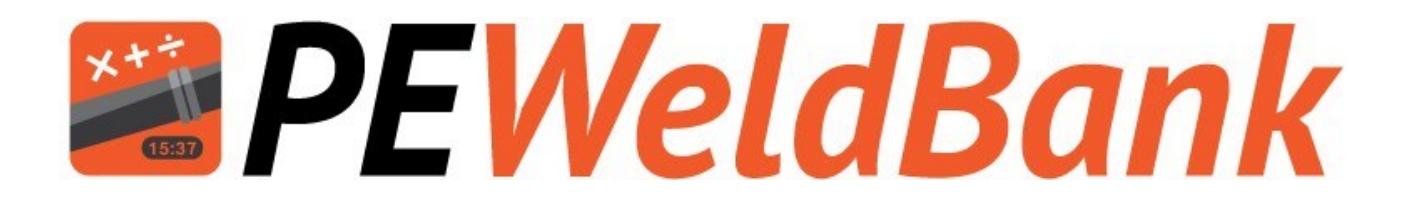

## User Manual Version 10

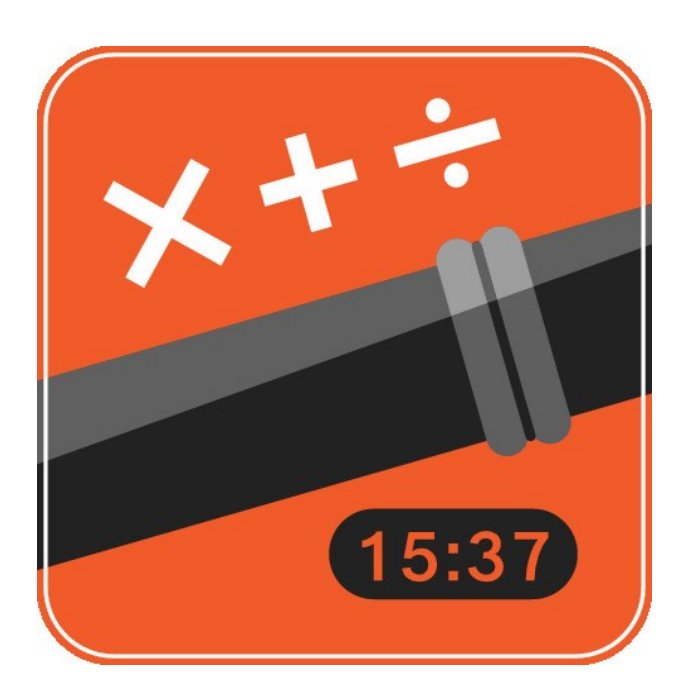

### www.PEWeldBank.com

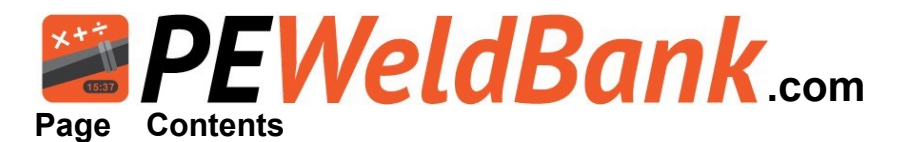

- 4 Subscribe to Fusion Management System (FMS). This also allows use of tablet/phone
- **5** Subscription Rates
- 6 How to log on to the Fusion Management System (FMS)
- 7 Set up Company Details
- 8 Set up Users
- 9 Set up Butt Welding and Electrofusion Machines
- 9 Set up Pipe & Fittings Manufacturers
- 10 Set up Projects / Jobs
- **10** Review Active Sensors
- 11-17 FMS Reporting System
  - 18 Smartphone / Tablet User Guide
  - **19** Download from Google Play, Apple App store
  - **19** Smartphone / Tablet Login
- 20 Smartphone / Tablet Home Screen
- 21-24 Smartphone / Tablet Menu Screens
- 25-29 Connecting to Hydraulics
- 30-32 Connecting to Heater Plate
- 33-36 Pairing sensors to phone or tablet
- 37-54 Welding Procedure for App
- 55-57 Basic Welding Machine Operating Procedure
- 58-60 Review welds and Add 2nd GPS location
- 61-63 Trouble shooting
  - 64 Calibration Details
- 65-69 Hydraulic connection to machines
- 70-71 List of optional hydraulic fittings
- 72-75 Updating Sensor Firmware
- 76-78 Connection to heater plate via PT100 internal probe

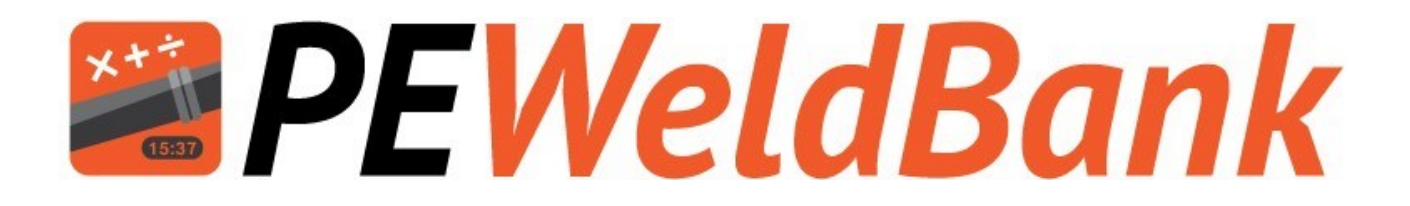

## Fusion Management System (FMS)

www.PEWeldBank.com

Info@PEWeldBank.com

Version 10 Page 3

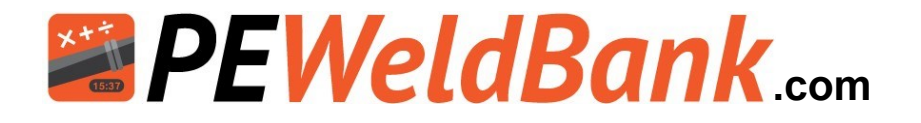

### How to Subscribe to *PEWeldBank* Fusion Management System (FMS) on your PC or Laptop

You must subscribe to "PE Weld Bank Enterprise Multi User" if you want to use sensors

1. Go to PEWeldBank.com on your PC or Laptop

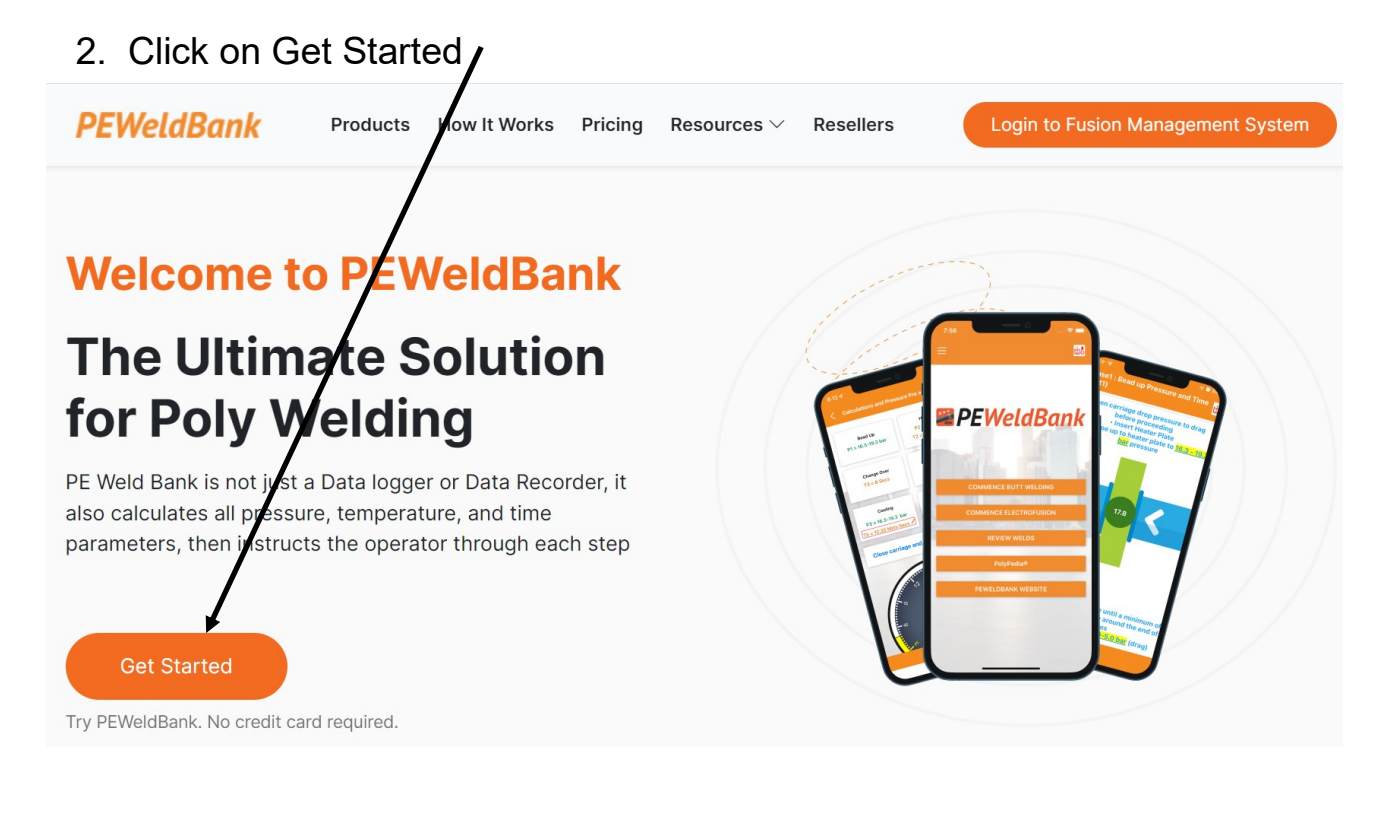

| ign Up                                     |                                                                                                    |                                                                                                    |
|--------------------------------------------|----------------------------------------------------------------------------------------------------|----------------------------------------------------------------------------------------------------|
| et registered using your preferred package |                                                                                                    |                                                                                                    |
| ckage                                      | Welder Number                                                                                                    |                                                                                                    |
| PEWeldBank Enterprise Trial 🗸              | Welder Number                                                                                                    |                                                                                                    |
| iername                                    | Phone                                                                                                    |                                                                                                    |
| Usemame                                    | Phone                                                                                                    |                                                                                                    |
| ase enter usemame                          |                                                                                                    |                                                                                                    |
| ompany Name                                | Country                                                                                                    |                                                                                                    |
| Company Name                               | Country                                                                                                    |                                                                                                    |
| st Name                                    | Password                                                                                                    |                                                                                                    |
| First Name                                 | Password                                                                                                    |                                                                                                    |
|                                            | Please enter password                                                                                                    |                                                                                                    |
| st Name                                    | Confirm Password                                                                                                    |                                                                                                    |
| Last Name                                  | Confirm Password                                                                                                    |                                                                                                    |
| าอสิ                                       |                                                                                                    |                                                                                                    |
| Email                                      |                                                                                                    |                                                                                                    |
|                                            | ign Up<br>tregistered using your preferred package<br>ekage<br>@Wedditank.Enterprise Trial v<br>emane<br>Sersame<br>mpany Kame<br>Company Kame<br>th Name<br>tt Name<br>at Name<br>at Name | ign Up<br>tregistered using your prefered package<br>stage Wader Number<br>Wider Number<br>Wider Number<br>Wider Number<br>Wider Number<br>Pace<br>Proce<br>Pace<br>Pace<br>Pace<br>Country<br>treme<br>Pace<br>Country<br>treme<br>Pace<br>Country<br>treme<br>Country<br>Country<br>treme<br>Country<br>Country<br>Country<br>treme<br>Country<br>Country |

Sign in

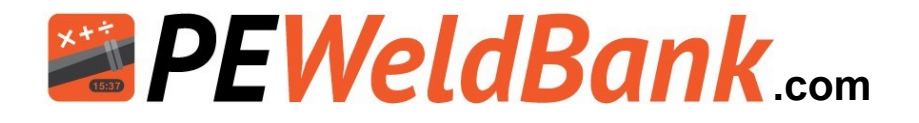

### **Subscription Rates**

## Go to PEWeldBank.com for the current subscription features, details and prices.

## There are 2 different Subscription levels

### <u>"Standard"</u> - Free

This allows the user to calculate Butt Weld Time and Pressure parameters and steps them through the welding process with active timers and alarms, but does not store any weld information.

### "Enterprise" - \$15\* per user per month

This includes standard features and includes the ability to store Butt and Electrofusion weld data and connect to Bluetooth Sensor sets for active data recording.

This level also allows for multiple user reports to be stored together within a company database.

\*Australian Dollars

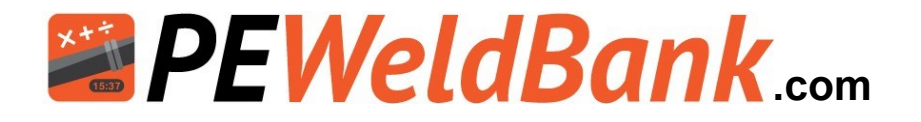

### How to log in to the Fusion Management System (FMS)

You must subscribe to "Enterprise Subscription" if you want to use sensors

- 1. Go to PEWeldBank.com on your PC or Laptop
- 2. Click on "Login to-Eusion Management System"

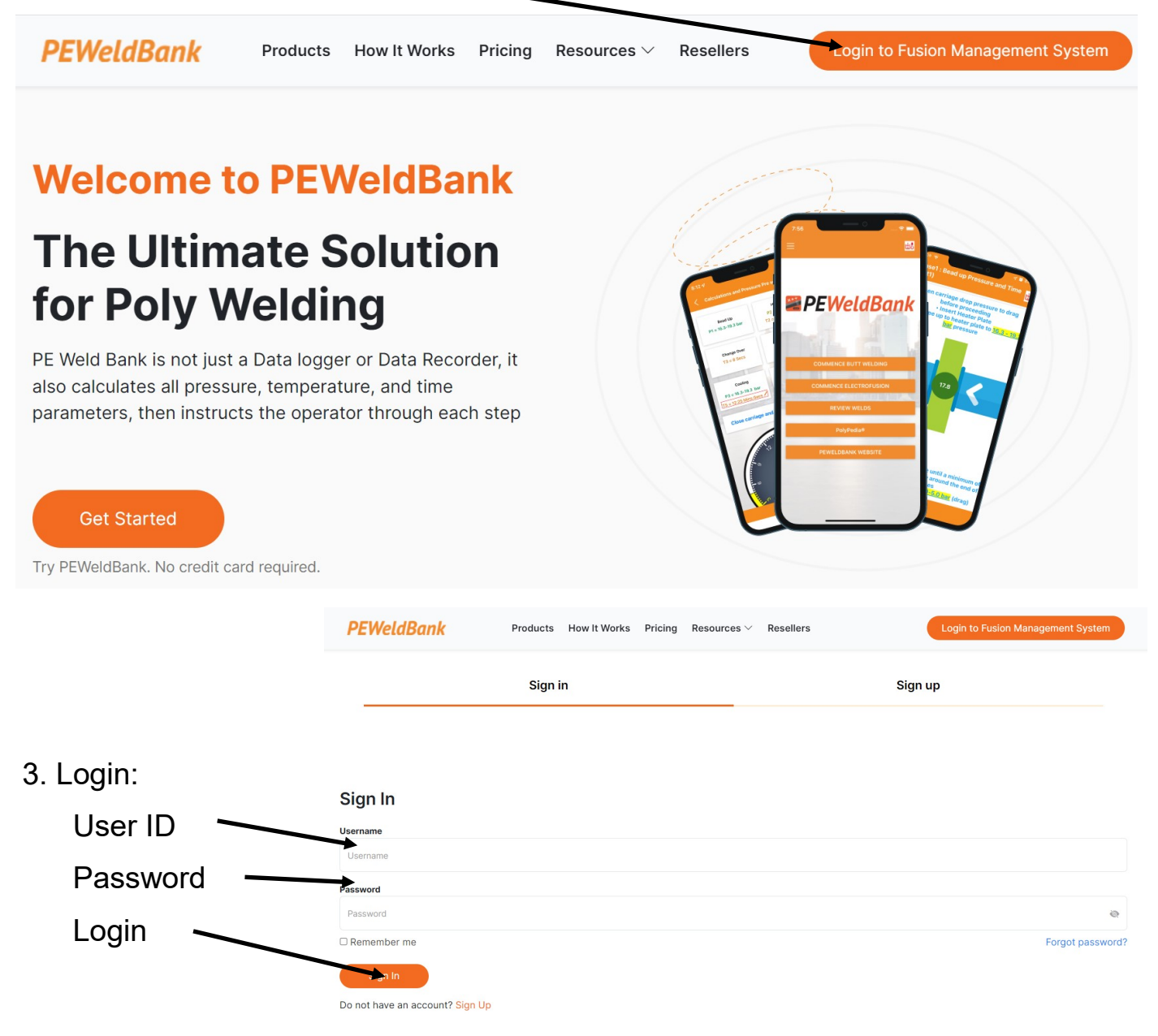

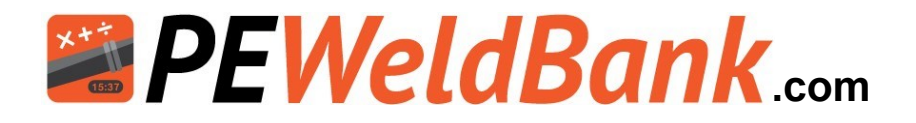

### How to set up Company Details

### Step 1, Click on Settings

Enter your Company Details. You can also insert a company logo here, this will be displayed on your reports

| 🕐 Dashboard          | Company P           | rofile              | Package Informatic | on                               |
|----------------------|---------------------|---------------------|--------------------|----------------------------------|
| Projects             |                     |                     | Deducer            |                                  |
| 244                  | Name                | Your Company        | Package :          | PEVVeldBank Fusion Logger (5 Use |
| 븆 BW Machines        | Address             | Your Address        | Subscribed Date :  | Monday 15th of April 2           |
| O Pipe Manufacturers |                     |                     | Account Status :   | Activ                            |
|                      | Phone               | 0410108101          |                    | Change your packag               |
| Reports              | Email               | info@peweldbank.com |                    |                                  |
| 🛎 Users              | Manager<br>Name     | Your Managers Name  | Payment Method     |                                  |
| 🛠 Settings           | Manager             | 0418108101          | Card Number :      |                                  |
| `                    | Phone               |                     | Expiny Date :      |                                  |
|                      | Company             |                     | Expiry Duce .      |                                  |
|                      | Logo<br>(Size 200 x |                     |                    | Edit Delet                       |

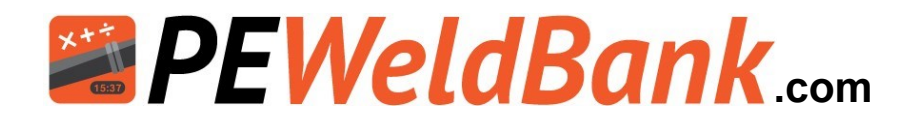

Note there are 3 levels of users access;

- Super admin This is the person that initially set the system up, they control company details, quantity of users, credit card etc. this user has access to all levels. To change Super admin user they must send an email to info@peweldbank.com and nominate the new Superadmin user from the user list, PEWeldBank will change this ASAP
- <u>Admin</u> Controls adding / deleting, Projects, Users, Butt and Electrofusion machinery, pairing of sensors, pipe manufacturers
- <u>Welder</u> Select projects, machines, pipe and welding standard, use of app to conduct welding

For more information regarding User Hierarchy, see Appendix 4

### Set up Users (welder / admin)

Step 2, Click on Users

Set Up User Details. You can allocate a User "Welder" or "Admin" rights

| PEWELDBANK   FMS     |                  |                        |                |                       |                         | <b>4</b>       | Darren Poyntor |
|----------------------|------------------|------------------------|----------------|-----------------------|-------------------------|----------------|----------------|
| Dashboard Projects   | Users            |                        |                |                       |                         |                | Home / Users   |
| ♥ BW Machines        | + Add User       | CSV E                  | kcel ? Hel     | p Refresh Data        |                         |                |                |
| O Pipe Manufacturers |                  |                        |                |                       |                         | Search: Search | Keyword        |
| 🗠 Reports            | 🗆 惧 Weld<br>Numb | er 🌲 First<br>ber Name | ≜ Last<br>Name | 🜲 Username            | Email                   | Phone          | 🜲 User Status  |
| Users                | • PS001          | Melissa                | Poynton        | info@polysmart.com.au | info@polysmart.com.au   | 0419108101     | Active         |
| Settings             | 🕒 🗈 PS078        | B Darren               | Poynton        | Darren002             | darren@polysmart.com.au | 0418108101     | Active         |
|                      | 🛨 🗉 🛛 PS833      | _old David             | Simons         | sales3_old@fhs.com.au | sales3_old@fhs.com.au   | 0417361052     | Active         |
|                      | Showing 1 to 3   | of 3 entries           |                |                       | First                   | Previous 1     | Next Last      |

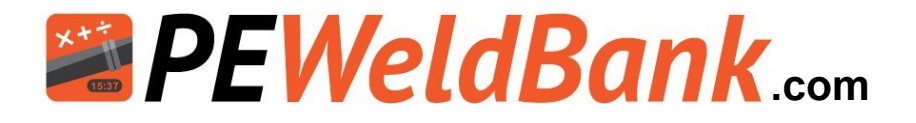

### How to set up Butt Welding and Electrofusion Machines

Step 3, Click on BW Machines or EF Units

Set Up your Butt Welding Machines or Electrofusion Control Units

|   | PEWELDBANK   FMS |     |               |        |           |        |                |               |                | 2       | Darr   | en Po   | oynton 🚽 |
|---|------------------|-----|---------------|--------|-----------|--------|----------------|---------------|----------------|---------|--------|---------|----------|
|   | 🔁 Dashboard      | But | t Weldin      | a Macł | nines     |        |                |               | Dashboard /    | Butt We | elding | g Ma    | chines   |
|   | T Projects       |     |               | 5      |           |        |                |               |                |         |        |         |          |
|   | Sensors          | + 4 | dd Machine    | CSV    | X Excel   | ? Help | 2 Refresh Data |               |                |         |        |         |          |
|   | BW Machines      |     |               |        |           |        |                |               | Soarahi        | Search  | 10000  | ard     |          |
| ſ |                  |     | <b>⊒</b> Make |        | Model     |        | Serial Number  | Plant No / ID | Machine Status | Acti    | ons    | JIU     |          |
|   | O Pipe Manufac.  |     | Dixon         |        | E/HF225   |        | DX001          | PS001         | Active         | ۲       | 1      | 0       | <b>1</b> |
|   | Reports          |     | Dixon         |        | E/HF355   |        | DX002          | PS002         | Active         | ۲       |        | 0       | â        |
|   |                  |     | fusion        |        | gater313  |        | 123            | 123           | Inactive       | ۲       | 1      | 0       | Ê        |
|   | 📇 Users          |     | Fusion        |        | Gator 315 |        | 0441-T         | RAD001        | Active         | ۲       | 1      | 0       | <b>a</b> |
|   | 🗱 Settings       |     | МАКО          |        | Mako 200  | )      | Makol          | Makol         | Inactive       | ۲       | 1      | $\odot$ | â        |
|   | Version 1.14     |     | McElroy       |        | 412 MF    |        | MC001          | PS005         | Active         | ۲       | 1      | 0       | â        |

### Set up Pipe & Fittings Manufacturers

Step 4, Click on Pipe Manufactures

Set Up your Pipe and Fittings Library

| PEWELDBANK   FMS   |                             |                        |                       |         | 2         | Darren  | Poynton    |
|--------------------|-----------------------------|------------------------|-----------------------|---------|-----------|---------|------------|
| Dashboard Projects | Pipe Manufacturers          |                        |                       | Dashboa | rd / Pipe | e Manuf | acturers   |
| 븆 BW Machines      | + Add Manufacturer 📑 CSV    | Excel ? Help & Refresh | n Data                |         |           |         |            |
| Pipe Manufacturers |                             |                        |                       | Search: | Search K  | eyword  |            |
| Reports            | 🔲 🧧 其 Manufacturer Name     | 🜲 Created By           | 🜲 Manufacturer Status |         | Actio     | ons     |            |
| 🗳 Users            | APS                         | David Simons           | Active                |         | ۲         | 1 0     | ) 💼        |
| 🕸 Settinas         | Iplex Pipelines             | Darren Poynton         | Active                |         | ۲         | / 0     | )          |
|                    | Long Black Holes P/L        | Darren Poynton         | Active                |         | ۲         | 1 0     | ) <b>m</b> |
|                    | Plasson                     | David Simons           | Active                |         | ۲         | 1 0     | )          |
|                    | Showing 1 to 4 of 4 entries |                        | First                 | Previou | s 1       | Next    | Last       |

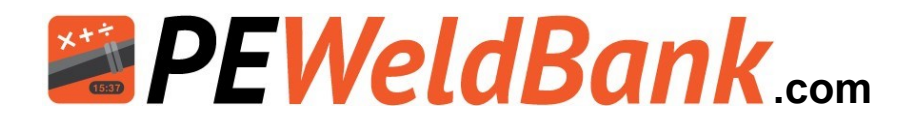

### Set up Projects / Jobs

Step 5, Click on Projects

Set Up Project Details

| PEWELDBANK   FMS     |             |                      |                     |                         |                       |                | 2        | Darre | en Po |        |
|----------------------|-------------|----------------------|---------------------|-------------------------|-----------------------|----------------|----------|-------|-------|--------|
| Dashboard            | Pro <u></u> | jects                |                     |                         |                       |                | Dashbo   | bard  | / Pr  | ojects |
| Sensors              | <b>+</b> A  | dd Project 📑         | CSV 🗴 Excel         | ? Help 🛛 🕄 Refresh Dat. | а                     |                |          |       |       |        |
| UNDER BW Machines    |             |                      |                     |                         |                       | Search:        | Search k | (eywo | ord   |        |
| 요ታ EF Units          |             | Project Name         | Project<br>Location | Head Contractor         | Project Owner         | Project Status | Actio    | ons   |       |        |
| O Pipe Manufacturers |             | Fault<br>simulation  | seaford             | Darren                  | Darren                | Inactive       | ۲        | 1     | 0     | â      |
| 🛃 Reports            |             | Filter<br>Manifolds  | Seaford             | GoPoly                  | Irrigation<br>Filters | Active         | ۲        | /     | 0     | â      |
| 🖀 Users              |             | Mains<br>upgrade 123 | Westown             | PE Pipe Engineering     | Mid West<br>Water     | Active         | ۲        |       | 0     | Î      |
| 🕫 Settings           |             |                      |                     |                         | Corporation           |                |          |       |       |        |

### **Review active sensors**

Step 6, Click on Sensors

| Ρ | EW         | ELDBANK   FMS      |                                          |            |             |                  |                        | 2              | Darren Poynton 👻 |
|---|------------|--------------------|------------------------------------------|------------|-------------|------------------|------------------------|----------------|------------------|
|   | æ          | Dashboard          | Sensors                                  |            |             |                  |                        | Dash           | board / Sensors  |
|   | 7          | Projects           |                                          |            |             |                  |                        |                |                  |
|   | (-         | Sensors            | ? Help 🛛 🕄 Refresh 🛛                     | Data       |             |                  |                        |                |                  |
|   | <b>\</b>   | BW Machines        |                                          |            |             |                  |                        | Search: Search | ı Sensor ID      |
|   | <u>D</u> J | EF Units           | ⇔ Sensor ID                              |            |             | Sensor<br>Status |                        | Actions        |                  |
|   | 0          | Pipe Manufacturers | E3973310-44BD-195D-<br>94B5-895D54C2DE16 | 30-10-2020 | Pressure    | Active           | 11-11-2020<br>14:44:15 | ۲              |                  |
|   | ~          | Reports            | BCF614A7-AAD0-DF45-<br>A8FB-CE5F4778063B | 05-10-2020 | Temperature | Active           | 27-10-2020<br>13:23:32 | ۲              |                  |
|   | ~          | Users              | B4:E6:2D:8C:B6:EB                        | 17-06-2020 | Temperature | Active           | 26-07-2020<br>14:00:04 | ۲              |                  |
|   | 102        | Settings           |                                          |            |             |                  |                        |                |                  |

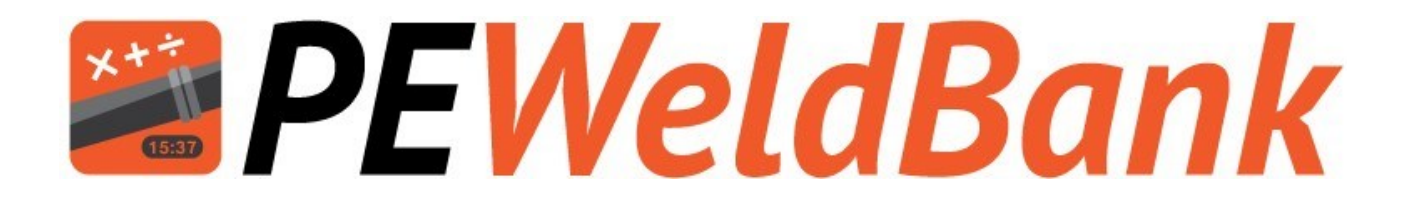

## FMS Reporting System

### www.PEWeldBank.com

Info@PEWeldBank.com

Version 10 Page 11

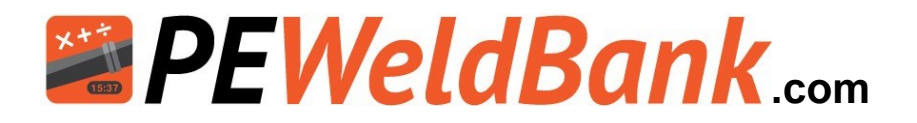

### Reports

There are multiple reports and sort functions available, you can use one or multiple search features at the same time.

| PEWELDBANK   FMS                                |                                 |                          |                   |                             |                         |                   |                |                           |         |                     |                         |                             |                                              |                                  |                         |            | 🎍 Darren Poynton 🔸  |
|-------------------------------------------------|---------------------------------|--------------------------|-------------------|-----------------------------|-------------------------|-------------------|----------------|---------------------------|---------|---------------------|-------------------------|-----------------------------|----------------------------------------------|----------------------------------|-------------------------|------------|---------------------|
| <ul> <li>Dashboard</li> <li>Projects</li> </ul> | Welding Report                  | S                        |                   |                             |                         |                   |                |                           |         |                     |                         |                             |                                              |                                  |                         |            | Dashboard / Reports |
| BW Max<br>BW Max                                | Welding Duration                | ]                        | Proje             | ect<br>Hact Project         | 5                       |                   | •<br>•         | tachine<br>Select Machine |         | Velder<br>Select Us | Ŋ                       | •                           | Search<br>ID/Spool I                         | Number                           | Mumber/Line             | ald Status |                     |
| Report                                          | Short Repo                      | ng Report                | Backu             | 100<br>79<br>62<br>53<br>92 | 07<br>19<br>2<br>3<br>3 | nail Report       | ? Help         | C Refresh I               | Data    | , Download Reports  |                         |                             |                                              |                                  |                         |            |                     |
|                                                 | U Weld Number                   | Custom<br>Weld<br>Number | Start<br>Time Ope | ⇔<br>erator P<br>S          | ¢ ¢<br>ipe SDR<br>iize  | Wall<br>Thickness | Machine<br>RAM | Project<br>Name           | Actions | Tags                | Pressure<br>and<br>Time | Heater plate<br>temperature | t5<br>Cooling<br>time<br>adjusted<br>by user | Accepted:<br>Rejected:<br>Review | Operator Notes (from AP | P)         | Reviewer Notes      |
|                                                 | 23-12-2022<br>20221223123118816 | 76                       | 12:32<br>V        | Poly 1<br>Nelder m          | 110 21<br>Im            | 5.2 mm            | 194.7<br>mm²   | SoCal Trials              | 6       | +                   | ٨                       | 4                           | No                                           | ۵                                | ,                       |            | ÷                   |
|                                                 | 20221223123018816               | 75                       | 12:30<br>V        | Poly 1<br>Nelder m          | 110 21<br>Im            | 5.2 mm            | 194.7<br>mm²   | SoCal Trials              |         | +                   | ٨                       | 4                           | No                                           | 4                                | î.                      |            | Υ.                  |
|                                                 | 30-11-2022<br>20221130133988816 | DJP49                    | 13:41 [<br>Po     | Darren 1<br>oynton m        | 60 17<br>Im             | 9.4 mm            | 194.7<br>mm²   | SoCal Trials              |         | 82                  | V                       | <b>I</b>                    | Yes                                          | Auto by<br>FMS                   | t                       |            | N/A                 |

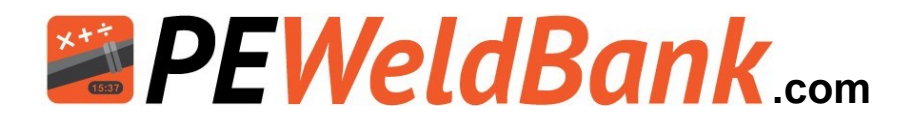

### Reports

There are multiple reports and sort functions available

| PEWELDBANK   FMS                                                                                   |                                                                            |                           |                      |                          |                     |                            |         |                      |                             |                                     |                               |                                                    |                | 💄 Dar       | rren Poynton 👻    |
|----------------------------------------------------------------------------------------------------|----------------------------------------------------------------------------|---------------------------|----------------------|--------------------------|---------------------|----------------------------|---------|----------------------|-----------------------------|-------------------------------------|-------------------------------|----------------------------------------------------|----------------|-------------|-------------------|
| Dashboard Projects                                                                                 | Welding Reports                                                            |                           |                      |                          |                     |                            |         |                      |                             |                                     |                               |                                                    |                | Dashboarr   | d / Reports       |
| <ul> <li>Sensors</li> <li>₩ BW Machines</li> <li>BF Units</li> <li>O Pipe Manufacturers</li> </ul> | Machine Type<br>BW<br>Welding Duration                                     |                           | Project<br>Select Pr | oject<br>W               |                     | Machine<br>* Select Machin | ne      |                      | Welder<br>Select User       |                                     | v Se                          | arch<br>ID/ Spool Number/ Drawing Number/ Line Nur | Weld Status    |             | -                 |
| Reports                                                                                            | 🖹 Short Report 🔹 Long                                                      | g Report 🔮 Backup 🚦       | Excel I              | Email Report             | ? Help O            | Refresh Data               |         |                      |                             |                                     |                               |                                                    |                |             |                   |
| 雄 Users<br><b>4</b> \$ Settings                                                                    | Total Welds<br>For Review<br>Rejected<br>Reviewer Accepted<br>FMS Accepted |                           |                      | 66<br>41<br>3<br>6<br>16 |                     |                            |         |                      |                             |                                     |                               |                                                    |                |             |                   |
|                                                                                                    | Weld Number                                                                | Start Operator ()<br>Time | © Pipe<br>Size S     | © © Wall<br>DR Thickness | Machine<br>RAM      | Project Name               | Actions | Pressure and<br>Time | Heater plate<br>temperature | tS Cooling time<br>adjusted by user | Accepted:<br>Rejected: Review | Operator Notes (from APP)                          | Reviewer Notes | Reviewed By | Date of<br>Review |
|                                                                                                    | 29-03-2022                                                                 |                           |                      |                          |                     |                            |         |                      |                             |                                     |                               |                                                    |                |             |                   |
|                                                                                                    | 2022032917538668                                                           | 17:53 Darren<br>Poynton   | 63 mm                | 11 5.7 mm                | 626 mm²             | Mains upgrade 123          | 8 m     |                      |                             | Yes                                 |                               |                                                    |                |             |                   |
|                                                                                                    | 2022032917498668                                                           | 17:49 Darren<br>Poynton   | 63 mm                | 11 5.7 mm                | 626 mm <sup>2</sup> | Mains upgrade 123          | 8 m     |                      | ×                           | Ves                                 | X                             |                                                    |                |             |                   |
|                                                                                                    | 2022032917388668                                                           | 17:38 Darren<br>Poynton   | 63 mm                | 11 5.7 mm                | 316 mm²             | Mains upgrade 123          | 8 m     |                      |                             | Yes                                 |                               |                                                    |                |             |                   |
|                                                                                                    | 2022032917328668                                                           | 17:33 Darren<br>Poynton   | 63 mm                | 11 5.7 mm                | 194.7 mm²           | Mains upgrade 123          | B in    | X                    |                             | No                                  | X                             |                                                    |                |             |                   |
|                                                                                                    | 2022032917258668                                                           | 17:25 Darren<br>Poynton   | 63 mm                | 11 S.7 mm                | 194.7 mm²           | Mains upgrade 123          | B 14    |                      | ×                           | No                                  |                               |                                                    |                |             |                   |
|                                                                                                    | 2022032917208668                                                           | 17:20 Darren<br>Poynton   | 63 mm                | 11 5.7 mm                | 194.7 mm²           | Mains upgrade 123          | 8 m     |                      |                             | Yes                                 |                               |                                                    |                |             |                   |
|                                                                                                    | 28-03-2022                                                                 |                           |                      |                          |                     |                            |         |                      |                             |                                     |                               |                                                    |                |             |                   |
|                                                                                                    | 2022032816588668                                                           | 16:58 Darren<br>Poynton   | 160<br>mm            | 17 9.4 mm                | 194.7 mm²           | Mains upgrade 123          | 8 in    |                      |                             | No                                  | Auto by FMS                   | good weld no issues                                | N/A            | N/A         | N/A               |
|                                                                                                    | 2022032813378668                                                           | 13:37 Darren<br>Poynton   | 160<br>mm            | 17 9.4 mm                | 194.7 mm²           | Mains upgrade 123          | 8 m     |                      |                             | No                                  | Auto by FMS                   | demonstration weld                                 | N/A            | N/A         | N/A               |
| Version 1.14                                                                                       | 27-03-2022                                                                 |                           |                      |                          |                     |                            |         |                      |                             |                                     |                               |                                                    |                |             |                   |
|                                                                                                    | D 000007070000000                                                          | 20.03 Dense               | 300                  | 372 0.7                  | 30/7                | Adapt to send a callaine   | B Inc   | 6773                 |                             | Man                                 |                               |                                                    |                |             |                   |

On the welding reports page the user can see a list of all welds and create a customised report by one or multiple search headings, then you can select a 4-5 page full report or "Short" or "Long" Reports or export all reports to your own back ups or excel, from this area you can send selected reports directly to you client.

| Search Heading   | Search Description                                           |
|------------------|--------------------------------------------------------------|
| Machine Type     | Butt Welder or Electrofusion                                 |
| Project          | Project Name                                                 |
| Machine          | Make and Model of machine                                    |
| Welder           | The user or person doing the welding                         |
| Search           | ID/ Spool Number / Drawing Number / Line Number              |
| Weld Status      | Status of weld i.e. Accepted, Rejected or waiting for Review |
| Welding Duration | Select time frame                                            |
| Tags             | Select tagged reports                                        |

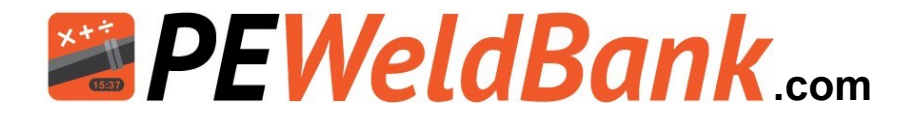

### **Reports – Full 4-5 page report**

There are multiple reports and sort functions available within the FMS, below is an example of the full 4-5 page report.

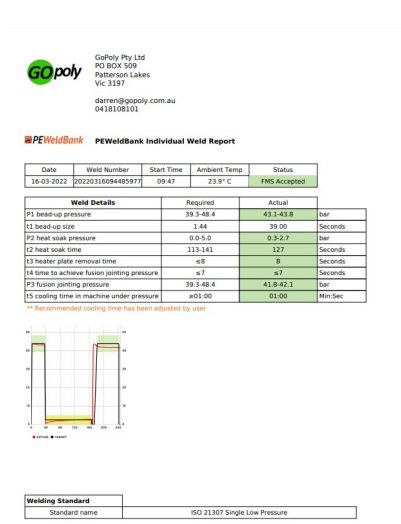

| GoPo             | Name       |       |          | Contact     |                 | Phone                                    |                  |
|------------------|------------|-------|----------|-------------|-----------------|------------------------------------------|------------------|
|                  | ly Pty Ltd |       | D        | arren Poynt | on              | 0418108101                               | _                |
|                  |            |       |          |             |                 |                                          |                  |
| Operator Deta    | ills       |       | -        |             |                 |                                          |                  |
| Operator         | ID N       | umber | -        | DOB         | App ve          | rsion                                    |                  |
| Poynton          | PSI        | 0058  | 28       | 02-1961     | 2.2.            | 1                                        |                  |
| Pipe / Fitting I | Details    | METRI | (mm)     |             |                 |                                          |                  |
| Material Man     | ufacturer  | Type  | Shape    | 'n          | SDR             | *n                                       | Batch No.        |
| Spigot 1 Iplex   | Pipelines  | PE100 | Pipe     | 160         | 17              | 9.4                                      | 1235566          |
| Spigot 2 Iplex   | Pipelines  | PE100 | Pipe     | 160         | 17              | 9.4                                      | 1235566          |
| Machine Detai    | ils        |       |          |             |                 |                                          |                  |
| Brand            | Brand Mo   |       | del      | Ram         | Size            | Serial No.                               | Calibration Date |
| Ritmo            | Ritmo      |       | 160      | 194.7       | mm <sup>2</sup> | 135000013C,<br>135000013T,<br>135000013F | 27-08-2021       |
| Sensor Details   |            |       |          |             |                 |                                          |                  |
| Brand            |            |       | Model    | s           | ierial No.      | Calibration Date                         | Firmware Version |
| PEWeldBank       | Press      | ure   | PW8-P133 | 30:AE       | :A4:F3:A6:DE    | 10-11-2021                               | V 1.3.8          |
| PEWeldBank       | Temper     | ature | PWB-T102 | 30:AE       | :A4:55:CE:A2    | 31-08-2021                               | V 1.0.7          |

mplete -38.32

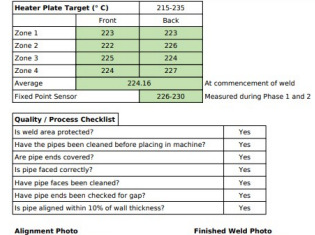

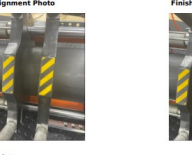

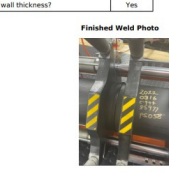

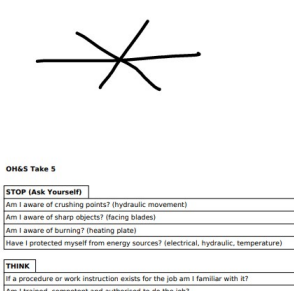

| Am I aware                   | of burning? (heating plate)                                                                                                  | Yes |
|------------------------------|----------------------------------------------------------------------------------------------------|-----|
| Have I prot                  | ected myself from energy sources? (electrical, hydraulic, temperature)                                                       | Yes |
|                              |                                                                                                    |     |
| THINK                        |                                                                                                    |     |
| If a procedu                 | ure or work instruction exists for the job am I familiar with it?                                                            | Yes |
| Am I traine                  | d, competent and authorised to do the job?                                                                                   | Yes |
| Do I have fi                 | it for purpose tools, equipment and PPE?                                                                                     | Yes |
| Can I contro<br>myself or th | ol the risks associated with my task that effect the health and safety of<br>hose around me and / or impact the environment? | Yes |
| If a permit i                | is required for the job has a JSA or SWM etc. been completed?                                                                | Yes |
|                              |                                                                                                    |     |
| IDENTIFY                     |                                                                                                    |     |
| Have I iden                  | tified all the hazards and existing controls for the job?                                                                    | Yes |
| Have I iden                  | tified all the hazards and existing controls in the surrounding areas?                                                       | Yes |
|                              | -                                                                                                    |     |
|                              |                                                                                                    |     |
| CONTROL                      |                                                                                                    |     |

Yes

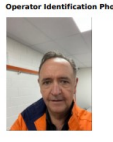

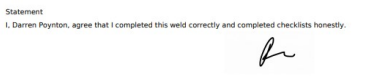

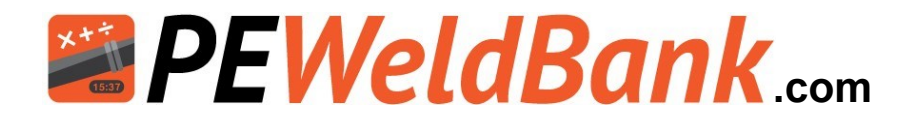

### **Reports – Short, long and export to excel**

There are multiple reports and sort functions available within the FMS, below is an example of a short report and long report and below them is an example of an excel report

| opoly           | GoPoly Pty Ltd<br>PO BOX 509<br>Patterson Lakes<br>Vic 3197 |               |                |           |     |            |
|-----------------|-------------------------------------------------------------|---------------|----------------|-----------|-----|------------|
|                 | darren@gopoly.<br>0418108101                                | com.au        |                |           |     |            |
| WeldBan         | k PEWeldBank V                                              | Veld Su       | ummary (Short) |           |     |            |
| Date            | Weld Number                                                 | Start<br>Time | Operator       | Pipe Size | SDR | Job number |
| 29-03-2022      | 2022032917538668                                            | 17:53         | Darren Poynton | 63 mm     | 11  | 12341234   |
| 29-03-2022      | 2022032917498668                                            | 17:49         | Darren Poynton | 63 mm     | 11  | 12341234   |
| 29-03-2022      | 2022032917388668                                            | 17:38         | Darren Poynton | 63 mm     | 11  | 12341234   |
| 29-03-2022      | 2022032917328668                                            | 17:33         | Darren Poynton | 63 mm     | 11  | 12341234   |
| 29-03-2022      | 2022032917258668                                            | 17:25         | Darren Poynton | 63 mm     | 11  | 12341234   |
| 29-03-2022      | 2022032917208668                                            | 17:20         | Darren Poynton | 63 mm     | 11  | 12341234   |
| 28-03-2022      | 2022032816588668                                            | 16:58         | Darren Poynton | 160 mm    | 17  | 12341234   |
| 28-03-2022      | 2022032813378668                                            | 13:37         | Darren Poynton | 160 mm    | 17  | 12341234   |
| 27-03-2022      | 2022032712018822                                            | 12:01         | Darren Poynton | 160 mm    | 17  | P001       |
| 27-03-2022      | 20220327085285977                                           | 08:53         | Darren Poynton | 160 mm    | 17  | test1      |
| 25-03-2022      | 20220325090485977                                           | 09:04         | Darren Poynton | 160 mm    | 17  | test1      |
| 22-03-2022      | 20220322103785977                                           | 10:37         | Darren Poynton | 160 mm    | 17  | test1      |
| 21-03-2022      | 20220321201285977                                           | 20:23         | Darren Poynton | 160 mm    | 17  | test1      |
| 18-03-2022      | 20220318131485977                                           | 13:17         | Darren Poynton | 160 mm    | 17  | test1      |
| 16-03-2022      | 20220316111385977                                           | 11:15         | Darren Poynton | 160 mm    | 17  | test1      |
| 16-03-2022      | 20220316094485977                                           | 09:47         | Darren Poynton | 160 mm    | 17  | test1      |
| 15-03-2022      | 20220315065685977                                           | 06:56         | Darren Poynton | 160 mm    | 17  | test1      |
| 10-03-2022      | 20220310142885977                                           | 14:28         | Darren Poynton | 160 mm    | 17  | test1      |
| 10-03-2022      | 20220310142085977                                           | 14:20         | Darren Poynton | 160 mm    | 17  | test1      |
| 09-03-2022      | 20220309130485977                                           | 13:05         | Darren Poynton | 125 mm    | 11  | test1      |
| 08-03-2022      | 20220308115885977                                           | 12:00         | Darren Poynton | 125 mm    | 11  | test1      |
| 07-03-2022      | 20220307133685977                                           | 13:37         | Darren Poynton | 160 mm    | 17  | test1      |
| 07-03-2022      | 20220307132485977                                           | 13:25         | Darren Poynton | 160 mm    | 17  | test1      |
| 04-03-2022      | 20220304103985977                                           | 10:39         | Darren Poynton | 160 mm    | 17  | test1      |
| 04-03-2022      | 20220304102685977                                           | 10:26         | Darren Poynton | 160 mm    | 17  | test1      |
| 04-03-2022      | 20220304101085977                                           | 10:10         | Darren Poynton | 160 mm    | 17  | test1      |
| 0 7 0 D L 0 L L | 20220204005005077                                           | 09.58         | Darren Poynton | 160 mm    | 17  | test1      |
| 04-03-2022      | 20220304093003977                                           |               |                |           |     |            |
| 04-03-2022      | 20220304093885977                                           | 09:11         | Darren Poynton | 160 mm    | 17  | test1      |

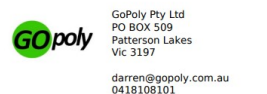

PEWeldBank Weld Summary (Long)

| Date       | Weld Number       | Start Time | Operator       | Pipe Size | SDR | Wall<br>Thickness | Machine RAM           | Job number |
|------------|-------------------|------------|----------------|-----------|-----|-------------------|-----------------------|------------|
| 29-03-2022 | 2022032917538668  | 17:53      | Darren Poynton | 63 mm     | 11  | 5.7 mm            | 626 mm <sup>2</sup>   | 12341234   |
| 29-03-2022 | 2022032917498668  | 17:49      | Darren Poynton | 63 mm     | 11  | 5.7 mm            | 626 mm <sup>2</sup>   | 12341234   |
| 29-03-2022 | 2022032917388668  | 17:38      | Darren Poynton | 63 mm     | 11  | 5.7 mm            | 316 mm²               | 12341234   |
| 29-03-2022 | 2022032917328668  | 17:33      | Darren Poynton | 63 mm     | 11  | 5.7 mm            | 194.7 mm <sup>2</sup> | 12341234   |
| 29-03-2022 | 2022032917258668  | 17:25      | Darren Poynton | 63 mm     | 11  | 5.7 mm            | 194.7 mm <sup>2</sup> | 12341234   |
| 29-03-2022 | 2022032917208668  | 17:20      | Darren Poynton | 63 mm     | 11  | 5.7 mm            | 194.7 mm <sup>2</sup> | 12341234   |
| 28-03-2022 | 2022032816588668  | 16:58      | Darren Poynton | 160 mm    | 17  | 9.4 mm            | 194.7 mm <sup>2</sup> | 12341234   |
| 28-03-2022 | 2022032813378668  | 13:37      | Darren Poynton | 160 mm    | 17  | 9.4 mm            | 194.7 mm <sup>2</sup> | 12341234   |
| 27-03-2022 | 2022032712018822  | 12:01      | Darren Poynton | 160 mm    | 17  | 9.4 mm            | 194.7 mm <sup>2</sup> | P001       |
| 27-03-2022 | 20220327085285977 | 08:53      | Darren Poynton | 160 mm    | 17  | 9.4 mm            | 194.7 mm <sup>2</sup> | test1      |
| 25-03-2022 | 20220325090485977 | 09:04      | Darren Poynton | 160 mm    | 17  | 9.4 mm            | 194.7 mm <sup>2</sup> | test1      |
| 22-03-2022 | 20220322103785977 | 10:37      | Darren Poynton | 160 mm    | 17  | 10.0 mm           | 194.7 mm <sup>2</sup> | test1      |
| 21-03-2022 | 20220321201285977 | 20:23      | Darren Poynton | 160 mm    | 17  | 9.4 mm            | 194.7 mm <sup>2</sup> | test1      |
| 18-03-2022 | 20220318131485977 | 13:17      | Darren Poynton | 160 mm    | 17  | 10.0 mm           | 194.7 mm <sup>2</sup> | test1      |
| 16-03-2022 | 20220316111385977 | 11:15      | Darren Poynton | 160 mm    | 17  | 9.4 mm            | 194.7 mm <sup>2</sup> | test1      |
| 16-03-2022 | 20220316094485977 | 09:47      | Darren Poynton | 160 mm    | 17  | 9.4 mm            | 194.7 mm <sup>2</sup> | test1      |
| 15-03-2022 | 20220315065685977 | 06:56      | Darren Poynton | 160 mm    | 17  | 9.4 mm            | 194.7 mm <sup>2</sup> | test1      |
| 10-03-2022 | 20220310142885977 | 14:28      | Darren Poynton | 160 mm    | 17  | 9.4 mm            | 194.7 mm <sup>2</sup> | test1      |
| 10-03-2022 | 20220310142085977 | 14:20      | Darren Poynton | 160 mm    | 17  | 9.4 mm            | 194.7 mm <sup>2</sup> | test1      |
| 00 03 3033 | 20220200120405077 | 12.05      | Darron Poynton | 125 mm    | 2.2 | 11.0 mm           | 7622                  | tort1      |

| 🚺 AutoSave 🔵 🕼 🗄            | butt_welding_records_l | backup_3003202 | 2_143917 - | Protected ' | View - Repair | ed 🔻      | 9       | ♀ Sea      | arch (Alt+C | 0         |           |           |            |            |             |          |               |          |             |             | Darren   | Poynton DP     | là -     |          | 0        |
|-----------------------------|------------------------|----------------|------------|-------------|---------------|-----------|---------|------------|-------------|-----------|-----------|-----------|------------|------------|-------------|----------|---------------|----------|-------------|-------------|----------|----------------|----------|----------|----------|
| File Home Insert Draw       | w Page Layout Fo       | rmulas Data    | a Review   | View        | Help          |           |         |            |             |           |           |           |            |            |             |          |               |          |             |             |          |                |          |          |          |
|                             | Date                   |                |            |             |               |           |         |            |             |           |           |           |            |            |             |          |               |          |             |             |          |                |          |          |          |
| ▲ A   B   C                 | D   E                  | F              | G          | н           |               |           | к       |            | м           | N         | 0         | P         | Q          | R          | s           | τI       | υ             |          | w           | x           | Y        | Z A            |          | AB       | AC       |
| Date Weld Nun Start Tin     | me Ambient 1 Result C  | or P1 Min Re P | 1 Max Re P | 1 Min Ac    | P1 Max Ac T1  | Require T | LActual | 2 Min Re F | 2 Max Re    | P2 Min Ac | P2 Max Ac | T2 Min Re | 2 Max Re T | 2 Actual T | 3 Require T | 3 Actual | T4 Require T4 | Actual I | P3 Min Re P | 3 Max Re P3 | Min Ac P | 3 Max Ac T5 Re | quir(T5/ | Actual P | 4 Min Re |
| 2 29-03-202 202203291 17:53 | 22 No                  | 8.9            | 12.2       | 10.5        | 10.6          | 1         | 14      | 0          | 2           | 0         | 0.5       | 57        | 68         | 63         | 6           | 6        | 0             | 0        | 8.9         | 12.2        | 10.3     | 10.7           | 20       | 20       | 2.3      |
| 29-03-202 20220329117:49    | 21 No                  | 8.9            | 12.2       | 10.4        | 10.7          | 1         | 19      | 0          | 2           | 0.1       | 0.8       | 57        | 68         | 63         | 6           | 6        | 0             | 0        | 8.9         | 12.2        | 10.2     | 10.7           | 20       | 20       | 2.3      |
| 4 29-03-202 20220329117:38  | 21 No                  | 18.7           | 25.2       | 20.5        | 20.9          | 1         | 21      | 0          | 5           | 0.5       | 1.7       | 57        | 68         | 63         | 6           | 6        | 0             | 0        | 18.7        | 25.2        | 20.4     | 20.7           | 10       | 10       | 5.7      |
| 29-03-202 20220329117:33    | 21 No                  | 27.2           | 37.8       | 0.8         | 31.1          | 1         | 43      | 0          | 5           | 0         | 1.1       | 57        | 68         | 63         | 6           | 6        | 0             | 0        | 27.2        | 37.8        | 0.9      | 1.5 02:28      | 01:3     | 30       | 6.2      |
| 5 29-03-202 202203291 17:25 | 20 No                  | 27.2           | 37.8       | 32.1        | 33.2          | 1         | 17      | 0          | 5           | 0.1       | 1.8       | 57        | 68         | 63         | 6           | 6        | 0             | 0        | 27.2        | 37.8        | 32.1     | 33 02:28       | 00:      | 19       | 6.2      |
| 7 29-03-202 20220329117:20  | 18 No                  | 27.2           | 37.8       | 29.3        | 30.1          | 1         | 24      | 0          | 5           | 0.1       | 1.7       | 57        | 68         | 63         | 6           | 6        | 0             | 0        | 27.2        | 37.8        | 29.2     | 29.8           | 10       | 10       | 6.2      |
| 28-03-202 202203281 16:58   | 22 Yes                 | 42.8           | 51.9       | 46.3        | 47.8          | 1         | 50      | 0          | 8.5         | 0.4       | 2.9       | 112       | 141        | 127        | 8           | 8        | 7             | 7.8      | 42.8        | 51.9        | 45.7     | 47.1 12:25     | 12:      | 25       | 13.7     |
| 28-03-202 202203281 13:37   | 21 Yes                 | 42             | 51.1       | 46.2        | 47.3          | 1         | 55      | 0          | 7.7         | 2.3       | 4.3       | 112       | 141        | 127        | 8           | 8        | 7             | 7.8      | 42          | 51.1        | 48       | 49.4 12:25     | 12:      | 25       | 12.9     |
| 0 27-03-202 202203271 12:01 | - N/A                  | 39.2           | 48.4 -     |             |               | 1 -       |         | 0          | 5           |           |           | 113       | 141 -      |            | 8 -         |          | 0             |          | 39.2        | 48.4 -      | -        |                | 15 -     |          | 10.2     |
| 1 27-03-202 202203270 08:53 | - N/A                  | 36.2           | 45.4 -     |             |               | 1 -       |         | 0          | 2           |           |           | 113       | 141 -      |            | 8 -         |          | 0             |          | 36.2        | 45.4 -      | -        | 12:25          | -        |          | 7.2      |
| 2 25-03-202 202203250 09:04 | - N/A                  | 39.2           | 48.4 -     |             |               | 1 -       |         | 0          | 5           |           |           | 112       | 141 -      |            | 8 -         |          | 0             |          | 39.2        | 48.4 -      | -        | 12:25          | -        |          | 10.2     |
| 3 22-03-202 202203221 10:37 | 25 No                  | 43.1           | 52.8       | 44.8        | 47            | 1         | 95      | 0          | 6.8         | 1.5       | 3.9       | 120       | 150        | 135        | 8           | 8        | 7             | 7.8      | 43.1        | 52.8        | 45.9     | 46.7           | 10       | 10       | 12.3     |
| 4 21-03-202 202203212 20:23 | - N/A                  | 44             | 56 -       |             |               | 0 -       |         | 0          | 5           |           |           | 30        | 30 -       |            | 8 -         |          | 0             |          | 44          | 56 -        | -        |                | 20 -     |          | 0        |
| 5 18-03-202 20220318113:17  | 26 Yes                 | 38.3           | 47.9       | 41.6        | 42.2          | 1         | 67      | 0          | 2           | 0.1       | 1.5       | 120       | 150        | 135        | 8           | 8        | 7             | 7.8      | 38.3        | 47.9        | 40.9     | 41.2           | 10       | 10       | 7.5      |
| 6 16-03-202 20220316111:15  | 25 No                  | 39.2           | 48.4       | 44.3        | 45.2          | 1         | 41      | 0          | 5           | 0.6       | 2.9       | 113       | 141        | 127        | 8           | 8        | 7             | 7.8      | 39.2        | 48.4        | 32.7     | 45.2 01:00     | 01:/     | 00       | 10.2     |
| 7 16-03-202 202203160 09:47 | 23 Yes                 | 39.2           | 48.4       | 43.1        | 43.7          | 1         | 39      | 0          | 5           | 0.3       | 2.7       | 113       | 141        | 127        | 8           | 8        | 7             | 7.8      | 39.2        | 48.4        | 41.7     | 42.1 01:00     | 01:/     | 00       | 10.2     |
| 8 15-03-202 202203150 06:56 | 26 Yes                 | 39.2           | 48.4       | 43.4        | 44.3          | 1         | 49      | 0          | 5           | 1.1       | 2.6       | 112       | 141        | 127        | 8           | 8        | 7             | 7.8      | 39.2        | 48.4        | 43       | 43.2           | 10       | 10       | 10.2     |
| 9 10-03-202 202203101 14:28 | - N/A                  | 26.4           | 33.5 -     |             |               | 0 -       |         | 0          | 5           |           | -         | 10        | 10 -       |            | 8 -         |          | 0             |          | 26.4        | 33.5 -      | -        |                | 5 -      |          | 0        |
| 0 10-03-202 202203101 14:20 | - N/A                  | 34.2           | 43.4 -     |             |               | 1 -       |         | 0          | 0           |           |           | 112       | 141 -      |            | 8 -         |          | 0             |          | 34.2        | 43.4 -      | -        | 55:00          | -        |          | 5.2      |
| 09-03-202 202203091 13:05   | - N/A                  | 9.8            | 11.9 -     |             |               | 1 -       |         | 0          | 2           |           | -         | 132       | 165 -      |            | 8 -         |          | 0             |          | 9.8         | 11.9 -      | -        |                | 10 -     |          | 3.2      |
| 2 08-03-202 202203081 12:00 | - N/A                  | 9.8            | 11.9 -     |             |               | 1 -       |         | 0          | 2           |           | -         | 132       | 165 -      |            | 8 -         |          | 0             |          | 9.8         | 11.9 -      |          |                | 10 -     |          | 3.2      |
| 3 07-03-202 202203071 13:37 | 27 No                  | 42.3           | 51.9       | 46.7        | 47.7          | 1         | 64      | 0          | 6           | 0         | 3.9       | 120       | 150        | 135        | 8           | 8        | 7             | 7.8      | 42.3        | 51.9        | 45.5     | 45.7 13:19     | 00:      | 12       | 11.5     |
| 4 07-03-202 202203071 13:25 | - N/A                  | 43.3           | 52.9 -     |             |               | 1 -       |         | 0          | 7           |           | -         | 120       | 150 -      |            | 8 -         |          | 0             |          | 43.3        | 52.9 -      | -        |                | 10 -     |          | 12.5     |
| 5 04-03-202 202203041 10:39 | 29 Yes                 | 41.3           | 50.9       | 46.6        | 47.5          | 1         | 61      | 0          | 5           | 1         | 3.1       | 120       | 150        | 135        | 8           | 8        | 7             | 7.8      | 41.3        | 50.9        | 47       | 47.5           | 10       | 10       | 10.5     |
| 6 04-03-202 202203041 10:26 | 28 No                  | 41.3           | 50.9       | 44.5        | 45.7          | 1         | 97      | 0          | 5           | 0.7       | 3         | 120       | 150        | 135        | 8           | 8        | 7             | 7.8      | 41.3        | 50.9        | 43.9     | 45.8           | 10       | 10       | 10.5     |
| 7 04-03-202 20220304110:10  | 28 Yes                 | 41.3           | 50.9       | 44.9        | 46.3          | 1         | 83      | 0          | 5           | 0.1       | 2.3       | 120       | 150        | 135        | 8           | 8        | 7             | 7.8      | 41.3        | 50.9        | 46.1     | 46.3           | 10       | 10       | 10.5     |
| 8 04-03-202 202203040 09:58 | 27 No                  | 41.3           | 50.9       | 45          | 46.1          | 1         | 66      | 0          | 5           | 1.8       | 6         | 120       | 150        | 135        | 8           | 8        | 7             | 7.8      | 41.3        | 50.9        | 45       | 45.5           | 10       | 10       | 10.5     |
| 9 04-03-202 202203040 09:11 | - N/A                  | 41.3           | 50.9 -     |             |               | 1 -       |         | 0          | 5           |           |           | 120       | 150 -      |            | 8 -         |          | 0             |          | 41.3        | 50.9 -      |          |                | 10 -     |          | 10.5     |
| 0 03-03-202 202203032 23:02 | - N/A                  | 40.5           | 49.5 -     |             |               | 0 -       |         | 0          | 5           |           |           | 10        | 10 -       |            | 8 -         |          | 0             |          | 40.5        | 49.5 -      |          |                | 10 -     |          | 0        |
| 03-03-202 202203032 23:00   | - N/A                  | 40.5           | 49.5 -     |             |               | 0 -       |         | 0          | 5           |           |           | 10        | 10 -       |            | 8 -         |          | 0             |          | 40.5        | 49.5 -      |          |                | 10 -     |          | 0        |
| 2 02-03-202 202203021 15:00 | - N/A                  | 70.6           | 100.4 -    |             |               | 2 -       |         | 0          | 8           |           |           | 100       | 120 -      |            | 8 -         |          | 0             |          | 70.6        | 100.4 -     |          |                | 10 -     |          | 11.4     |
| 02-03-202 202203021 14:51   | - N/A                  | 70.6           | 100.4 -    |             |               | 2 -       |         | 0          | 8           |           |           | 100       | 120 -      |            | 8 -         |          | 0             |          | 70.6        | 100.4 -     |          |                | 10 -     |          | 11.4     |
| 4 02-03-202 20220302113-57  | - N/A                  | 67.6           | 974 -      |             |               | 2 -       |         | 0          | 5           |           |           | 100       | 120 -      |            | 8.          |          | 0             |          | 67.6        | 974 -       |          |                | 10 -     |          | 84       |

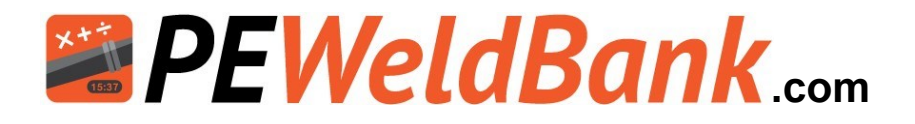

### **Reports - Email directly to client**

The email report option allows you to select welds and then email them to your client. Please note these reports take a short while to generate, if it doesn't come through please ask your client to check their junk or spam box

|                         |                      | Email Weld Reports                                                                                                    | ×        |
|-------------------------|----------------------|----------------------------------------------------------------------------------------------------|----------|
| pject                   |                      | You can share a selected group of weld reports or all of the weld reports in the table. Enter the email addresses you want to share the weld reports with and click 'Send' button. |          |
| select Project          |                      | weld reports and send download link to given addresses after zip file containing all the<br>mailer                                                                                 | <i>.</i> |
| ≣ View                  |                      | damm@gopoly.com.au x Enter the email(s)                                                                                                    |          |
|                         |                      | Send Cancel                                                                                                    |          |
| cel 🖀 Email Report 🤗 He | elp 🛛 🕄 Refresh Data |                                                                                                    |          |
| 66                      |                      |                                                                                                    |          |
| 10                      |                      |                                                                                                    |          |

Your client will receive email similar to this, with 3 options for viewing reports

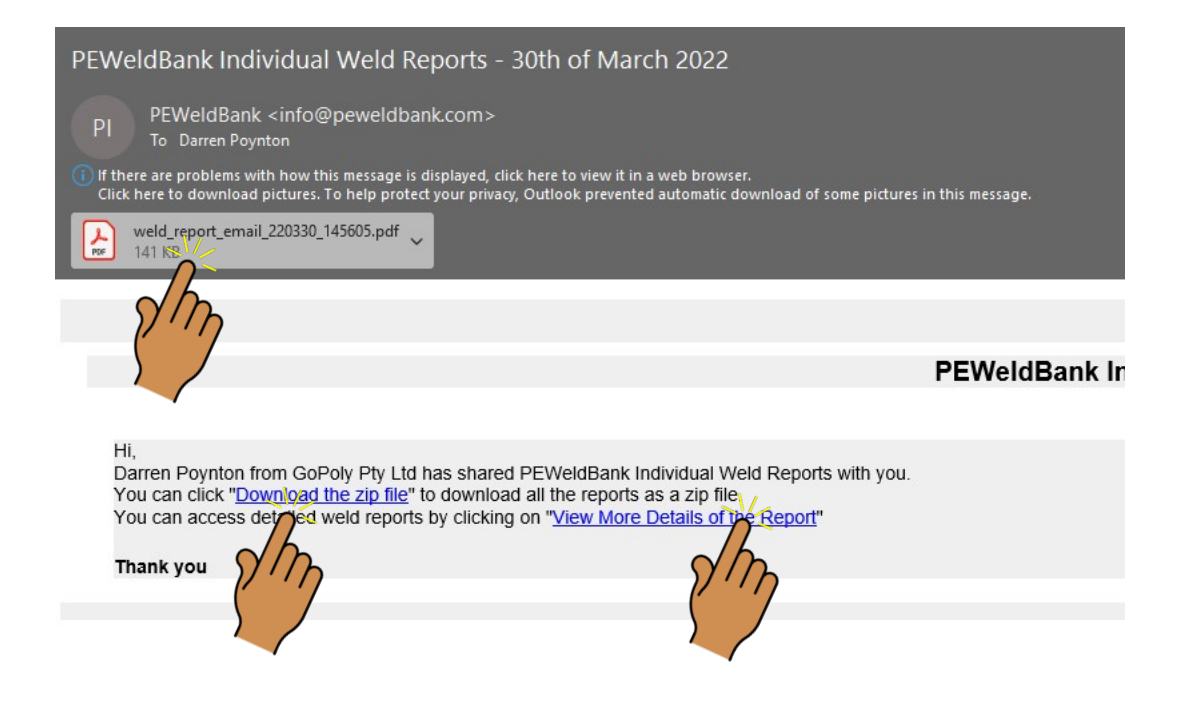

See 3 report options on next page

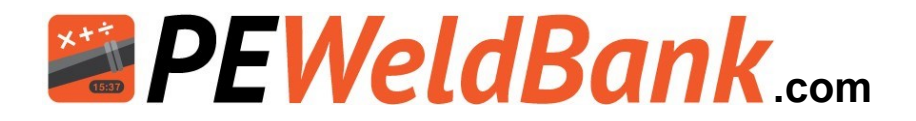

### **Reports - Email directly to client**

The first one is a summary.

| GO poly          | arren Poy<br>oPoly Pty<br>O BOX 50<br>atterson<br>ic 3197<br>arren@gr<br>4181081 | ynton<br>r Ltd<br>09<br>Lakes<br>opoly.com.ar<br>01 | J         |        |           |                       |                   |
|------------------|----------------------------------------------------------------------------------|-----------------------------------------------------|-----------|--------|-----------|-----------------------|-------------------|
| PEWeldBank P     | EWeldB                                                                           | ank Weld S                                          | Pine      | ry (Em | sil)      |                       |                   |
| Weld Number      | Time                                                                             | Operator                                            | Size      | SDR    | Thickness | Machine RAM           | Project Name      |
| 29-03-2022       | 1 1                                                                              |                                                     | 1.1       |        |           |                       | 1                 |
| 2022032917328668 | 17:33                                                                            | Darren<br>Poynton                                   | 63<br>mm  | 11     | 5.7 mm    | 194.7 mm <sup>2</sup> | Mains upgrade 123 |
| 28-03-2022       |                                                                                  |                                                     |           |        |           |                       |                   |
| 2022032816588668 | 16:58                                                                            | Darren<br>Poynton                                   | 160<br>mm | 17     | 9.4 mm    | 194.7 mm <sup>2</sup> | Mains upgrade 123 |
| 2022032813378668 | 13:37                                                                            | Darren                                              | 160       | 17     | 9.4 mm    | 194.7 mm <sup>2</sup> | Mains upgrade 123 |

The second is a Zip file holding of each selected weld each PDF is a full 4-5 page report.

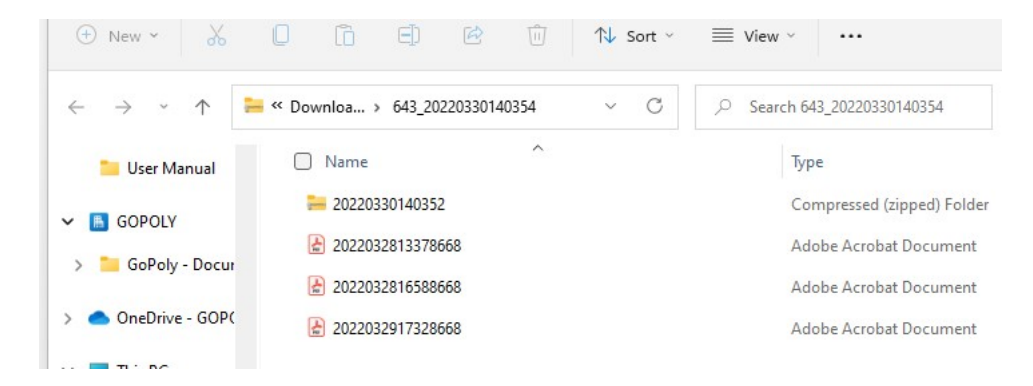

The third option gives your client a full report for each weld and access to the weld graph

| $\leftarrow \rightarrow$ | C        | peweldbank.com/report/shared-w | veld-report/iANS | 9W0hkXhsyceV5IonTOhYQfSU80Uswp3Nyp8eDmEg |           |     |                |                       |                   | Ŕ | ☆  | 🗆 🐲   |
|--------------------------|----------|--------------------------------|------------------|------------------------------------------|-----------|-----|----------------|-----------------------|-------------------|---|----|-------|
| PEW                      | ELDE     | BANK   FMS                     |                  |                                          |           |     |                |                       |                   |   |    |       |
|                          |          |                                |                  |                                          |           |     |                |                       |                   |   |    |       |
| Bu                       | itt We   | elding Reports                 |                  |                                          |           |     |                |                       |                   |   |    |       |
|                          |          |                                |                  |                                          |           |     |                |                       |                   |   |    |       |
| ?                        | Help     |                                |                  |                                          |           |     |                |                       |                   |   |    |       |
|                          |          |                                |                  |                                          |           |     |                |                       |                   |   |    |       |
| W                        | eld Num  | nber                           | Start Time       | Operator                                 | Pipe Size | SDR | Wall Thickness | Machine RAM           | Project Name      |   | A  | tions |
| 29                       | -03-2022 | 2                              |                  |                                          |           |     |                |                       |                   |   |    |       |
| 20                       | 22032917 | 7328668                        | 17:33            | Darren Poynton                           | 63 mm     | 11  | 5.7 mm         | 194.7 mm²             | Mains upgrade 123 |   | l. | i 🖦   |
| 28                       | -03-2022 | 2                              |                  |                                          |           |     |                |                       |                   |   |    |       |
| 20                       | 22032816 | 6588668                        | 16:58            | Darren Poynton                           | 160 mm    | 17  | 9.4 mm         | 194.7 mm <sup>2</sup> | Mains upgrade 123 |   | E  | à les |
| 20                       | 22032813 | 3378668                        | 13:37            | Darren Poynton                           | 160 mm    | 17  | 9.4 mm         | 194.7 mm <sup>2</sup> | Mains upgrade 123 |   | E  | i m   |
|                          |          |                                |                  |                                          |           |     |                |                       |                   |   |    |       |

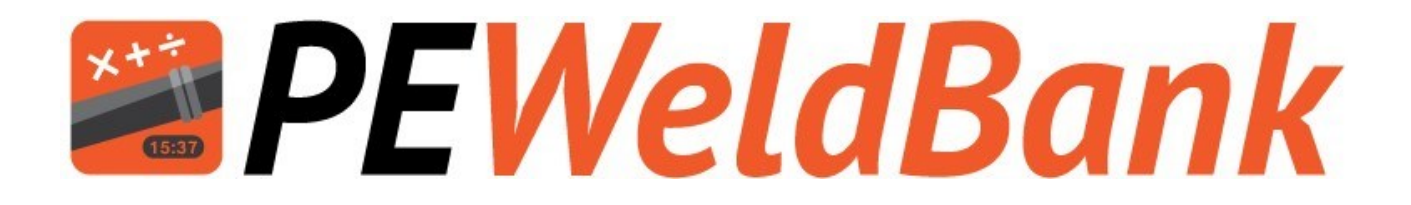

## Smartphone / Tablet User Guide

www.PEWeldBank.com

Info@PEWeldBank.com

Version 10 Page 18

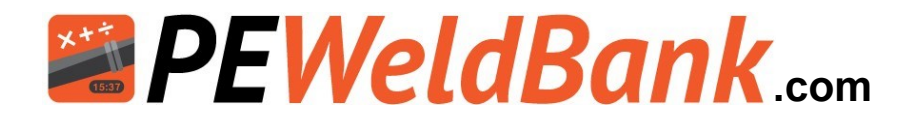

### Download PEWeldBank app in your preferred store for FREE

Go to search on Google Play or Apple App store enter "peweldbank"

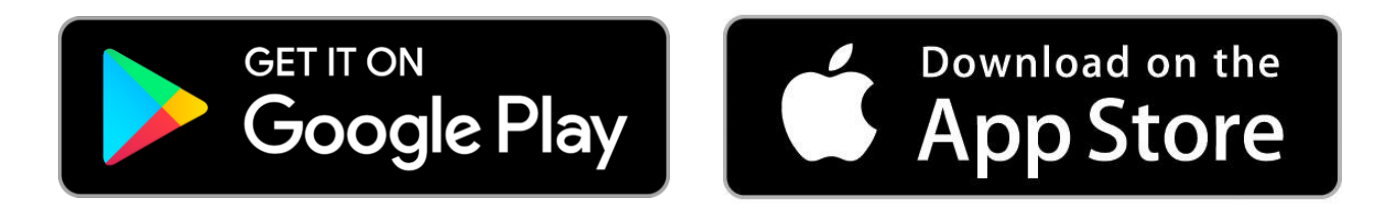

Once downloaded to your Smartphone or tablet, click on the *PEWeldBank* icon

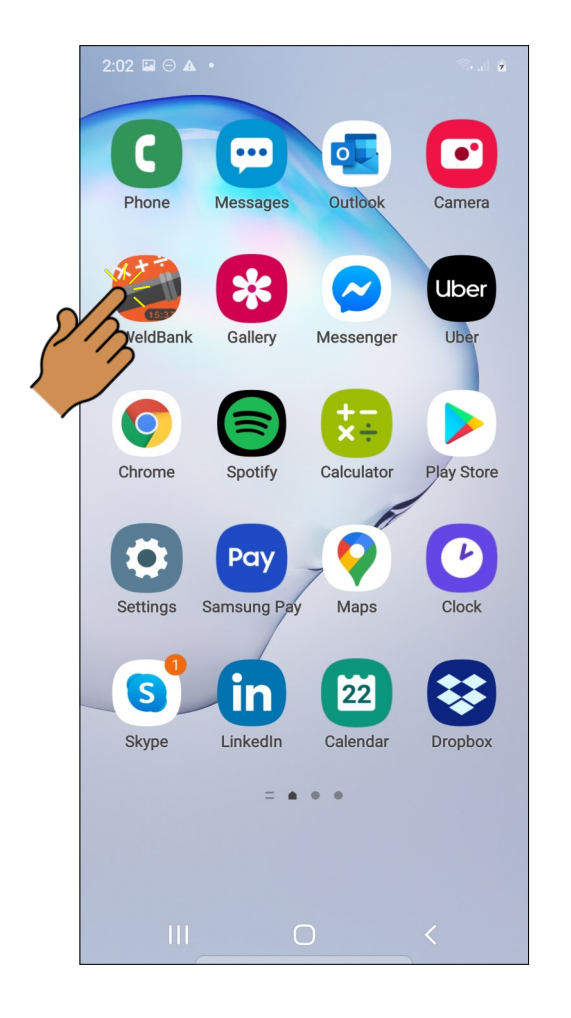

Use your Username and Password to log in, this will take you to the home screen.

| <b>PEWeldBank</b>      |   |
|------------------------|---|
| Username               |   |
| Password               | - |
| LOGIN                  |   |
| FORGOT PASSWORD?       |   |
| DON'T HAVE AN ACCOUNT? |   |
| III O <                |   |

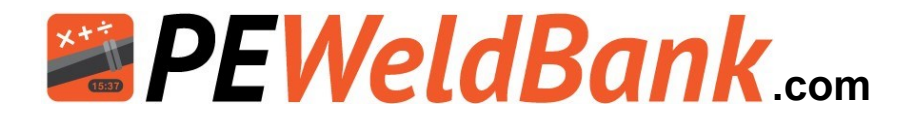

### **Home Screen**

Operation is very easy to access via the Home Screen

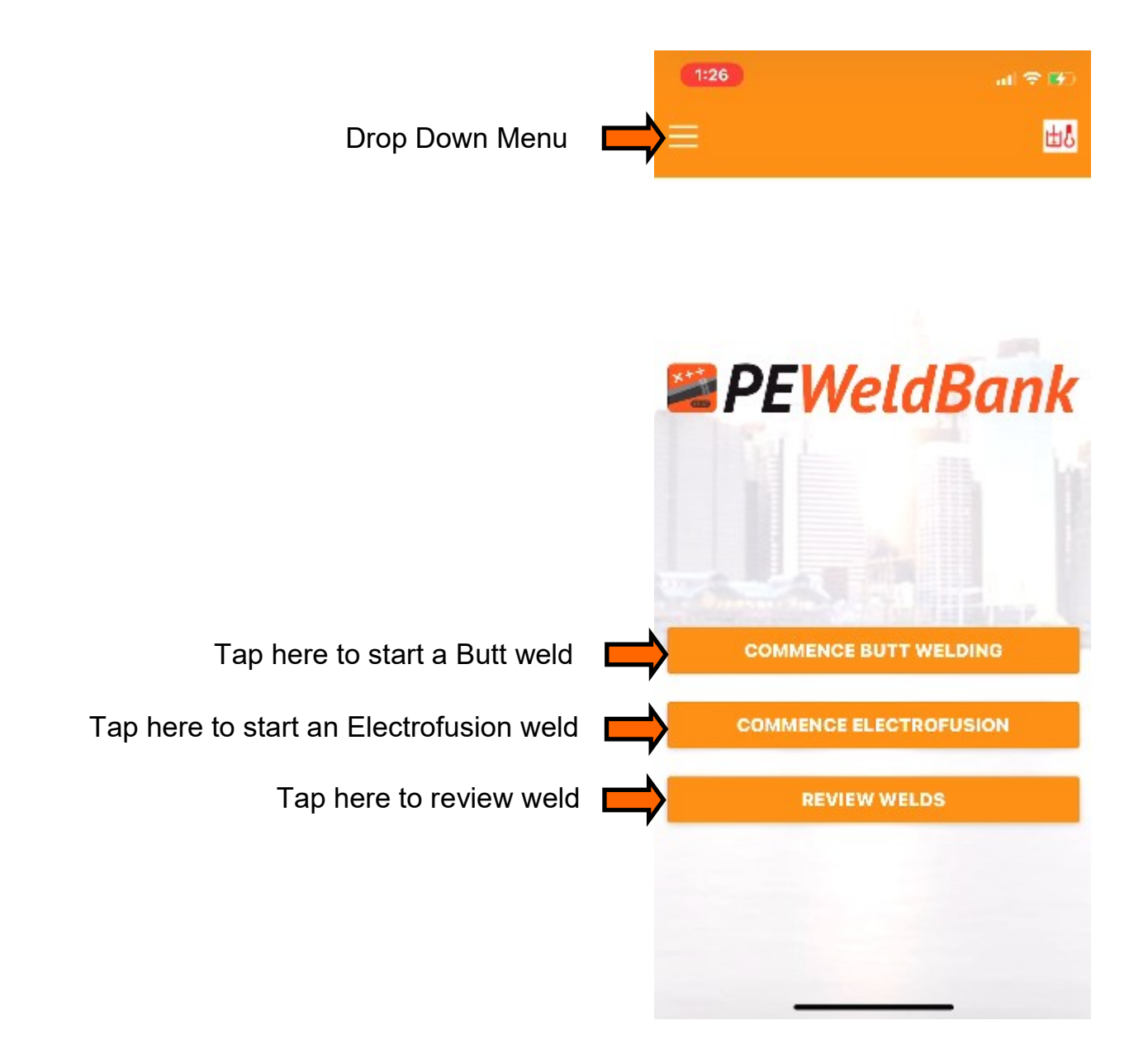

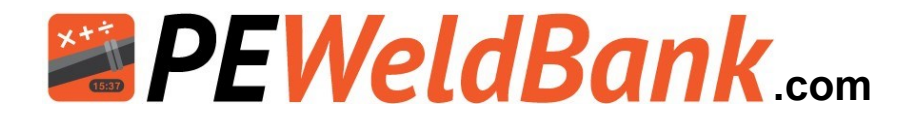

### Smartphone / Tablet - Default System Settings

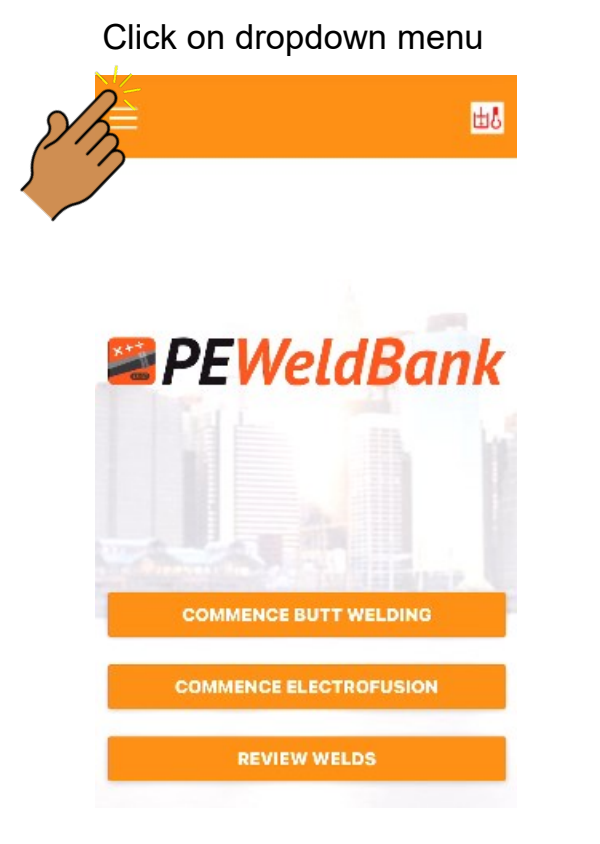

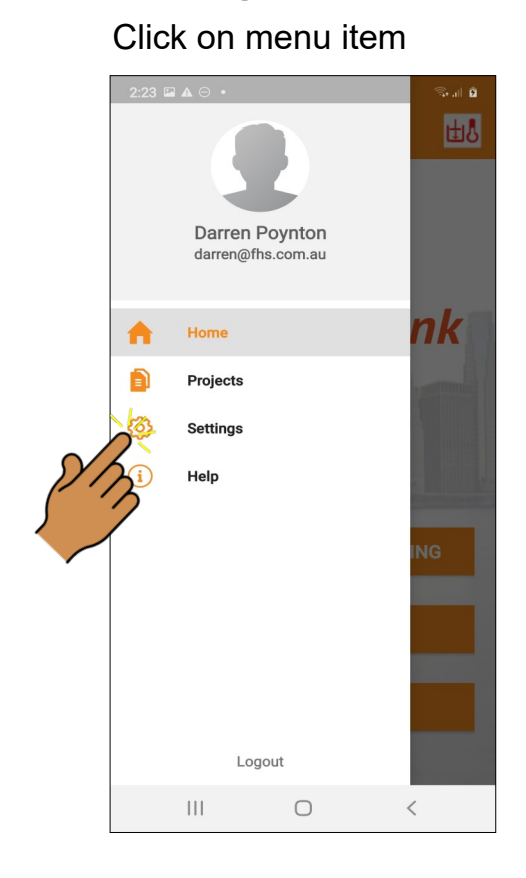

### Select **System Settings** to Edit Settings

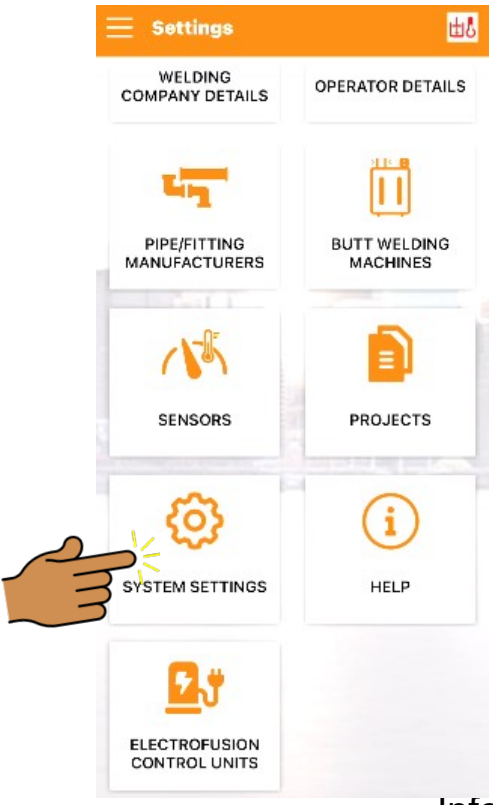

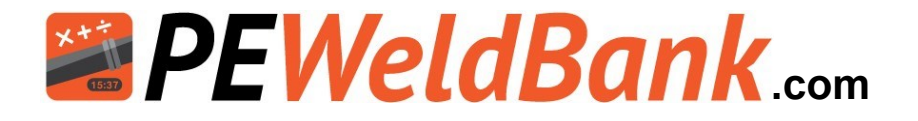

### Smartphone / Tablet - Default System Settings

### Select your preferred defaults before welding

These changes can only be made by user with Superadmin or Admin level

| < System Set         | tings 🔠                                                                                                    |   |
|----------------------|----------------------------------------------------------------------------------------------------|---|
| SYSTEM O             | FMEASUREMENT                                                                                                   |   |
| IMPERIAL DIPS        | IMPERIAL IPS                                                                                                   | ( |
| TAKE F               | IVE CHECKLIST                                                                                                  |   |
| ENABLE               | DISABLE                                                                                                    |   |
|                      |                                                                                                    |   |
| CHECK HEATER         | PLATE TEMPERATURE                                                                                              |   |
| Automatically        | Manually                                                                                                    |   |
| Every Day            | Every Weld Off                                                                                                 |   |
| CH. WIERWARD THE     | A CONTRACTOR OF THE OWNER OF THE OWNER OF THE OWNER OF THE OWNER OF THE OWNER OF THE OWNER OF THE OWNER OF THE |   |
| TEMPERA              | TURE WARNINGS                                                                                                  |   |
| ENABLE               | DISABLE                                                                                                    |   |
|                      |                                                                                                    |   |
| MANUAL               | OVERRIDE MODE                                                                                                  |   |
| ENABLE               | DISABLE                                                                                                    |   |
| This allows the user | r to initiate start in Phases 1,<br>2 & 5                                                                      |   |
| Syst                 | tem Language<br>English                                                                                        |   |
|                      |                                                                                                    | E |

### SYSTEM OF MEASUREMENT

Choose preferred measurements

### **TAKE 5 CHECK LIST**

By enabling this, the app will ask the user to complete Welding Safety questions at the start of a weld session

### CHECK HEATER PLATE TEMPERATURE

By enabling this, the app will ask the user to check heater plate temperature at selected interviews or turn this feature off.

### **TEMPERATURE WARNINGS**

When enabled user will be notified if temperature goes out of range

### MANUAL OVERIDE MODE

This enables to initiate start in Phases 1, 2 & 3

### SYSTEM LANGUAGE

Enables user to choose different languages

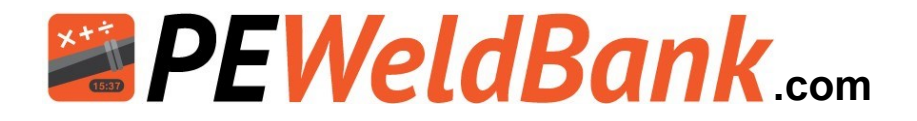

### Smartphone / Tablet - Settings

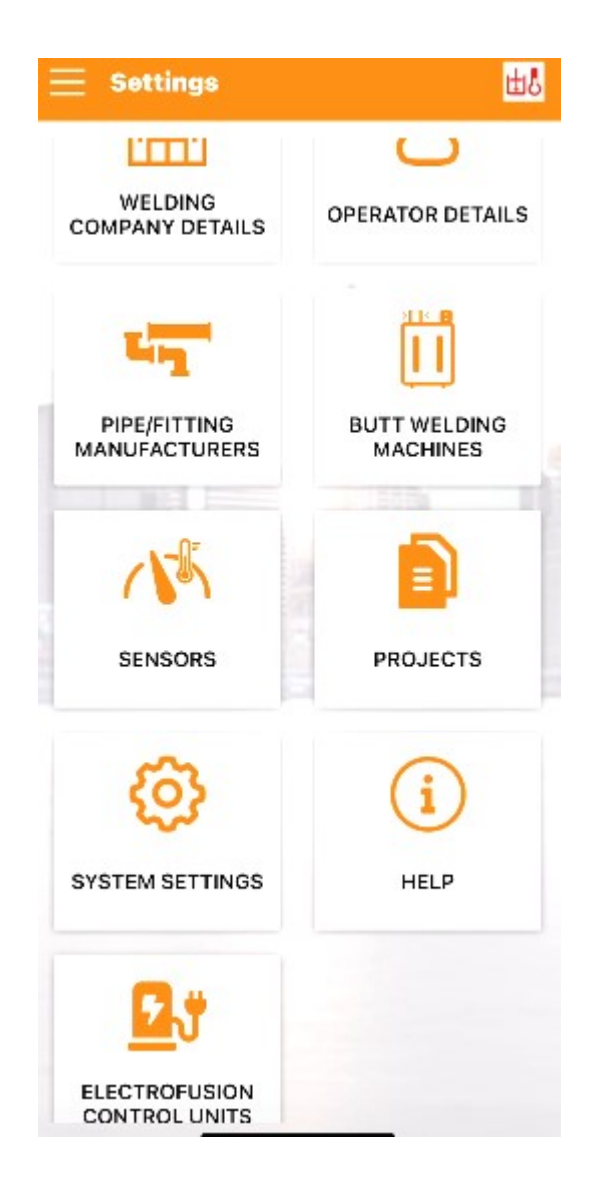

All of these options except for Sensors, System Settings and some of the Operator Details can also be edited via the FMS

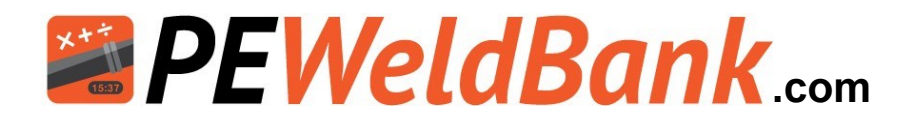

### Smartphone / Tablet Menu Screens

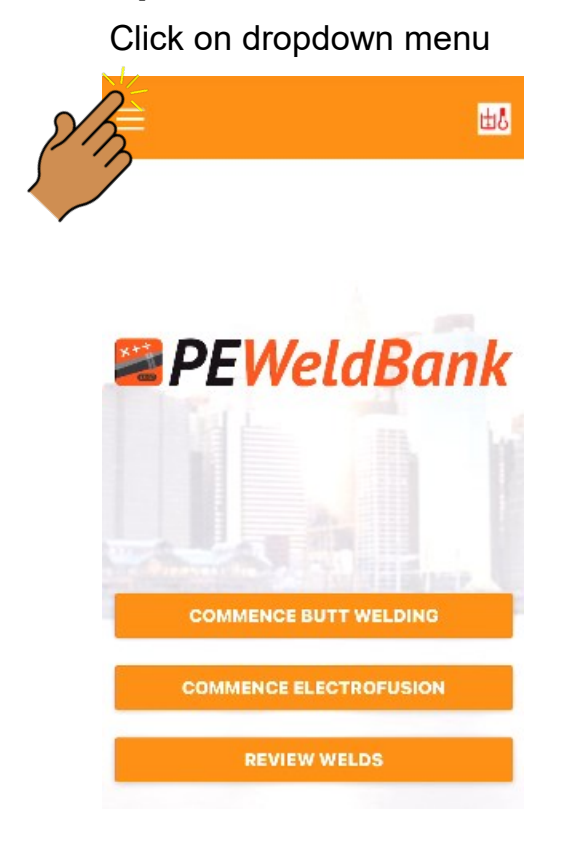

### Select Projects to Edit or

### Add New Projects ±۵ Projects **PEWeldBank trial project** Seaford 12166 / 5 Leg manifold Seaford, Vic 3198 12154 Seaford, Vic 3198 12048 Seaford, Vic 3198 12087 Seaford, Vic 3198 12015 Seaford, Vic 3198 10100 $\bigcirc$ < |||

## 2:23 II A O •

### Select **Settings** to Edit Settings

Ο

<

Logout

111

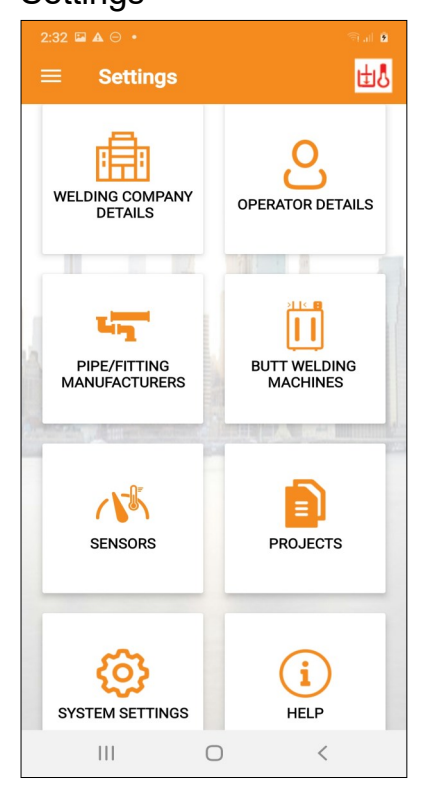

Info@PEWeldBank.com

### Click on menu item

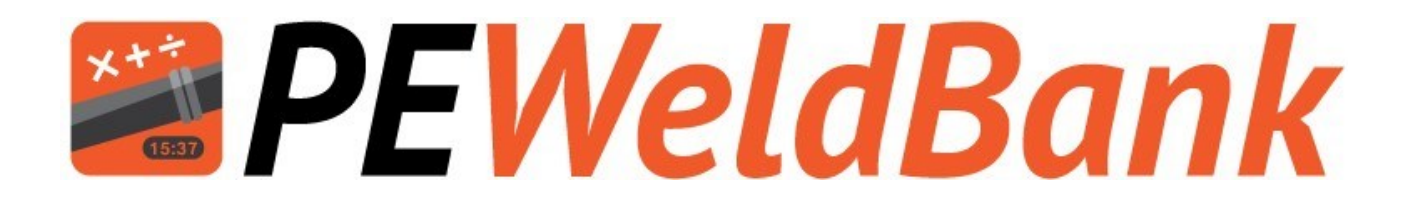

### **Connection to Hydraulic circuit**

### www.PEWeldBank.com

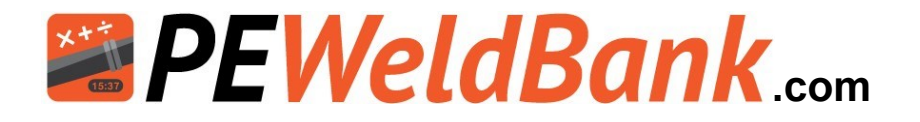

### Fitting Hydraulic Transmitter / Transducer to Machine

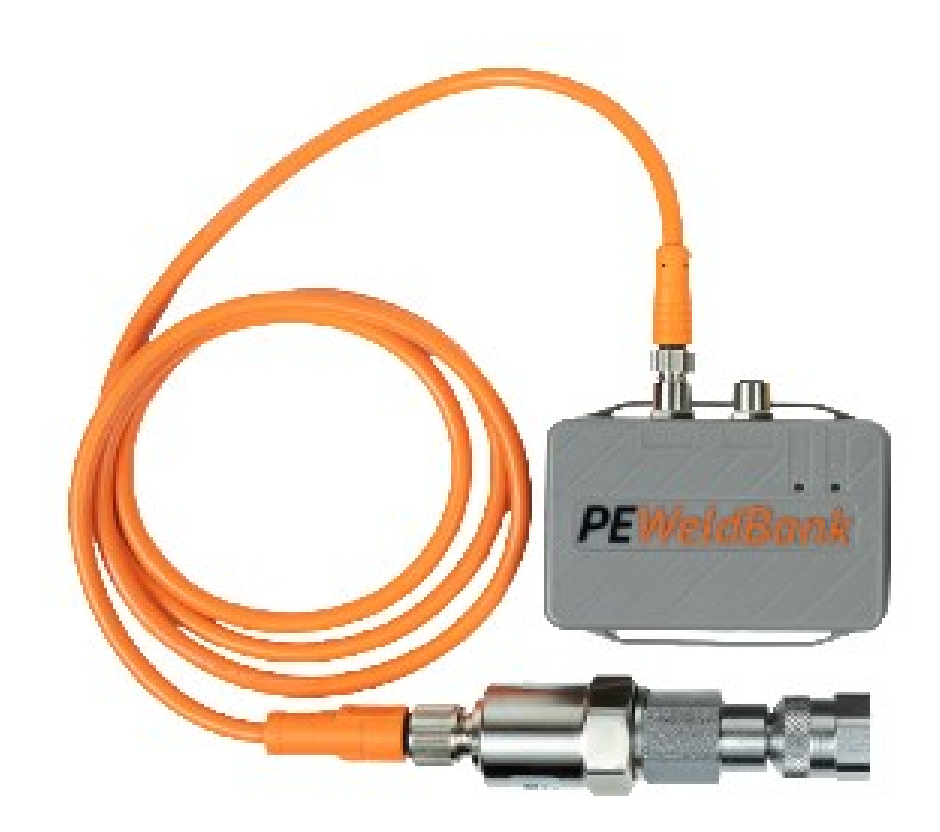

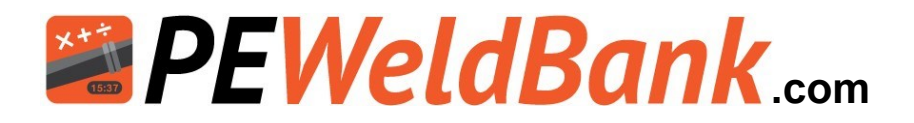

### **Hydraulic Connection**

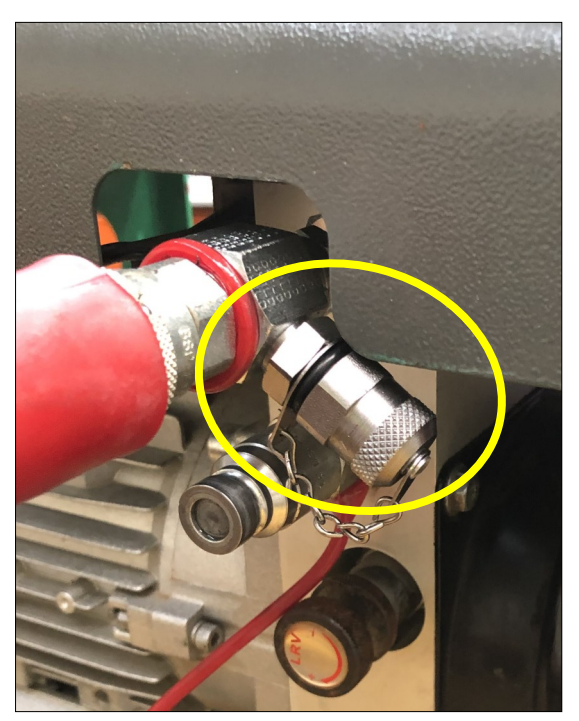

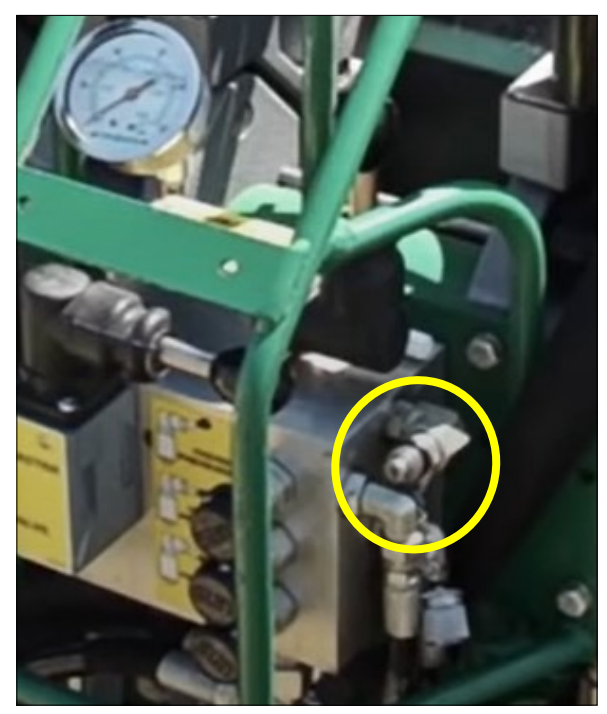

Many machines have a test port already fitted.

If your machine does not have a test point, you will need to fit a tee with test point to **the closing side of your pressure circuit**.

A tee with connection point can be fitted to a machine where the hoses are fitted to the pressure control unit. Any hydraulic company should be able to fit one for you.

See Appendix 1 for examples.

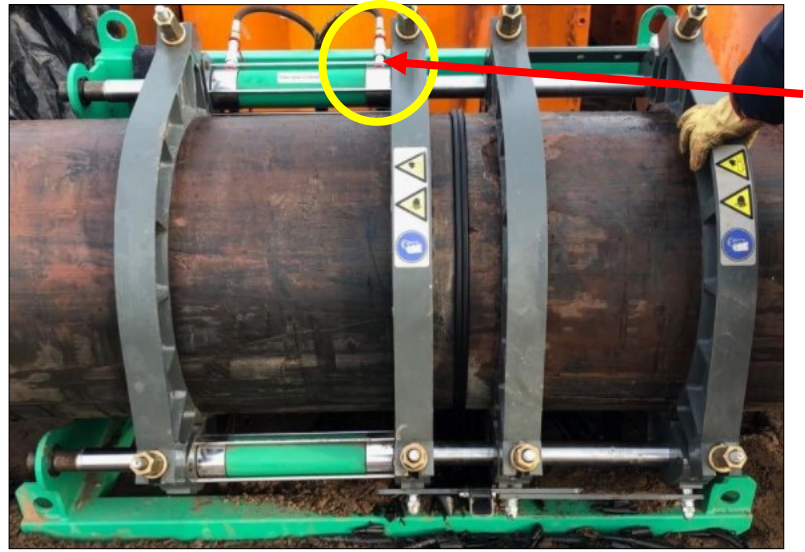

### Note:

This is the closing side of the hydraulic cylinder, follow this hose back to your controller. As we set up more machines we will keep a library of connections, please don't hesitate contacting us for assistance with initial set up.

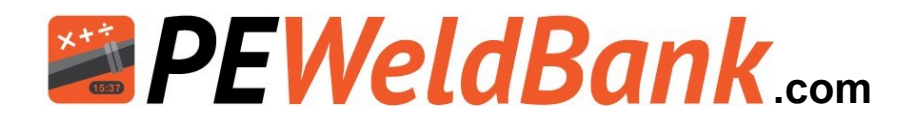

### **Bluetooth Pressure Sensor Setup**

How to connect pressure sensor to Butt welder See also "Appendix 1"

### \*\*Before starting ensure both Sensors are fully charged\*\*

Plug charge cable into charging port and charge until the red light turns to green (6 hours)

### **Pressure Sensor Components**

- 1 Bluetooth Pressure Sensor
- 2 Hydraulic Transducer
- 3 Orange or Black Hydraulic Sensor Connection cable
- 4 Charging Port
- **5** Charging Indicator Light (Red/Green)
- 6 Bluetooth Connection Status Light (Blue)
- 7 Hydraulic connection
- 8 Hydraulic Sensor Port 1
- 9 Hydraulic Sensor Port 2 (Spare)
- 10 QR code

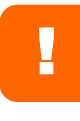

On the Rear of both Sensors there is a **QR Code** that you scan to enable sensor when prompted by phone or tablet or just select connect to nearest sensor.

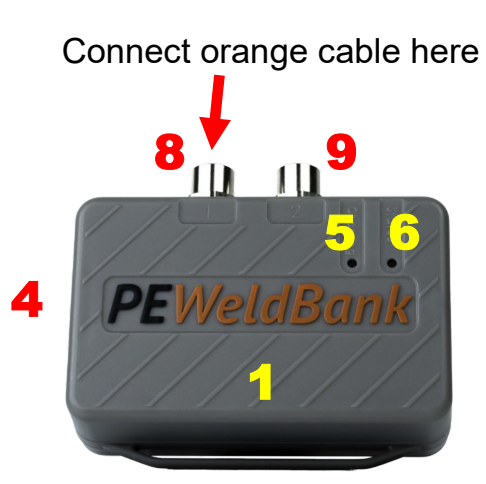

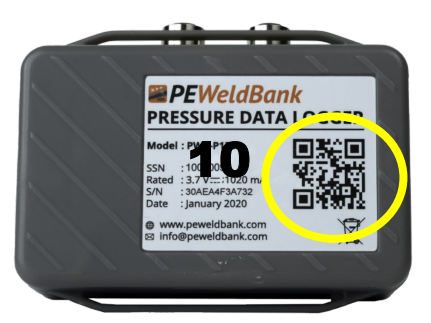

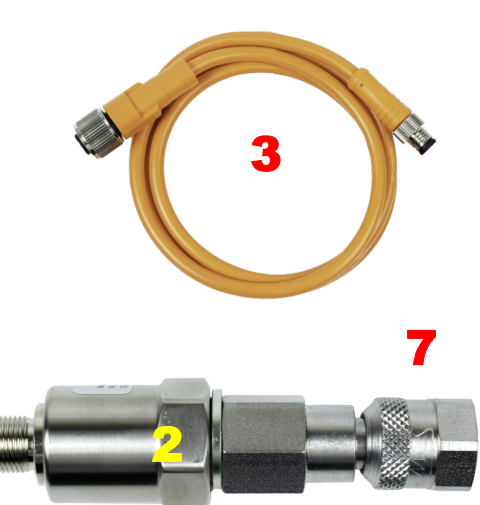

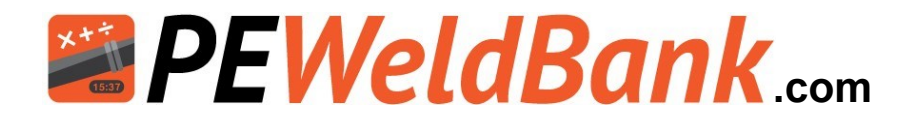

### **Hydraulic Connection Continued**

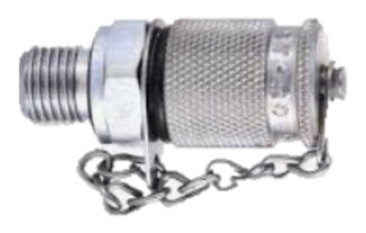

**Stauff 20 test point** available from your local PEWeldBank reseller or hydraulics supplier

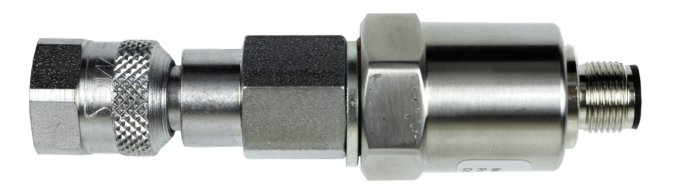

The PEWeldBank Transmitter This fits to the Stauff test point

Fit the PEWeldBank transmitter to the test point.

Now fit the Orange cable supplied to the Bluetooth pressure sensor **Port 1** as shown below.

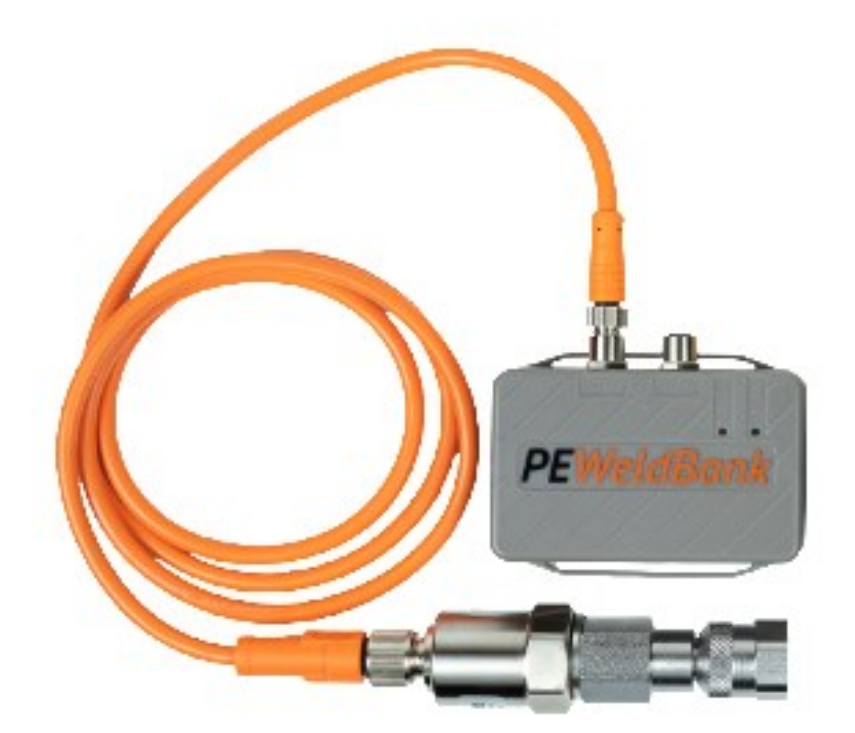

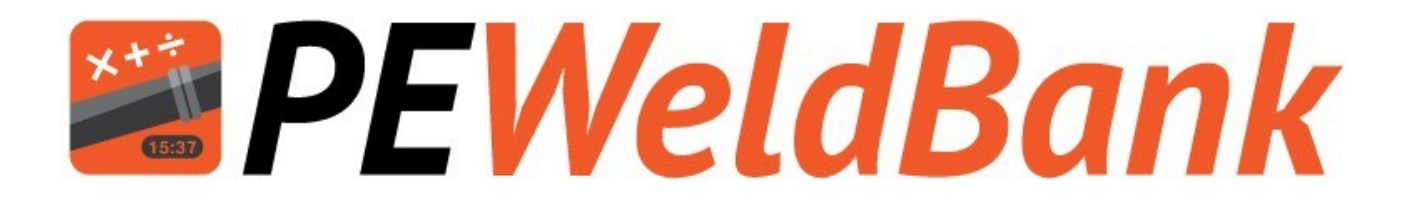

## **Connection to Heater Plate**

www.PEWeldBank.com

Info@PEWeldBank.com

Version 10 Page 30

### Bluetooth Temperature Sensor Setup

How to use sensor with heater plate.

### \*\*Before starting ensure Sensors are fully charged\*\*

Plug charge cable into charging port and charge until the red light turns to green (5 hours)

### **Pressure Sensor Components**

- 1 Bluetooth Temperature Sensor
- 2 Surface Temperature Probe
- 3 Charging Port
- 4 Charging Indicator Light (Red/Green)
- 5 Bluetooth Connection Status Light (Blue)
- 6 Spare Port
- 7 Port for surface probe (marked Fixed)
- 8 QR code

On the Rear of both Sensors there is a **QR Code** that you scan to enable sensor when prompted by phone or tablet

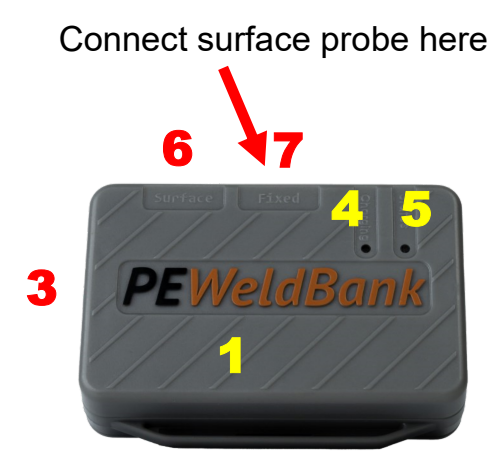

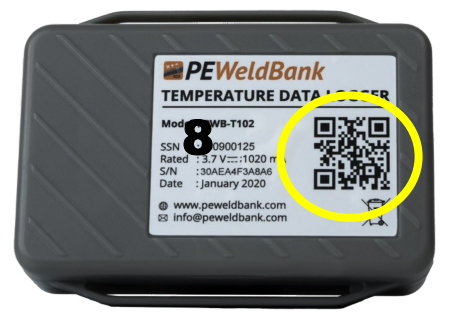

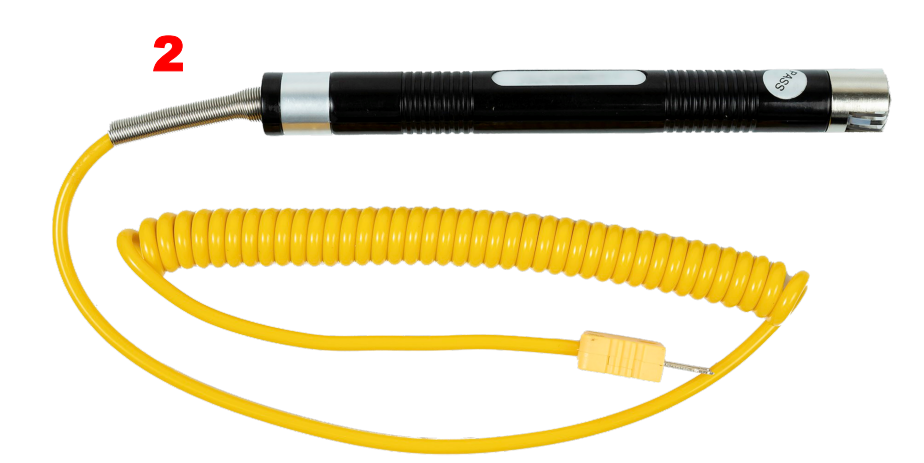

### Temperature Sensors dated March 2022 & later

### **Bluetooth Temperature Sensor Setup**

How to connect your Temperature Sensor to your heater plate. "See Appendix 2"

### \*\*Before starting ensure Sensors are fully charged\*\*

Plug charge cable into charging port and charge until the red light turns to green (5 hours)

### **Pressure Sensor Components**

- 1 Bluetooth Temperature Sensor
- 2 Surface Temperature Probe
- 3 Charging Port
- 4 Charging Indicator Light (Red/Green)
- **5** Bluetooth Connection Status Light (Blue)
- 6 Port for Surface probe
- 7 Port for Fixed PT100 connection
- 8 QR code
- 9a PT100 connection cable for Ritmo\*
- 9b PT100 connection cable for others\*

On the Rear of both Sensors there is a **QR Code** that you scan to enable sensor when prompted by phone or tablet

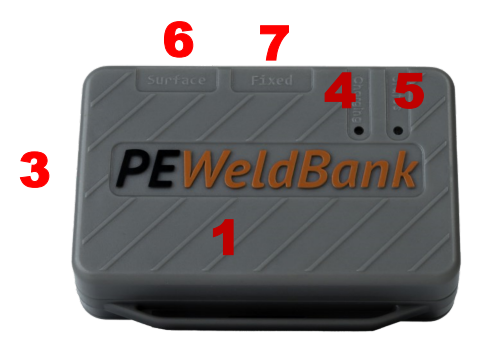

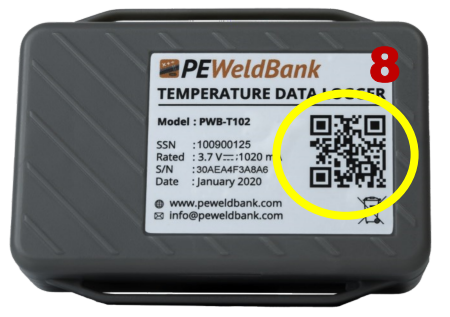

\* see appendix 2

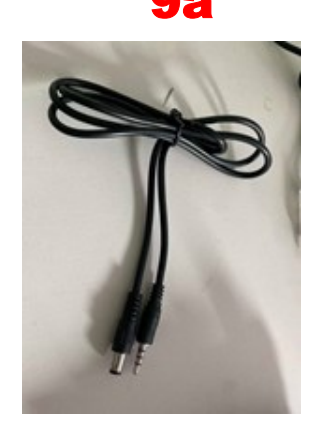

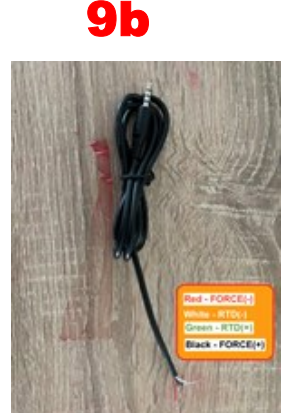

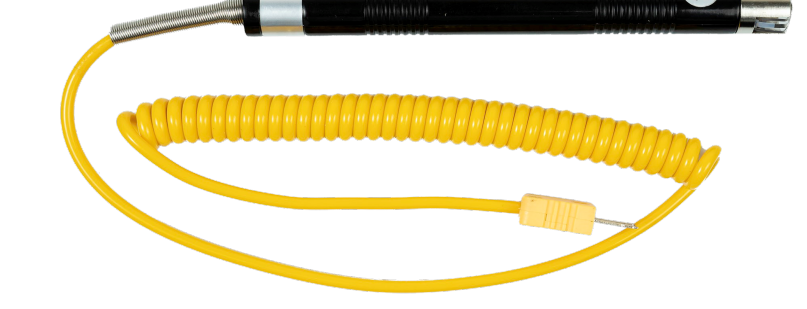

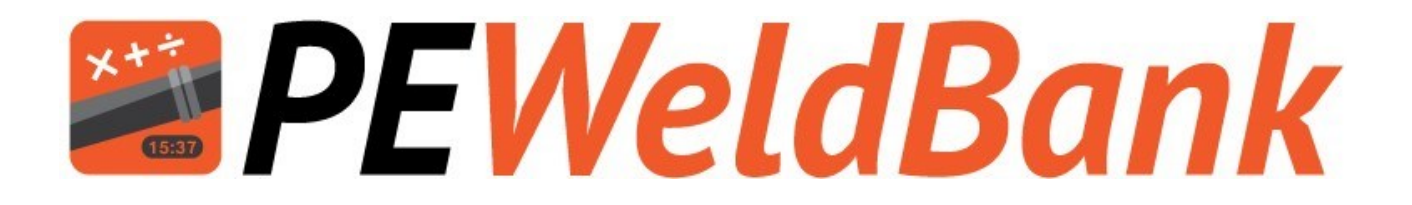

## Pairing Sensors to Phone or Tablet

www.PEWeldBank.com

Info@PEWeldBank.com

Version 10 Page 33

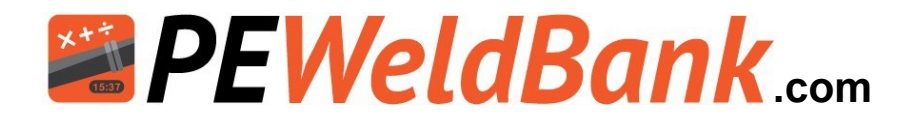

### **Bluetooth Setup & Pairing of Sensors**

N.B. you can only use sensor set with **PEWeldBank Fusion Logger** subscription, For initial pairing you must also have administrator user level permission and connection to the internet

Ensure that Bluetooth is enabled on your smartphone / tablet. Follow the prompts

### 1. Click Dropdown Menu

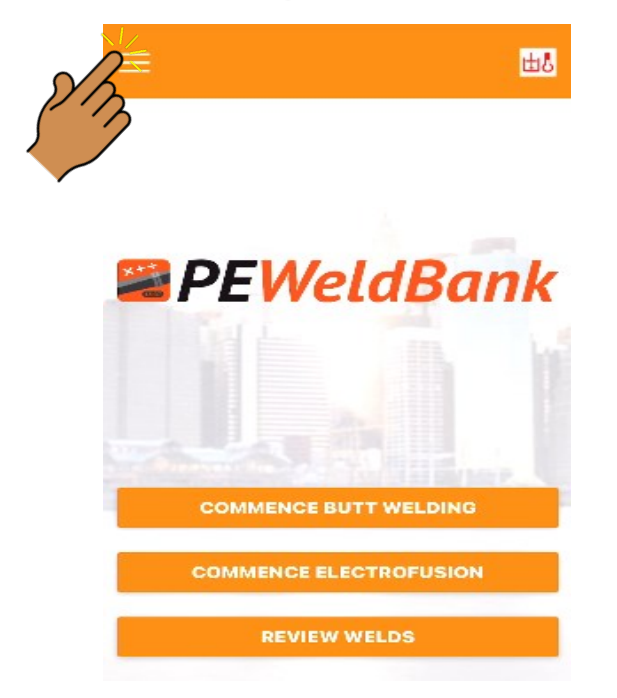

# Logout

### 3. Click Sensors

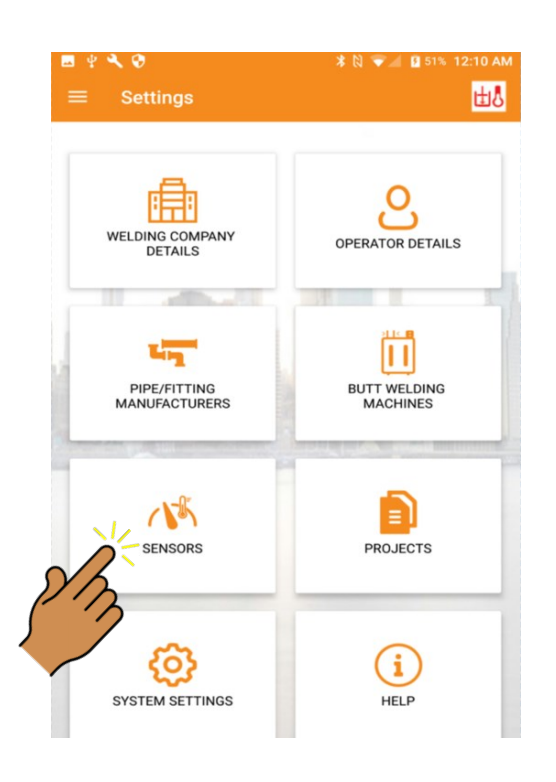

4. Click Add New

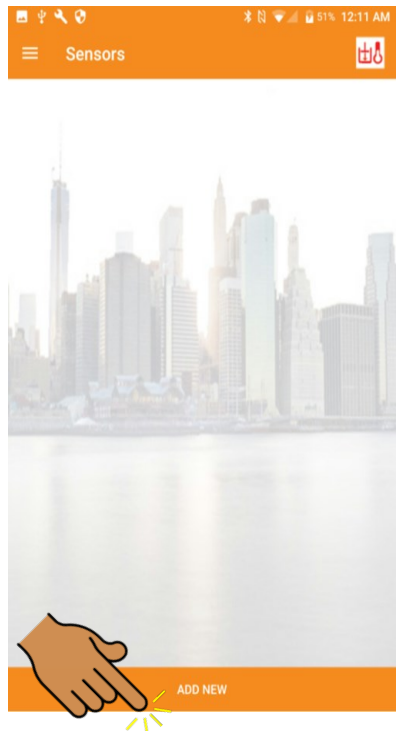

2. Click Settings

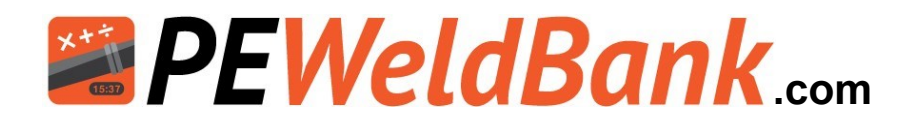

### **Bluetooth Setup & Pairing of Sensors Continued**

### Pairing of Sensors

- Connect Pressure sensor to pressure at least 2 bar.
- For the Temperature sensor holding the Surface Temperature Probe against heater plate (at least 80°c / 176°f) will activate the sensor.
- The status light will flash, enabling you to proceed with Bluetooth pairing.

### **Alternatively**

- Remove and replace the battery from the sensor, this will activate and status light will flash for 2 minutes enabling you to proceed with Bluetooth pairing.
- Status light must be flashing fast before proceeding.

Follow instructions in Dropdown menu on smartphone or tablet [settings] [sensors] [add new] [save]

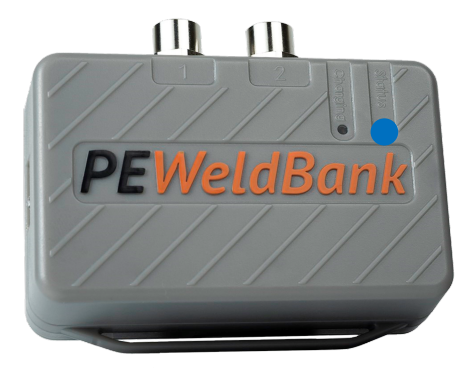

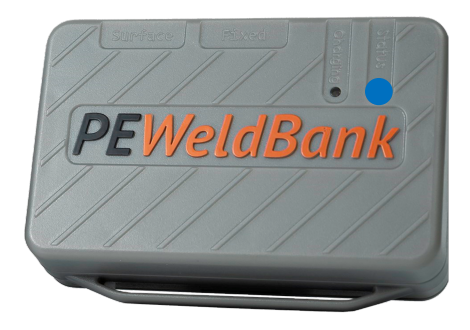

### Scan QR code:

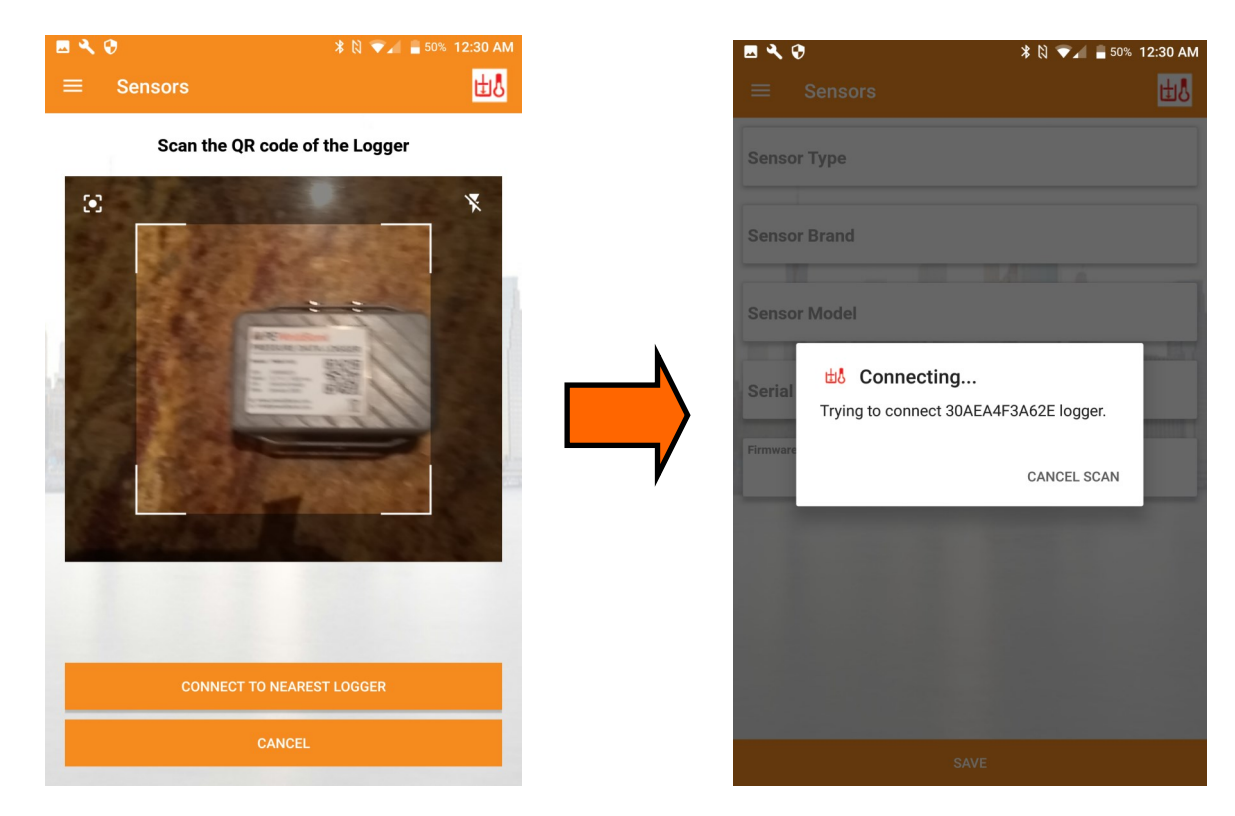

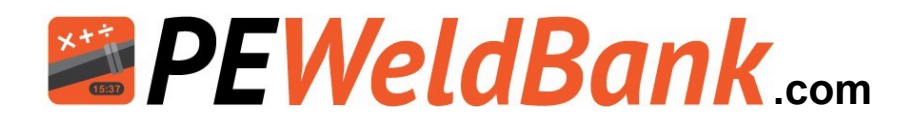

### **Bluetooth Setup & Pairing of Sensors Continued**

### **Click Save**

| ¥ 🔍 😌            | 🕅 🐨 📶 🔓 49% 12:46 AM |
|------------------|----------------------|
| ≡ Sensors        | <u>⊎</u> 8           |
| Sensor Type      | Pressure Data Logger |
| Sensor Brand     | PEWeldBank           |
| Sensor Model     |                      |
| Serial Number    | 30AEA4F3A62E         |
| Firmware Version | V 1.3.3              |
|                  |                      |
| _                |                      |
|                  | Ju Ju                |
|                  | SAVE                 |

### Connected

| 🖬 🜵 🔧 🤣                                                                                    |            | * 🛛 マ 🖌 | 9 49%    | 12:46 AM |
|--------------------------------------------------------------------------------------------|------------|---------|----------|----------|
| ≡ Sensors                                                                                  |            |         | <b>A</b> |          |
| <b>Connected</b><br>Pressure Value : 0.0 Bar<br>Ambient Temp : 21.77 °C<br>Humidity : 39 % |            |         |          |          |
| Sensor Type Pressure                                                                       | e Data Log | gger    |          |          |
| Sensor Brand                                                                               | /eldBank   |         |          |          |
| Sensor Model                                                                               | -          |         |          |          |
| Serial Number 30AE                                                                         | A4F3A62    | E       |          |          |
| Pressure Sensor Range                                                                      |            |         |          |          |
| Firmware Version                                                                           | 1.3.3      |         |          |          |
| Calibr                                                                                     | ation Dat  | te      |          |          |
| Most Recent Weld                                                                           | cent weld  | ls      |          |          |

#### Check connected sensor

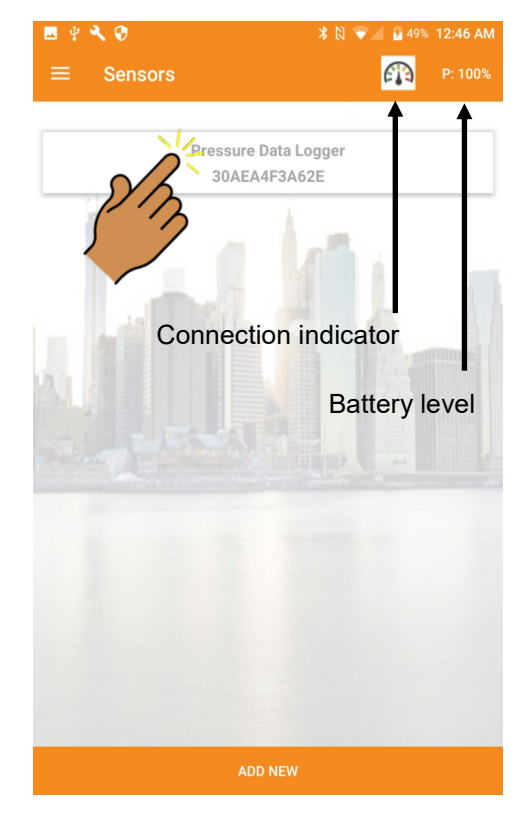

### When connected blue Light on the sensor will flash slowly

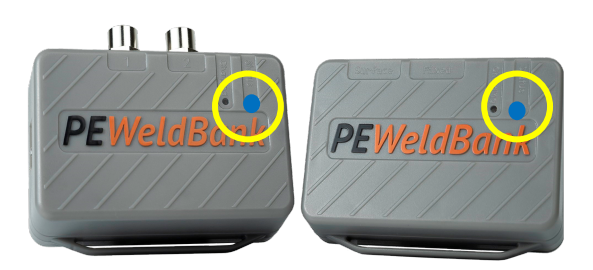

Click Drop down menu to return to home screen follow instructions again for second sensor

**To remove a sensor** from Phone or Tablet select sensor you want to remove and click and hold for 2 seconds then delete, for iOS swipe then delete

### Info@PEWeldBank.com
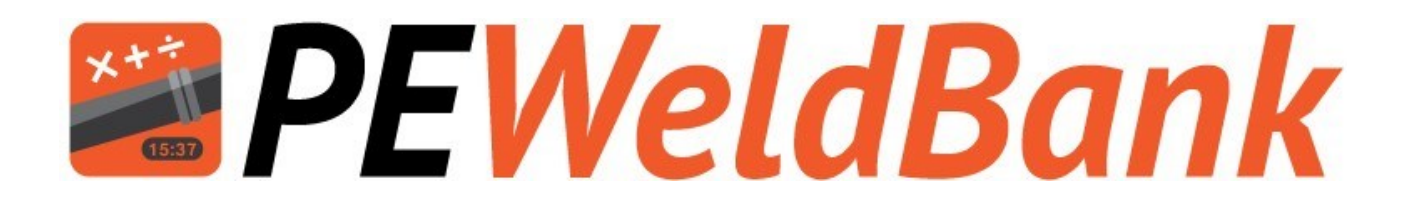

# Welding Procedure for App

Also see Basic Welding Machine Operating Procedure

www.PEWeldBank.com

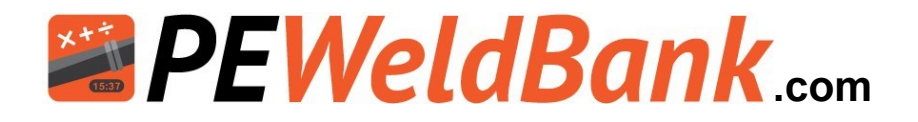

### Home Screen: Commence Butt welding or Electrofusion

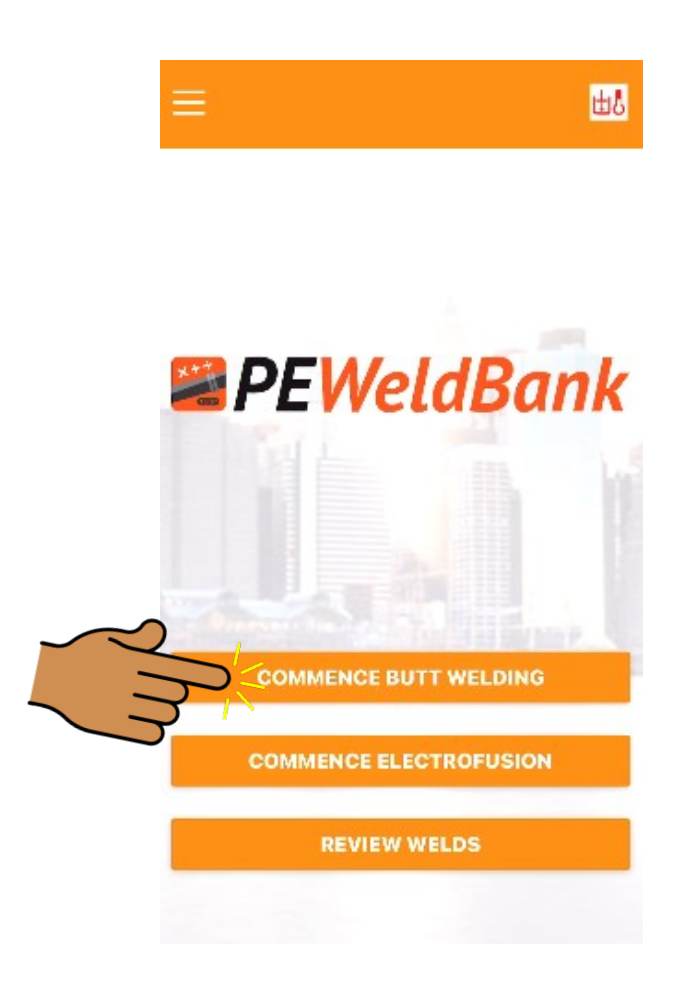

From this screen you can commence Butt welding or Electrofusion.

You can also review previous welds or allocate a second GPS location

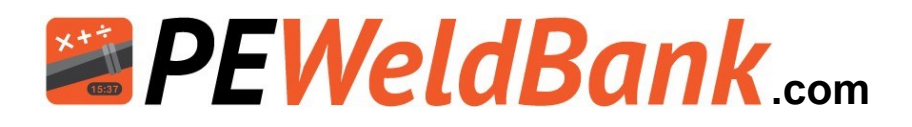

### Select Project

| <  | Pre-Welding \$ | Setup          | 山 |
|----|----------------|----------------|---|
| ~2 | PR             | OJECT          |   |
|    | OPERA          | TOR NAME       |   |
|    | Da             | arren          |   |
|    | WELDING LO     | CATION DETAILS |   |
|    |                |                |   |
|    |                |                |   |
|    |                |                |   |

| ( F | re-Wel | ding Se   | tup     |       | 山 |
|-----|--------|-----------|---------|-------|---|
|     |        | PROJ      | ECT     |       |   |
|     | Ma     | ains upg  | rade 1  | 23    |   |
|     |        | OPERATO   | R NAME  |       |   |
|     |        | Darr      | en      |       | _ |
|     | WELD   | DING LOCA | TION DE | TAILS |   |
|     |        | West      | own     |       | _ |
|     |        |           |         |       |   |
|     |        |           |         |       |   |
|     |        |           |         |       |   |

| < Pre     | -Welding Setup  | 山口     |
|-----------|-----------------|--------|
|           | PROJECT         |        |
| Filter Ma | nifolds         | $\sum$ |
| Mains up  | ograde 123      |        |
| Mains U   | ograde relining |        |
| Mitchell  | Tests           |        |
| Polysma   | rt Training     |        |
| test 1    |                 |        |
| test2     |                 |        |
| test3     |                 |        |
| Weld Be   | ad Testing      |        |
| Weld for  | testing         |        |

From this screen you need to select a project.

The Projects can be set up from within this app or from the FMS.

Note: You must have Admin access to set up projects, however User or Admin may select a project to use.

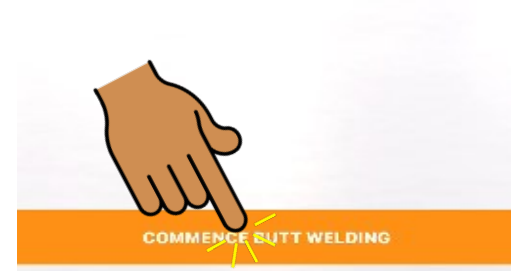

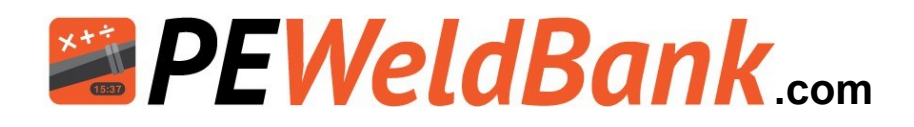

### Safety "Take Five"

| 4:51 🖬 📭 🚥 🔹                                                                      |      |                  | Q 🗟 🗎  |
|-----------------------------------------------------------------------------------|------|------------------|--------|
| ≡ Safety 'Take 5'                                                                 |      | <mark>±</mark> ځ | P: 80% |
| STOP (Ask yourself)                                                               |      |                  |        |
| Am I aware of crushing points?<br>(hydraulic movement)                            | YES  | NO               | NA     |
| Am I aware of sharp objects? (facing blades)                                      | YES  | NO               | NA     |
| Am I aware of burning (heating plate)                                             | YES  | NO               | NA     |
| Have I protected myself from energy sources? (electrical, hydraulic, temperature) | YES  | NO               | NA     |
| THINK                                                                             | ter. | -                | -      |
| If a procedure or work instruction exists for the job am I familiar with it?      | YES  | NO               | NA     |
| Am I trained, competent and authorised to do the job?                             | YES  | NO               | NA     |
| Do I have fit for purpose tools,<br>equipment and PPE?                            | YES  | NO               | NA     |
| Can I control the risks associated with                                           |      |                  |        |
|                                                                                   |      |                  |        |

This is a 12 question OH&S assessment, these questions are asked of the user at the start of the welding session.

This information is collected and recorded within reports, available within FMS

By default this option is disabled, this option may be enabled within System Settings

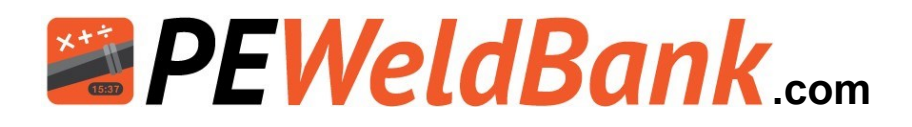

### **Machine selection**

| ≡ Machine |                   | щŶ |  |
|-----------|-------------------|----|--|
|           | Machine Brand     |    |  |
|           | Machine Brand     |    |  |
|           | Model             |    |  |
|           | 10 B all 1        |    |  |
|           | Serial Number     |    |  |
|           | Plant Number /Id  |    |  |
|           | Plant Nulliber/Id |    |  |
|           |                   |    |  |
|           |                   |    |  |
|           |                   |    |  |
|           |                   |    |  |
|           |                   |    |  |
|           |                   |    |  |
|           |                   |    |  |
|           |                   |    |  |
|           |                   |    |  |
|           |                   |    |  |
|           |                   |    |  |
|           |                   |    |  |
|           |                   |    |  |

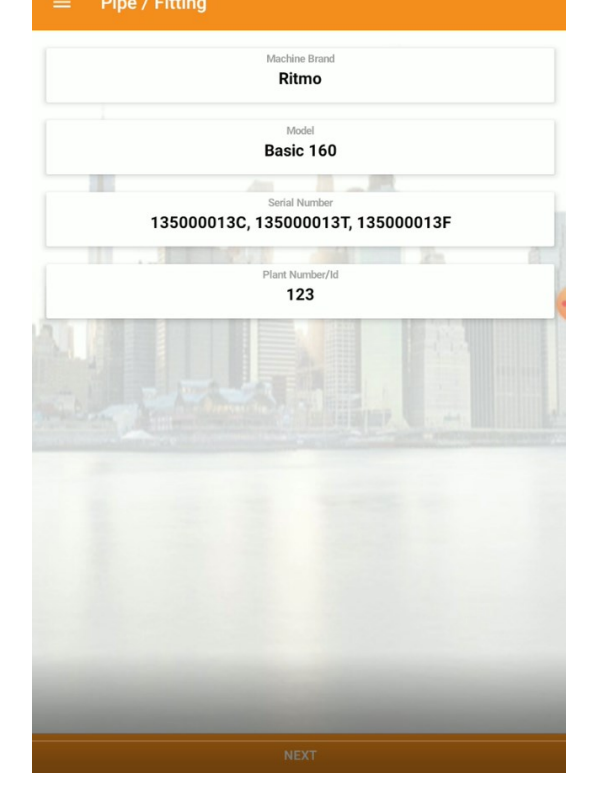

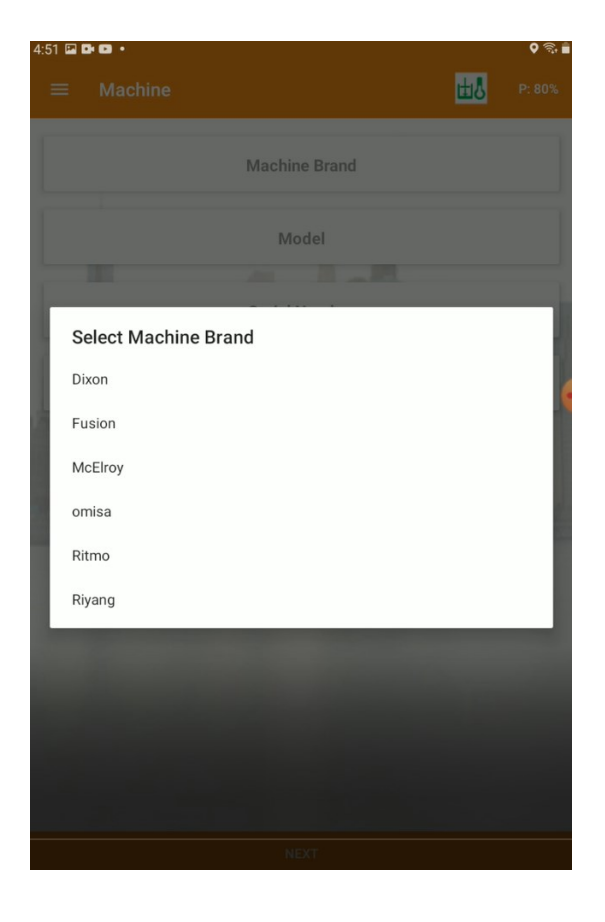

From this screen you will need to select a Machine.

Machines can be added and edited from within this app or from the FMS.

Note: You must have Admin access to set up projects, however User or Admin may select a machine to use.

By selecting machine it will use stored hydraulic ram information for pressure calculations, and machine data in reports.

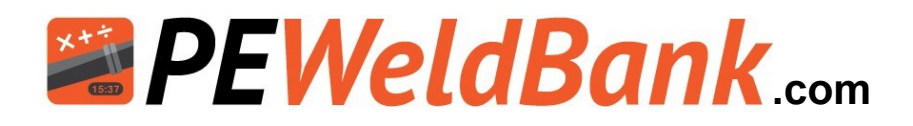

### Pipe / Fitting selection

| 4:52 🔛 🛤 📼 🔹 |              |                                           |                | Q 🗟 🛢  |
|--------------|--------------|-------------------------------------------|----------------|--------|
| ≡ Pip        | e / Fitting  |                                           | 出志             | P: 80% |
| PI           | PE/FITTING 1 |                                           | PIPE/FITTING 2 |        |
|              | Pipe/        | Fitting <sup>d</sup> n (mm)<br><b>160</b> |                |        |
| 2020         |              | SDR<br>17                                 |                |        |
|              |              | °n (mm)<br>9.41                           |                |        |
|              | Man          | nufacturer                                |                |        |
|              | Batc         | h Number                                  |                |        |
|              |              | Туре                                      |                |        |
|              | I            | Profile                                   |                |        |
|              |              |                                           |                |        |
|              |              |                                           |                |        |
|              |              |                                           |                |        |

From this screen you will need to select a Pipe size and SDR, pipe wall thickness is automatically calculated but can be adjusted manually.

Manufacturer, Type and Profile fields are optional.

Pipe data can be added and edited from within this app or from the FMS.

Note: You must have Admin access to set up projects, however User or Admin may select a machine to use.

By selecting machine it will use stored hydraulic ram information for pressure calculations, and machine data in reports.

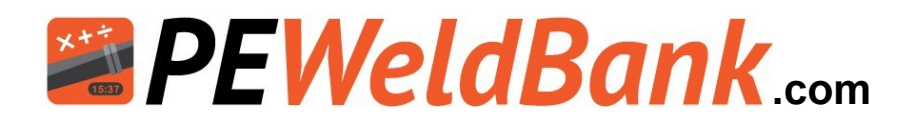

### Pre weld check list

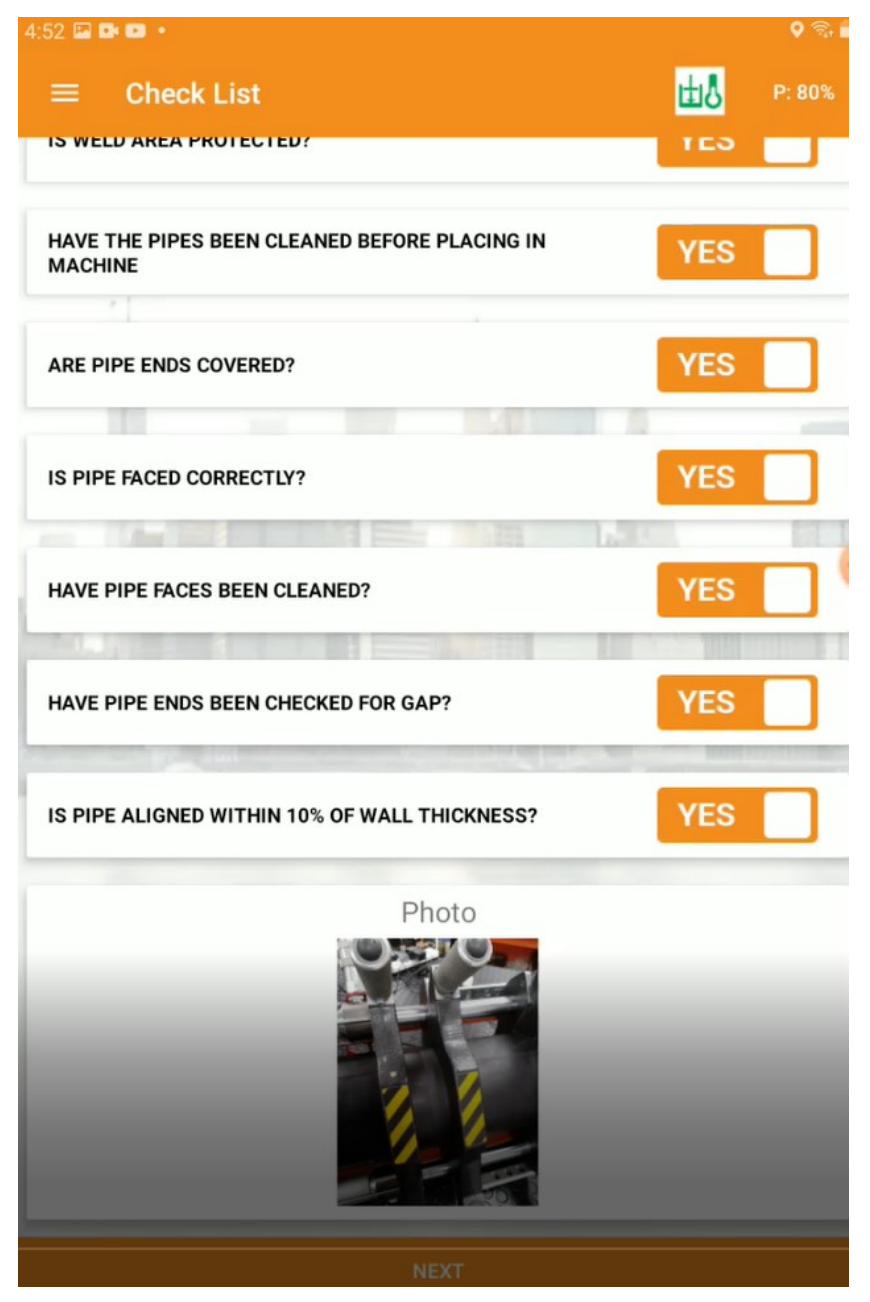

This check list has 7 questions optional questions, these questions default to NO and are included on reports, however you do not need to answer these to be able to move onto the next screen.

Upon selecting yes to the last question the camera will be activated to allow user ot take a photo of pipe alignment and gap.

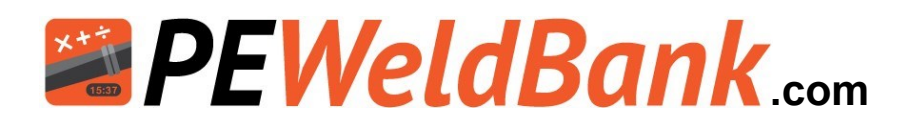

### **Parameters**

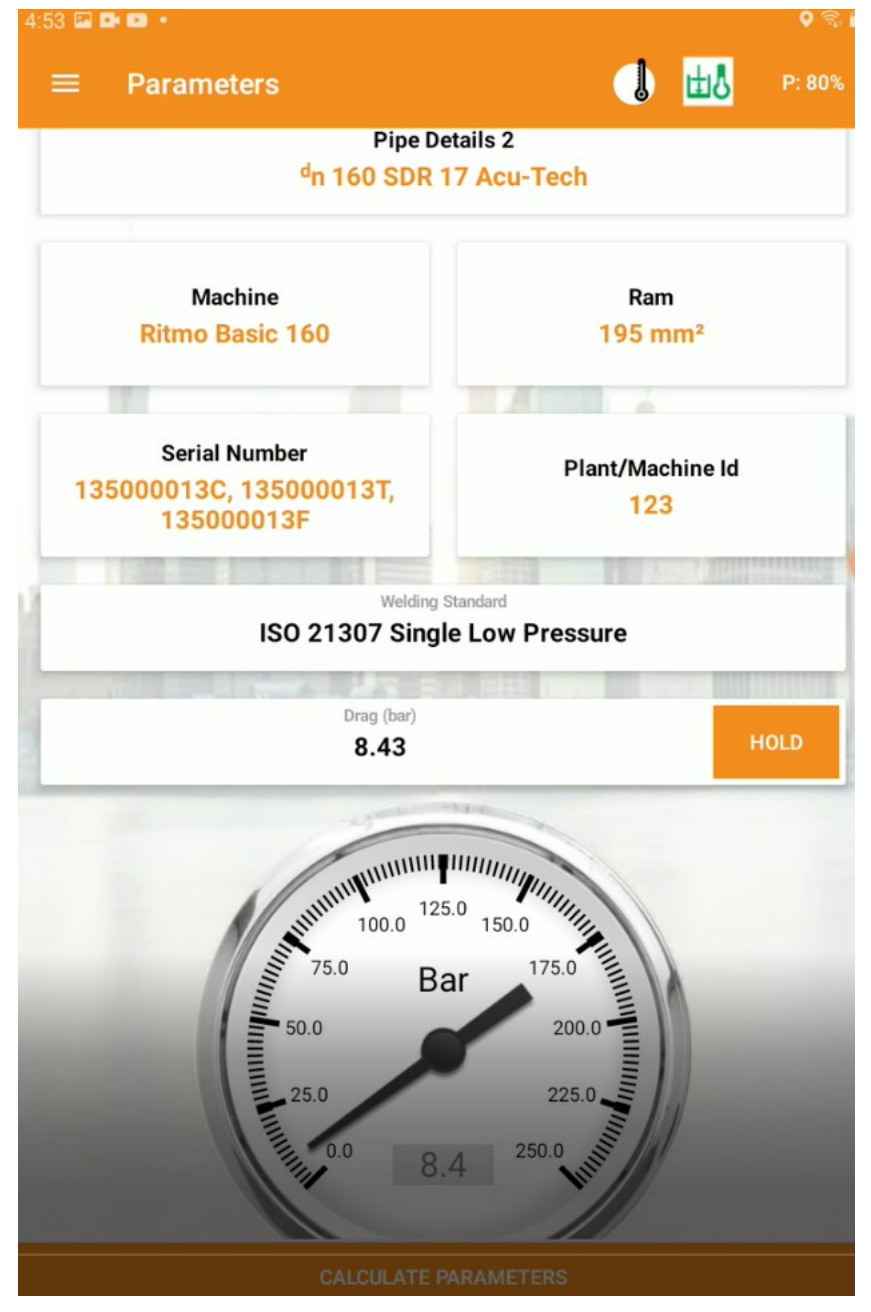

The Parameters screen displays a review of pipe and machinery and asks user to enter preferred welding standard, this preference is set as a default until the start of a new session.

The drag also needs to be entered in this screen.

Note: The Pressure Gauge will be active only when sensor set is supplied and paired.

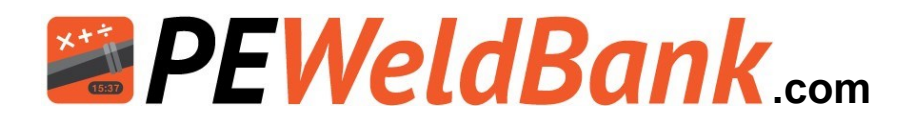

### **Check Heater plate**

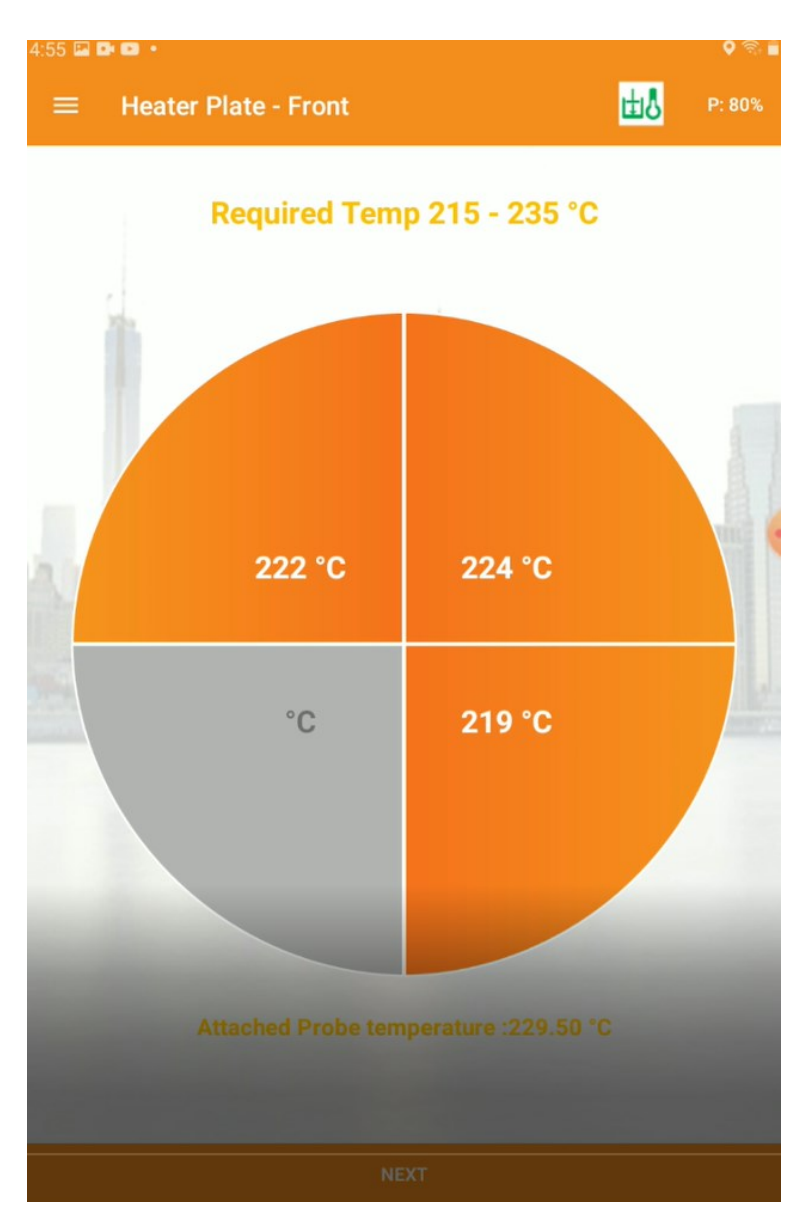

When connected to temperature sensor set, this screen automatically logs temperature during Bead up and heat soak phases, also using the supplied surface temperature probe the user can accurately record the surface temperature at the start of the welding session or at the start of every weld or turn to manual entry,

#### This temperature recording options can be adjusted within system settings

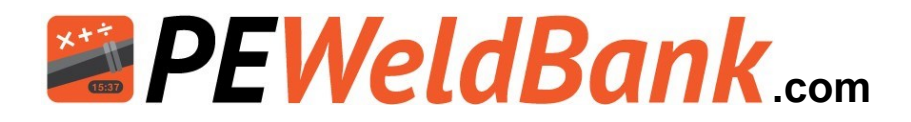

### **Calculation and Pressure Pre set**

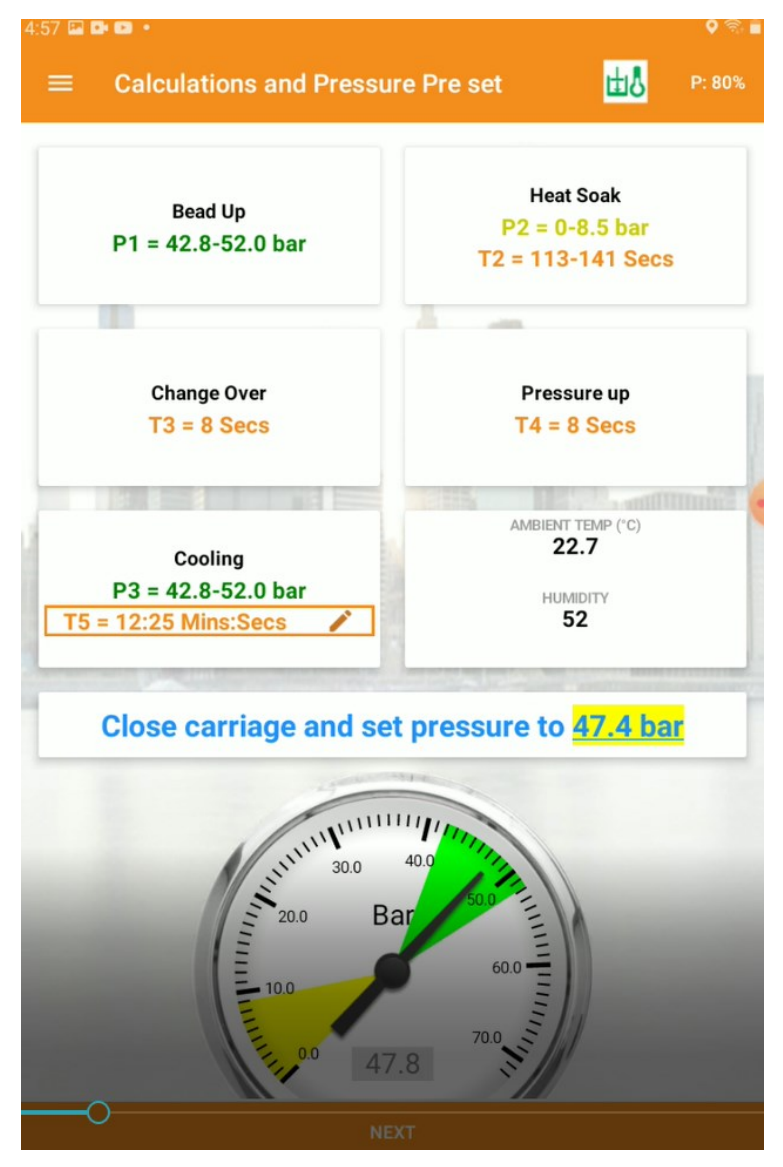

When connected to pressure sensor set, this screen automatically logs Ambient temperature and Humidity, if not connected to sensor set these can be added manually.

This screen also allows the user to manually adjust T5 cooling time to allow for Reduced cooling times or extending the time when allowance for rough handling is required. This adjustment is noted on weld reports!

Most importantly the user must set pressure for Phase 1 and Phase 5 at this point.

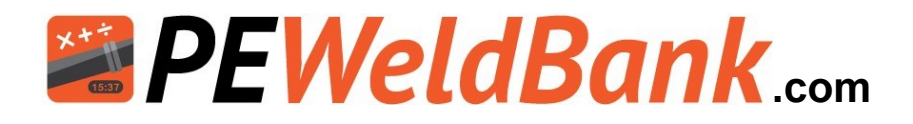

### Phase 1: Bead up

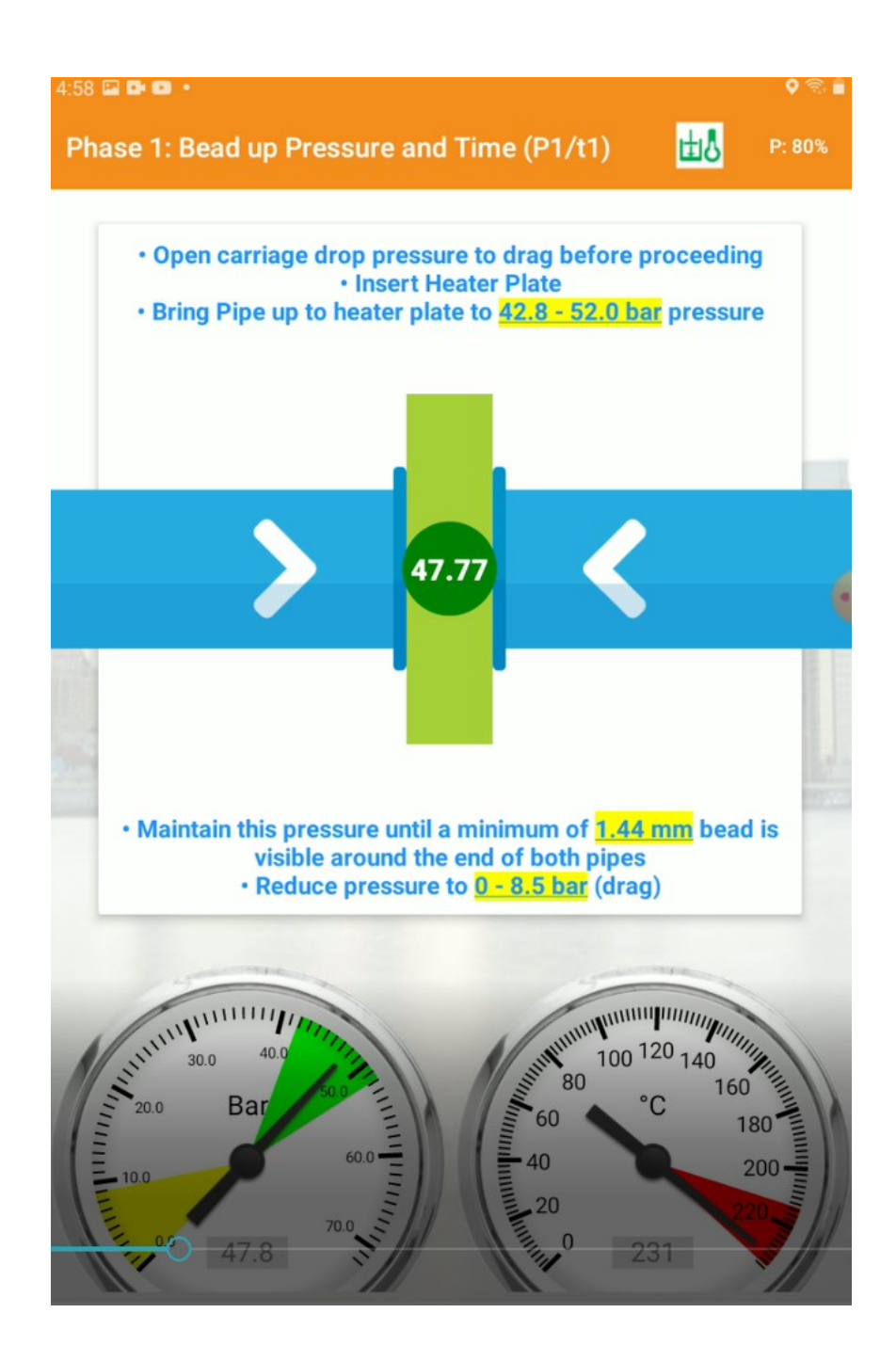

Phase 1 screen Instructs the user what to do and when to reduce pressure to Drag.

Temperature can also be monitored during this Phase

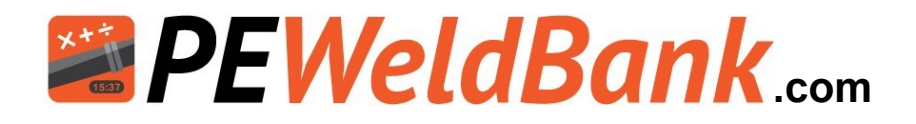

### Phase 2: Heat Soak

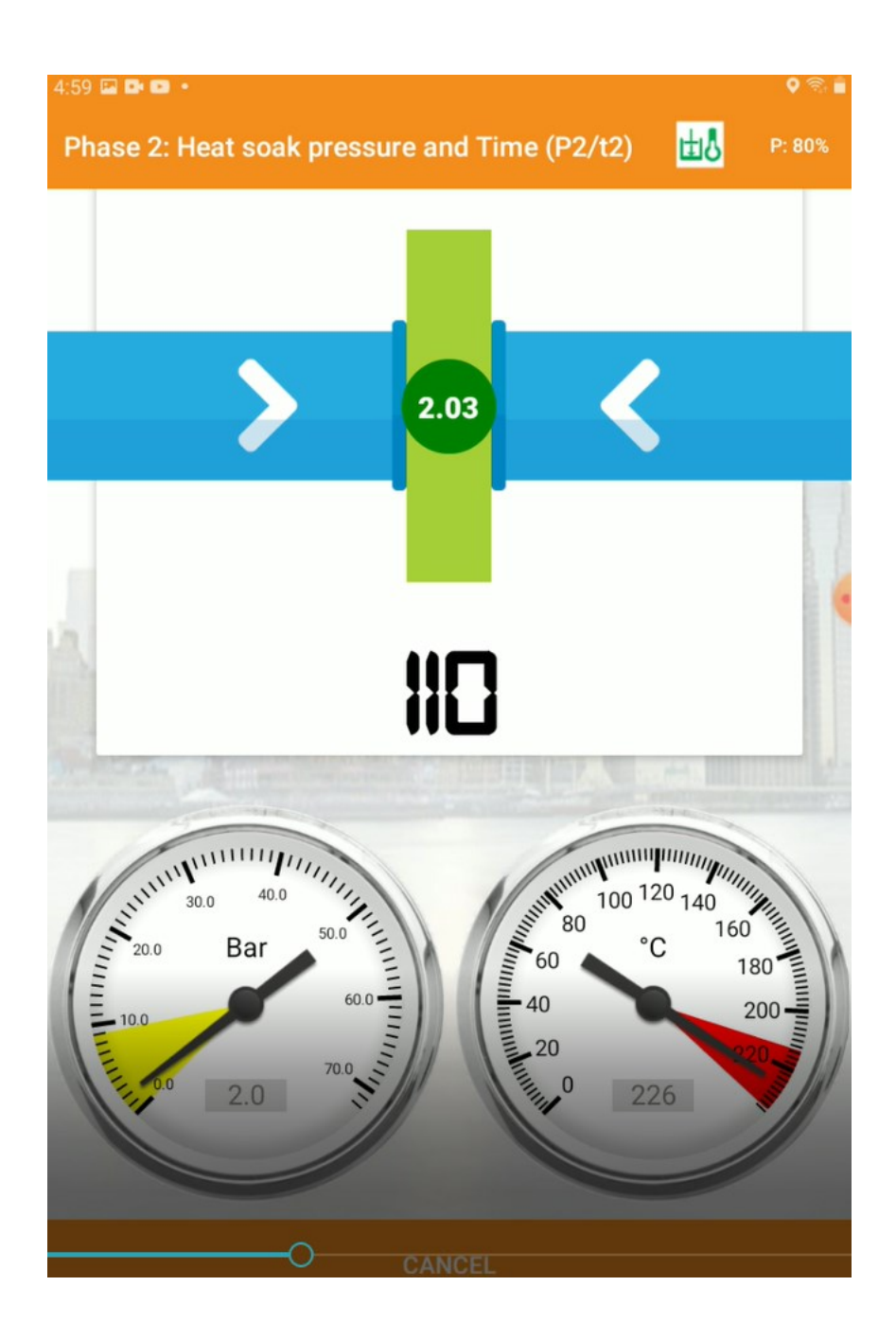

After bead up as soon as user drops to Drag pressure or below the Heat soak timer begins count down (the pressure is recorded during this phase)

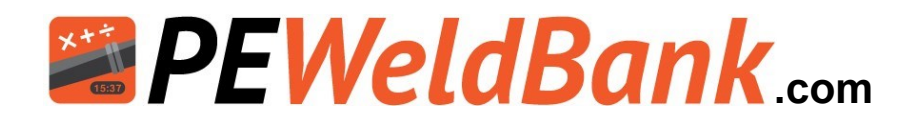

### Phase: 3. Heater Plate Removal

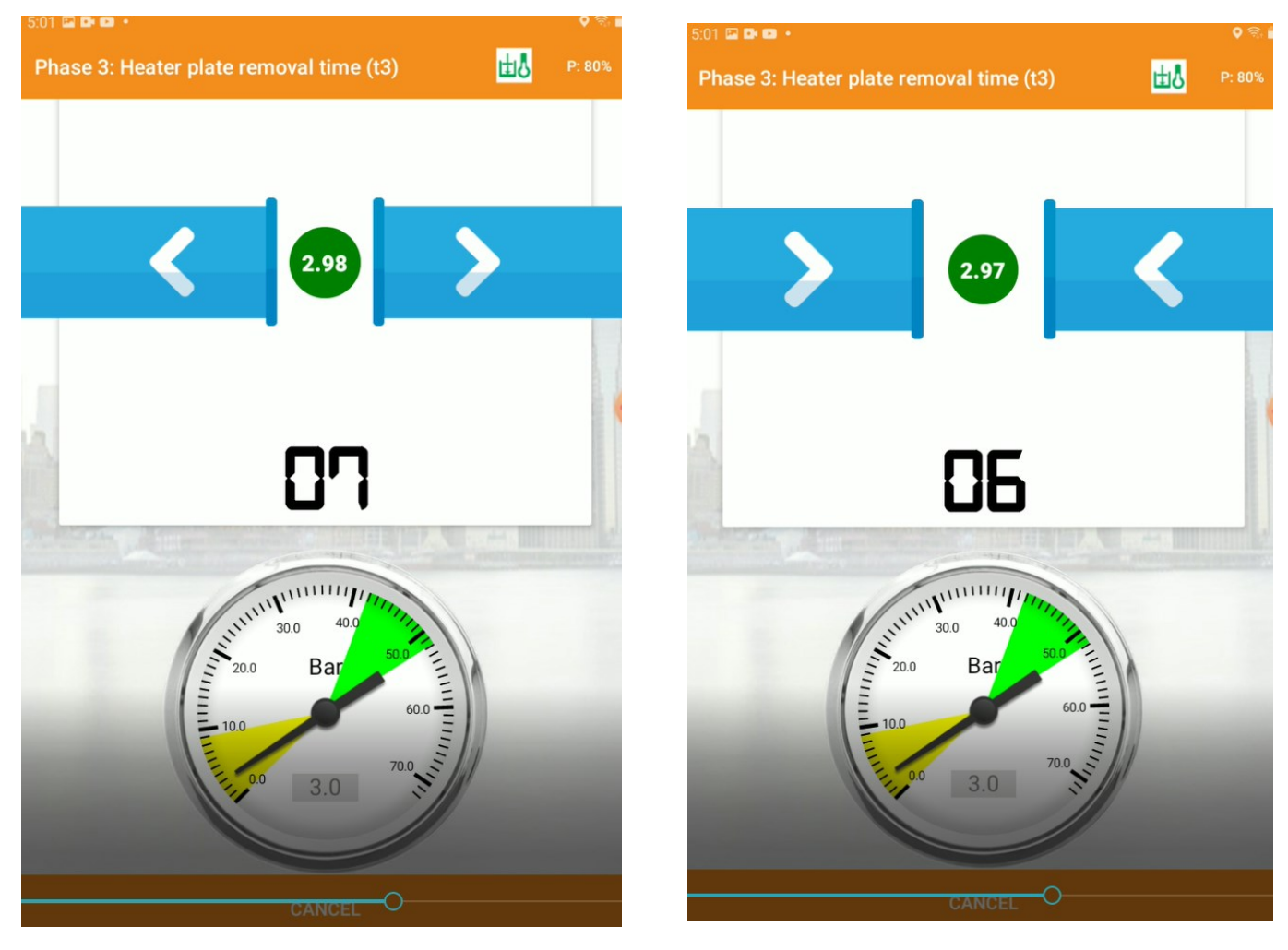

User is notified by a alarm to remove heater plate and bring ends back together within displayed time

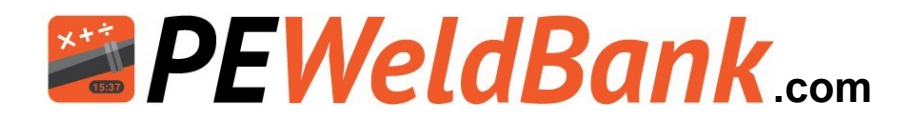

### Phase 4: Pressure up

(for high Pressure welding this Phase is incorporated within Phase 3)

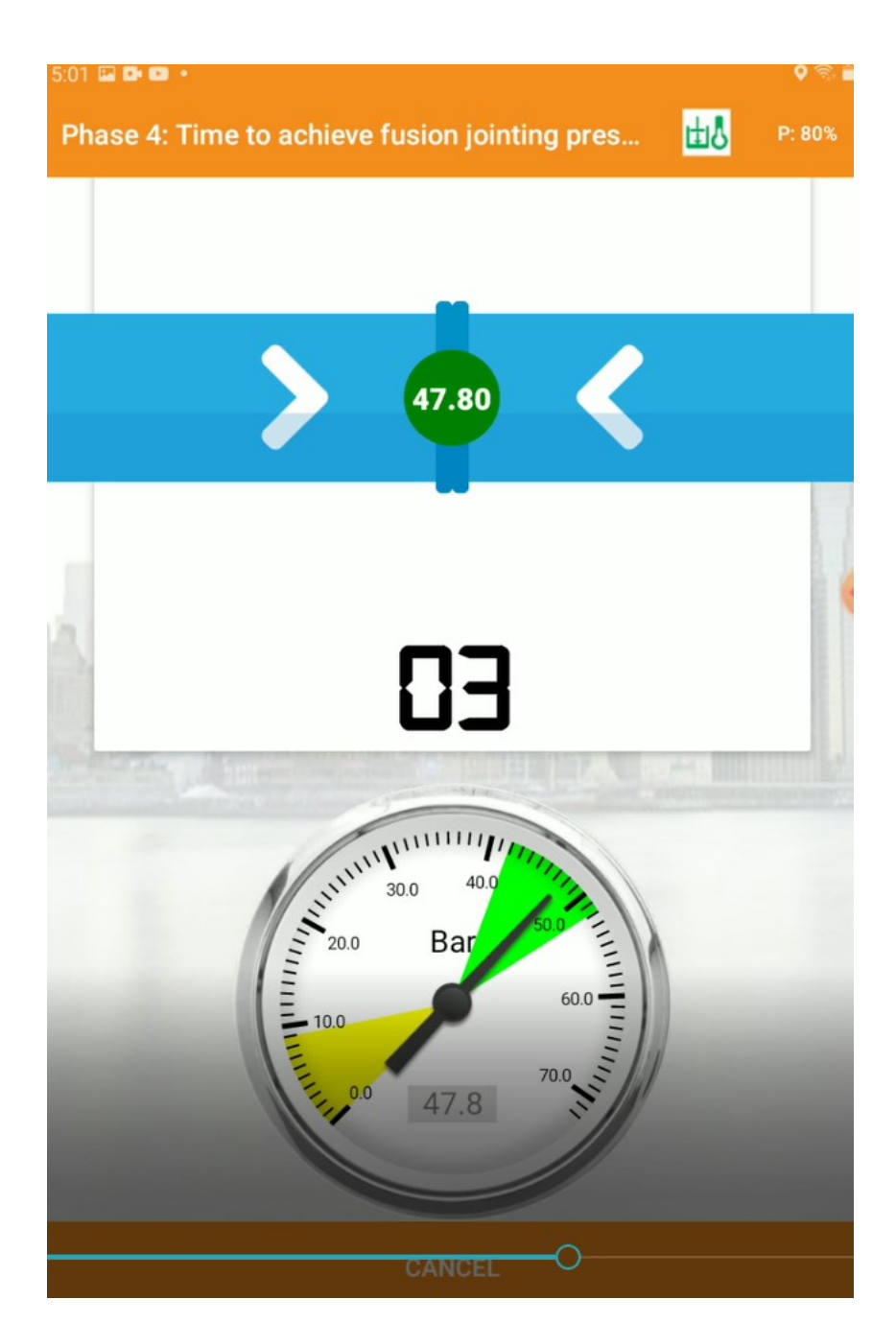

User is notified by a alarm to bring ends back up to weld pressure within displayed time.

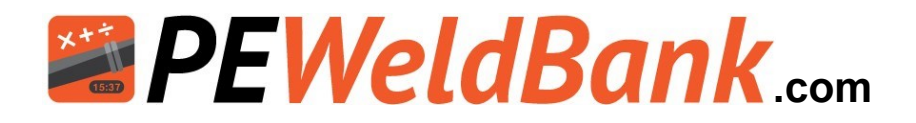

### Phase 5 Cooling time in Machine under Pressure

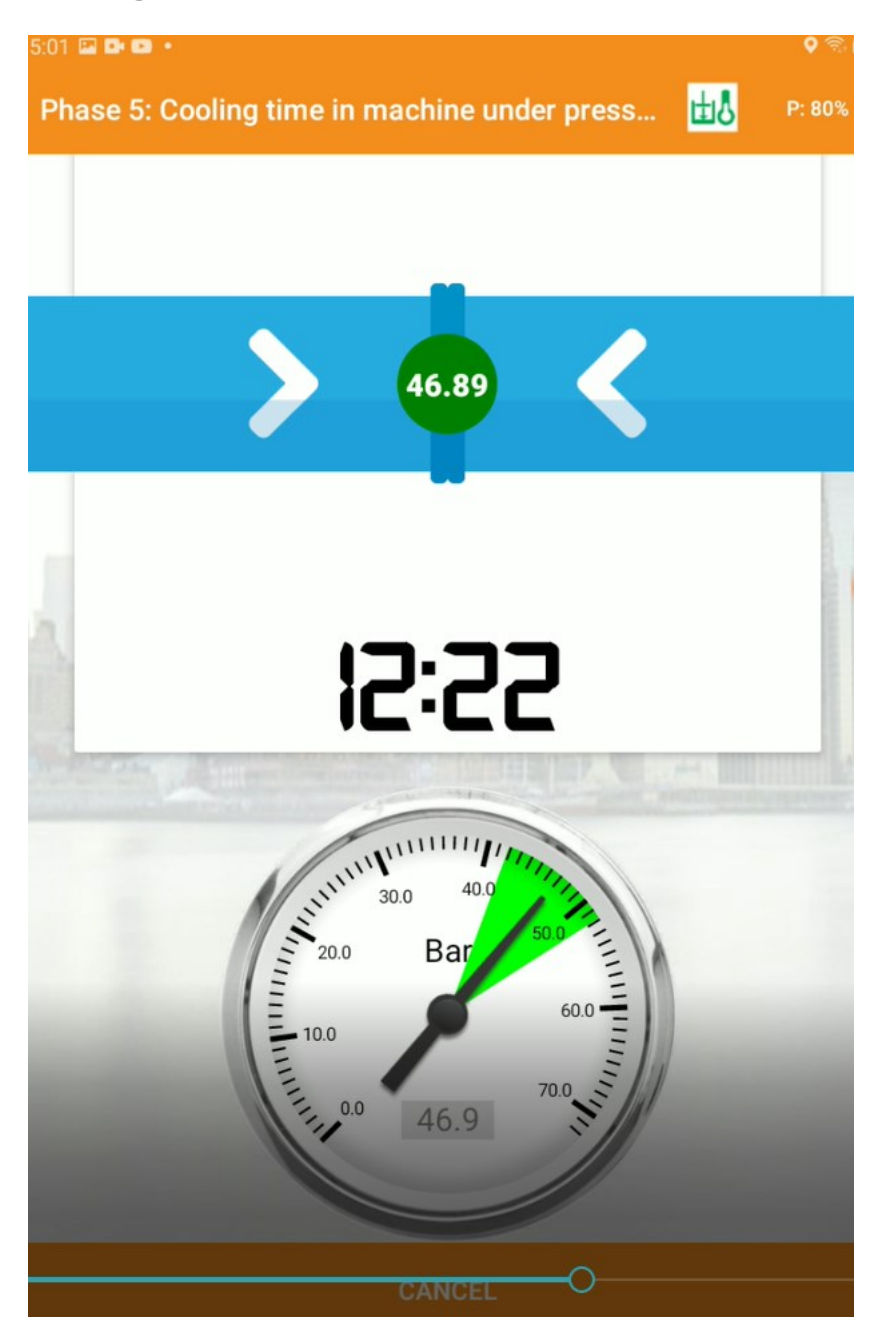

Timer automatically starts for cooling time

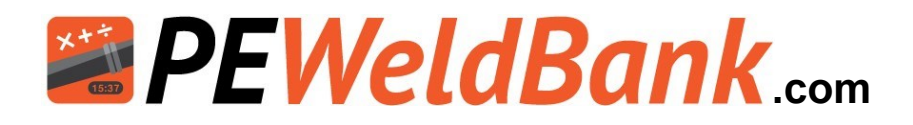

### Weld Completed

| Mark Weld Number Near Weld                                 |      |
|------------------------------------------------------------|------|
| 2022 0328 1658 8668                                        |      |
| Mark Operator Number Near Weld                             |      |
| PS0058                                                     |      |
| Photograph Weld while still in the machine                 |      |
|                                                            |      |
| Weld Completed!<br>Press on stop button to stop the alarm. |      |
|                                                            |      |
| STOP                                                       |      |
| Weld Chart                                                 |      |
| Pressure (bar)                                             |      |
| 50                                                         | 50   |
| 40                                                         | 40   |
| 30                                                         | - 30 |
|                                                            |      |

Once weld is completed the user is prompted to mark the unique weld number and welder id onto the pipe next to the weld

The unique number is made up from the following information.

| Year    | Month | Day |   | IDDL | hdis: + o | ואוווומנפ |       | Part of user ID |   | FMS created | from project |   |
|---------|-------|-----|---|------|-----------|-----------|-------|-----------------|---|-------------|--------------|---|
| 2 0 2 2 | 0 3   | 2 8 | 1 | 3    | 3         | 7         | )<br> | 8               | 6 | 6           | 8            | - |

The user is prompted to take a photo including the unique ID number of completed weld while still in machine.

The graph gives the user the opportunity to review the weld before progressing.

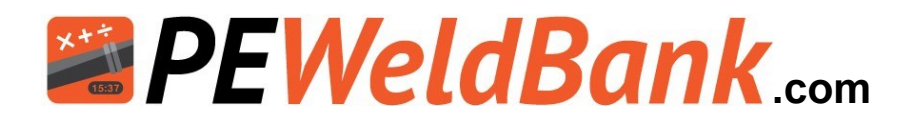

### Location, Notes and Reporting

| ≡ Location, N                   | lotes and Repo      | orting         | l     | <b>M</b>     |      |
|---------------------------------|---------------------|----------------|-------|--------------|------|
| Weld Location3                  | 8.1122737, 14       | 5.1357532      | 2     |              |      |
| Asset Details \land             | Tert.               | I              | 11    |              | 1    |
|                                 | Drawing N<br>DWG 4  | 4umber<br>6437 |       |              |      |
|                                 | Spool No<br>SPL 357 | umber<br>77456 |       |              |      |
|                                 | Line Nu<br>LN 24    | mber<br>143    |       |              |      |
| CLEAR UNDO                      | REDO                |                |       |              |      |
|                                 | FINI                | SH             |       |              |      |
| i) 🖓                            | GIF Tø              | Ð              | Ŷ     | ණ            | *    |
| 1 2 <sup>•</sup> 3 <sup>*</sup> | 4 / 5 * 6           | * <b>7</b> *   | 8 9   | ( <b>0</b> ) | Del  |
| Q W E                           | R T Y               | U              | I 0   | Р            | ×    |
| A S D                           | F G                 | н ј            | к     | L            | Done |
| ★ Z X                           | с v в               | N              | м , ! | .?           | +    |
| Ctrl !#1                        | English             | (AU)           |       | ٩            | Þ    |

The GPS is automatically recorded and displayed in this screen

The User can also enter comments

And further Asset details including :

**Drawing Number** 

Spool Number

Line number

There is an area here to include a ;

Sketch

**Operator Identification Photo** 

**Operator Signature** 

The information here is not compulsory except for the signature.

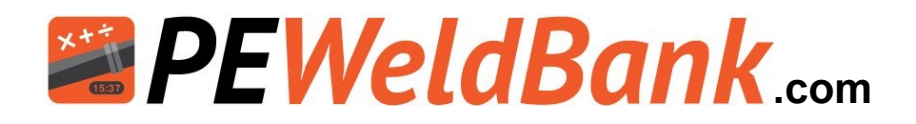

### Do you wish to start another weld

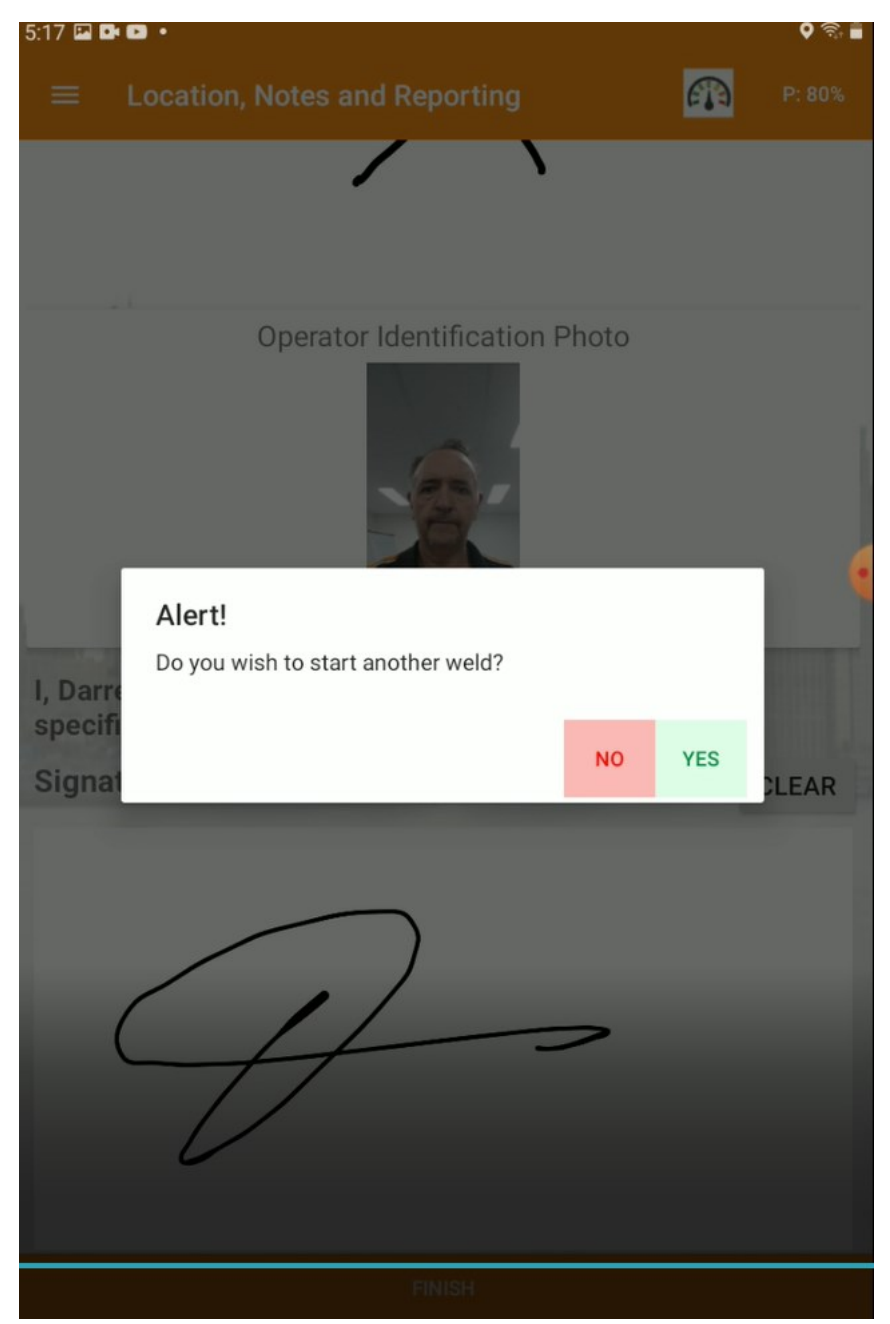

At this point the user can choose to finish the session or continue to another weld, if they choose to continue they are taken back to the check list screen and all other data parameters are still set to the same as previous weld.

If the user choses No the system returns to the Home screen

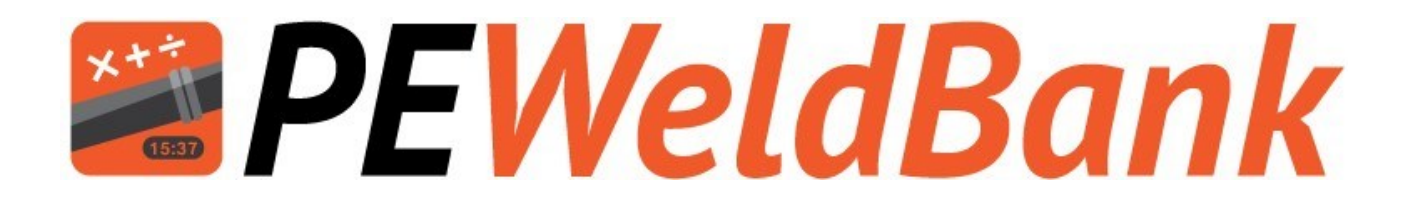

# Basic Welding Machine Operating Procedure

www.PEWeldBank.com

Info@PEWeldBank.com

Version 10 Page 55

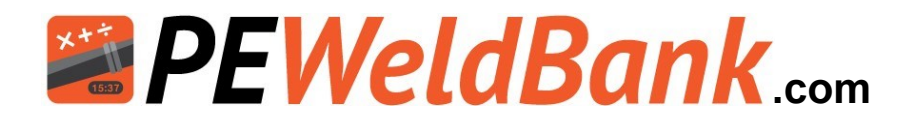

## Hydraulic Valve Control Sequence when using PEWeldBank (On demand flow)

| Pressure      | Pressure  | Direction | Pressure   |
|---------------|-----------|-----------|------------|
| Release Valve | Set Valve | Lever     | Gauge      |
|               | 2         | Close     | $\bigcirc$ |

Generic Pressure control unit. Most basic units run similarly but valves may be arranged differently.

After Facing, cleaning, alignment and Recording Drag pressure

- 1. Close Pressure Release Valve ①
- 2. Close carriage and set Pressure Set Valve (2) to XX bar
- 3. Press [NEXT] on PEWeldBank.
- 4. Open carriage this will drop pressure to drag or less.
- 5. Insert Heater Plate.
- Bring Pipe up to heater plate to <u>XX bar pressure</u> and hold Direction Lever for several seconds.
- 7. When you have bead up size
- Reduce to 0-Drag Using Pressure Release Valve (1) And Wait for Heat Soak Time.
- 8. Open Carriage: Just enough to remove heater plate.
- Remove Heater Plate and Close carriage, hold Direction Lever for several seconds.

(Continual flow:- Hydraulic pump runs continually, On demand flow :- Hydraulic pump only runs when lever activated)

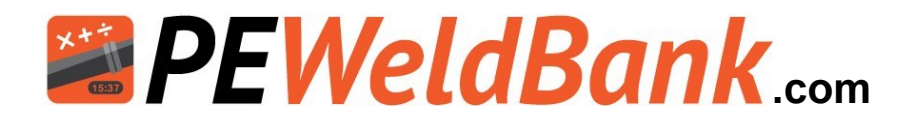

## Valve Control Sequence when using PEWeldBank (Continual flow)

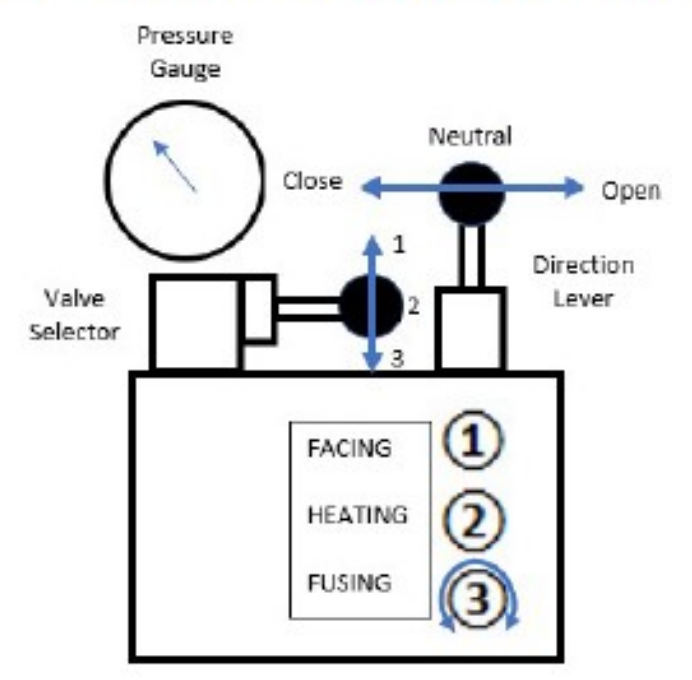

After Facing, cleaning, alignment and setting Heating / Drag pressure.

- Close carriage and set Fusing pressure valve 3 to XX bar
- 2. Press [NEXT] on PEWeldBank
- 3. Open carriage ALL THE WAY this will drop pressure to drag or less.
- 4. Insert Heater Plate
- 5. Bring Pipe up to heater plate to XX bar pressure
- 6. When you have bead up size
- Reduce to 0-Drag

To do this correctly you must move "Valve Selector" to 2 position and wait for pressure to drop to below drag, then move "Direction Lever" to neutral. And Wait for Heat Soak Time

- Open Carriage:, move "Valve Selector" down to Fusion Position 3, move "Direction Lever" to the right, just enough to remove heater plate.
- 9. Remove Heater Plate and Close carriage.
- 10. To avoid pressure spike, slow carriage speed just before closure.

(Continual flow:- Hydraulic pump runs continually,

On demand flow :- Hydraulic pump only runs when lever activated)

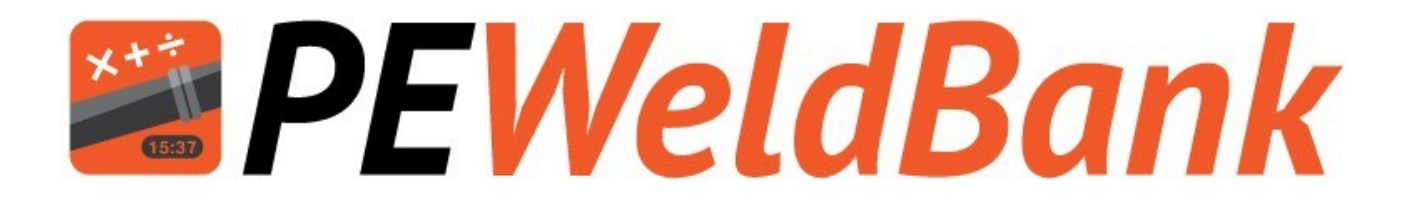

# Review welds and add second GPS location

www.PEWeldBank.com

Info@PEWeldBank.com

Version 10 Page 58

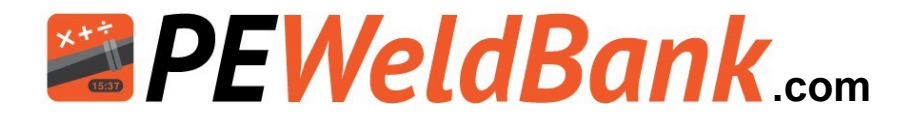

### How to Review Welds on Smartphone or Tablet

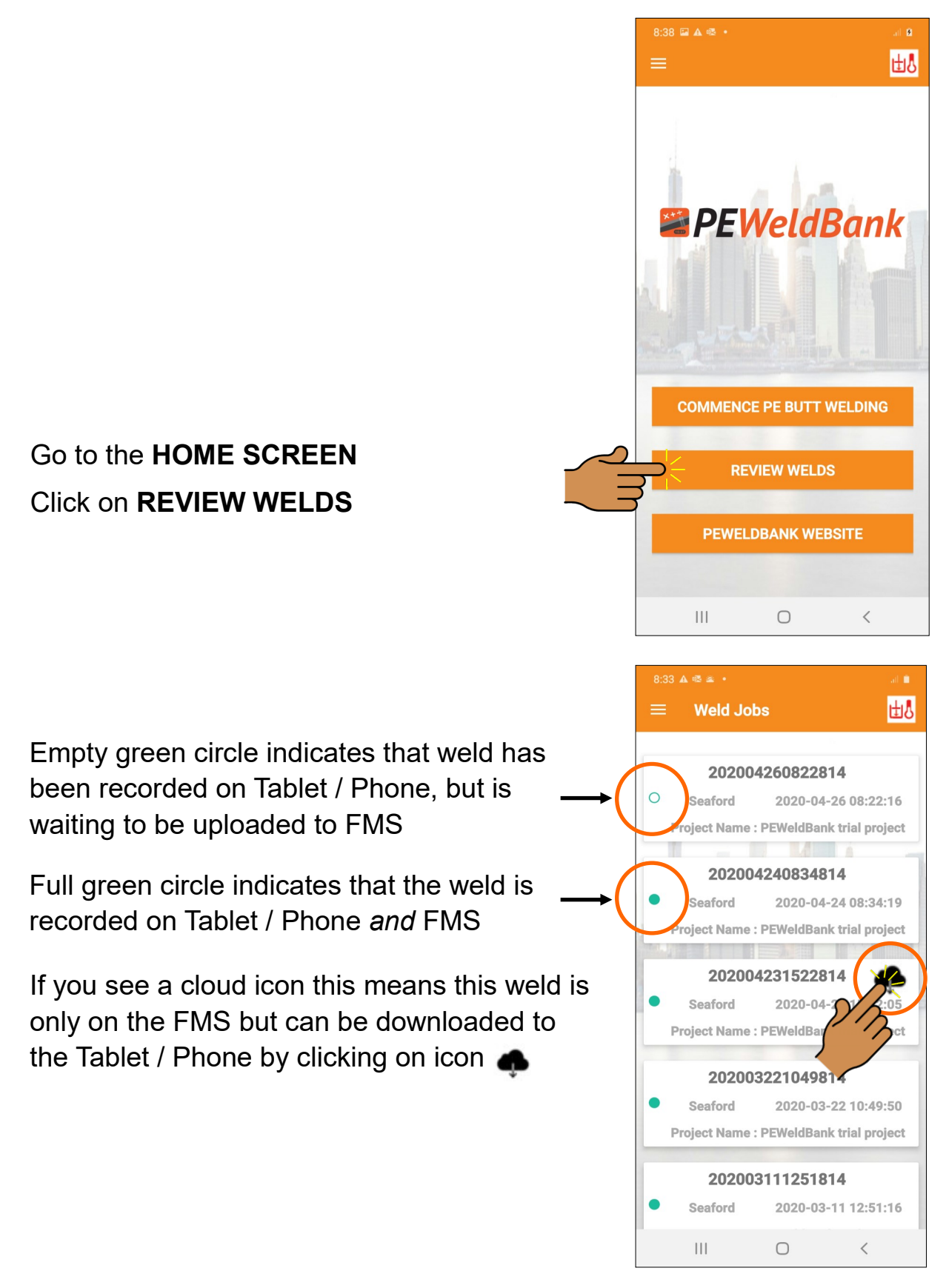

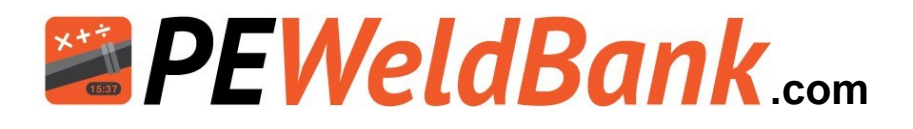

### How to Review Welds - Insert 2nd GPS Location

A valuable feature of **PEWeldBank** is the ability to add a 2nd GPS location. This is particularly useful where the installation location is different to where the welding was undertaken.

From the Review Welds screen (see previous page), select a weld you want to review or add the second GPS location.

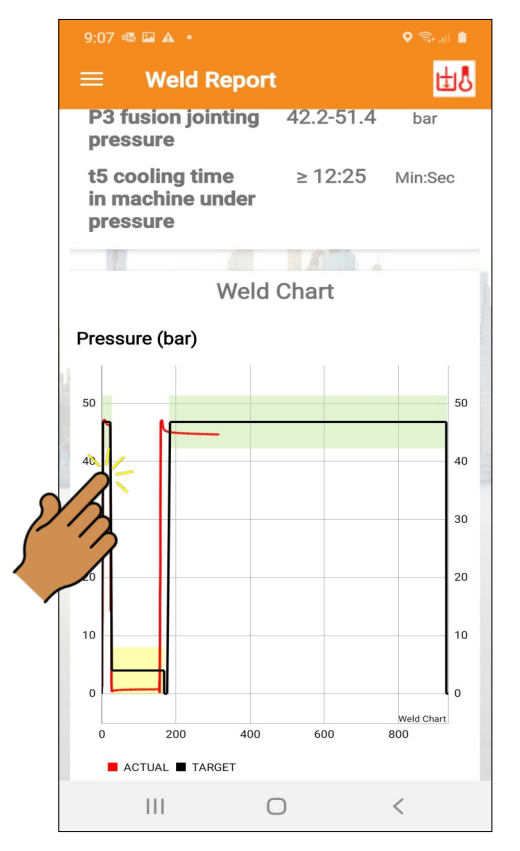

The on-screen Report shows all information about this weld

Zoom into graph to see finer detail

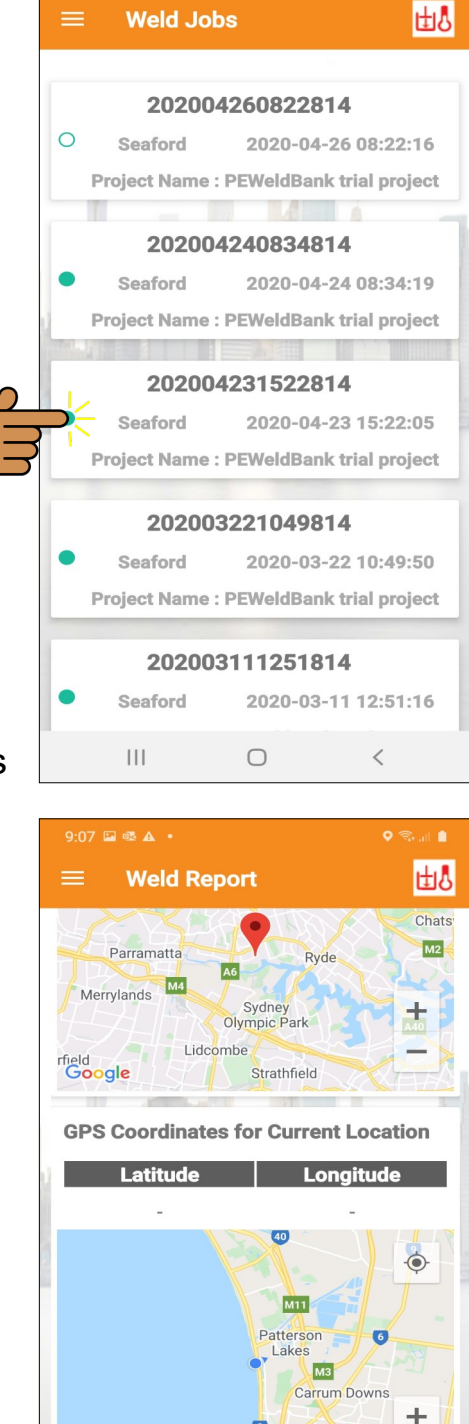

Google

Ш

Frankston

UPDATE WELD WITH CURRENT LOCATION

Ο

Scroll down further to find the GPS location.

Click here to update weld location, this does not change original information it simply adds a second GPS location for this weld which will be available on reports.

Info@PEWeldBank.com

<

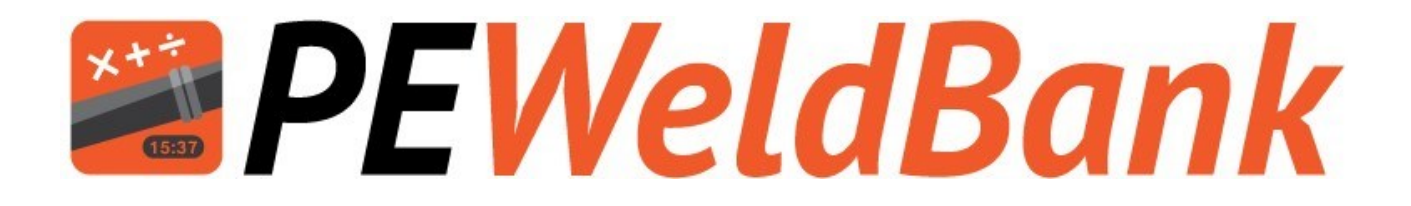

# **Trouble shooting**

## www.PEWeldBank.com

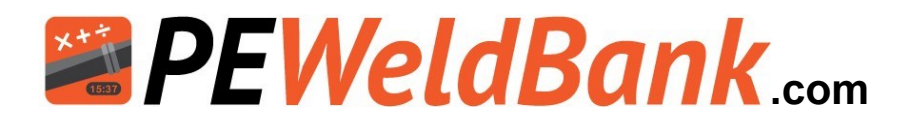

### Troubleshooting

| Pressure Sensor                                                            |                                                                  |                                                                                                    |  |  |  |
|----------------------------------------------------------------------------|------------------------------------------------------------------|----------------------------------------------------------------------------------------------------|--|--|--|
| Problem                                                                    | Reason                                                           | Solution                                                                                                    |  |  |  |
|                                                                            | Sensor connected to<br>wrong side of<br>hydraulics<br>Sensor pot | Make sure it is connected to closing side of<br>hydraulics (this is generally the cylinder inlet<br>closest to middle of machine see photo)                                                   |  |  |  |
|                                                                            | connected to<br>hydraulic with                                   | sensor and increase pressure, fast flashing<br>should start within 10 seconds                                                                                                    |  |  |  |
| No fast flashing<br>blue status light<br>on sensor                         | Orange transducer<br>connected to wrong<br>port on sensor        | Connect transducer cable to Port "1" on<br>sensor                                                                                                    |  |  |  |
| 8                                                                          | Battery low or flat on<br>sensor                                 | Charge sensor until Charging light shines<br>green                                                                                                    |  |  |  |
|                                                                            |                                                                  | Check operation of sensor by momentarily<br>removing and replacing battery, Blue Status<br>light should flash fast                                                                            |  |  |  |
| Zero pressure<br>reading on<br>smartphone                                  |                                                                  | Check above information                                                                                                    |  |  |  |
|                                                                            | Bluetooth turned off<br>in smartphone                            | Turn Bluetooth to on in smartphone                                                                                                    |  |  |  |
|                                                                            |                                                                  | Smartphone must be connected to internet<br>for initial pairing                                                                                                    |  |  |  |
|                                                                            | Camera disabled                                                  | Allow camera settings in smartphone                                                                                                    |  |  |  |
|                                                                            |                                                                  | Try connecting to nearest sensor rather than<br>scanning or code                                                                                                    |  |  |  |
| I have fast<br>flashing blue<br>light but wont<br>connect to<br>smartphone | Not paired                                                       | Check in PEWeldBank on smartphone<br>settings > sensors, your sensor should be<br>listed here (check that the number matches<br>number on sensor) delete any sensor not<br>currently required |  |  |  |
|                                                                            | Battery low or flat on<br>sensor                                 | Charge sensor until Charging light shines<br>green                                                                                                    |  |  |  |
|                                                                            | Battery low or flat on<br>smartphone                             | Charge smartphone                                                                                                    |  |  |  |
|                                                                            | Sensor not<br>connected to                                       | Check above information                                                                                                    |  |  |  |
| Zero pressure<br>reading on<br>smartphone                                  |                                                                  | Check above information                                                                                                    |  |  |  |
| Pressure<br>reading on<br>Machine Gauge<br>is different to<br>smartphone   | Machine Gauge is<br>probably incorrect                           | All PEWeldBank transducers are highly<br>accurate and calibrated when packed, if<br>concerned have your gauge tested.                                                                         |  |  |  |

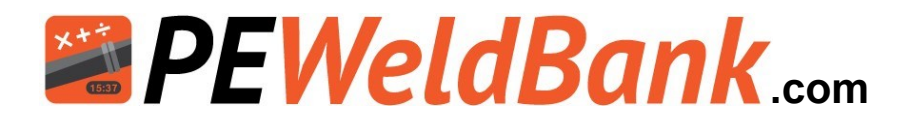

### Troubleshooting

| Temperature Sensor                                                                       |                                                                                                    |                                                                                                    |  |  |  |
|------------------------------------------------------------------------------------------|----------------------------------------------------------------------------------------------------|----------------------------------------------------------------------------------------------------|--|--|--|
| Problem                                                                                  | Reason                                                                                                    | Solution                                                                                                    |  |  |  |
| No fast flashing                                                                         | Surface Probe not in<br>contact with Hot<br>heater plate<br>Battery low or flat on<br>sensor               | Hold Surface Probe against Hot heater plate<br>for at least 10 seconds this will activate<br>sensor<br>Charge sensor until Charging light shines<br>green                                     |  |  |  |
| blue status<br>light on sensor                                                           | Surface Probe not<br>connected to correct<br>port on sensor                                                | Connect Surface probe to "Fixed" port on sensor                                                                                                    |  |  |  |
|                                                                                          |                                                                                                    | Check operation of sensor by temporally<br>removing and replacing battery, Blue Status<br>light should flash fast                                                                             |  |  |  |
|                                                                                          | Bluetooth turned off<br>in smartphone                                                                      | Turn Bluetooth to on in smartphone                                                                                                    |  |  |  |
|                                                                                          |                                                                                                    | Smartphone must be connected to internet for<br>initial pairing                                                                                                    |  |  |  |
|                                                                                          | Camera disabled                                                                                            | Allow camera settings in smartphone                                                                                                    |  |  |  |
|                                                                                          |                                                                                                    | Try connecting to nearest sensor rather than<br>scanning qr code                                                                                                    |  |  |  |
| I have fast<br>flashing blue<br>light but wont<br>connect to                             | Not paired                                                                                                 | Check in PEWeldBank on smartphone settings<br>> sensors, your sensor should be listed here<br>(check that the number matches number on<br>sensor) delete any sensor not currently<br>required |  |  |  |
| smartphone                                                                               | Battery low or flat on<br>sensor                                                                           | Charge sensor until Charging light shines<br>green                                                                                                    |  |  |  |
|                                                                                          | Battery low or flat on<br>smartphone                                                                       | Charge smartphone                                                                                                    |  |  |  |
|                                                                                          | Surface probe must<br>be held against<br>heater plate                                                      | Hold Surface Probe against Hot heater plate<br>for at least 10 seconds this will activate<br>sensor                                                                                           |  |  |  |
| Temperature<br>reading on<br>heater plate<br>controller is<br>different to<br>smartphone | Temperature reading<br>is possibly incorrect<br>or reading core<br>temperature, not<br>surface temperature | All PEWeldBank surface probes are accurate<br>and calibrated when packed, if concerned<br>have your heater plate independently tested.                                                        |  |  |  |

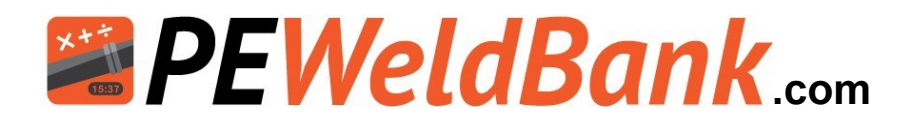

### **Calibration Details**

In accordance with

ASTM F3124-15. Standard Practice for

Data Recording the Procedure used to Produce Heat Butt Fusion Joints in Plastic Piping Systems or Fittings.

GOPOLY Pty Ltd (the manufacturer of the PEWeldBank sensor set) recommends bi-annual calibration. However, local governance may have different requirements, so we suggest that you check with the relevant authorities in your area.

**Pressure Transducers** come with a 5-year performance guarantee from the instrument manufacturer, the Pressure Transducers can be tested / compared against qualified instruments.

<u>Surface Temperature Probes</u> come with a 2-year performance guarantee from the instrument manufacturer. The Surface Temperature Probes can be tested / compared against qualified instruments.

Independent Laboratory Testing / Calibration may be requested in some cases. If so, we recommend that you contact your local PE Weld Bank reseller or a local testing / calibration laboratory to calibrate Pressure Sensor / Transducer and Temperature Sensor / Surface Temperature Probe, or return to GOPOLY for this service.

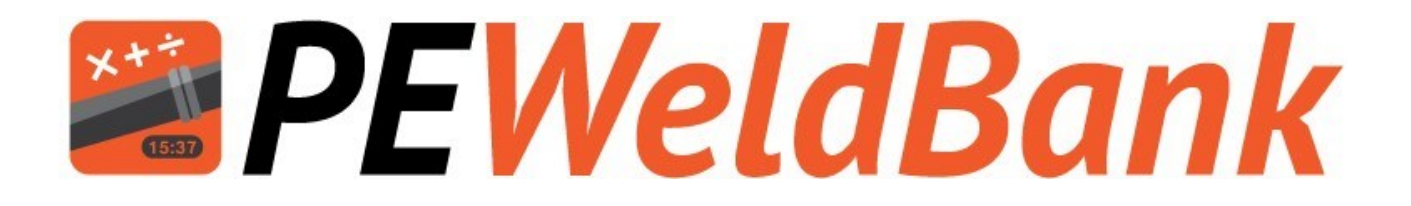

# Appendix 1 Connection of Hydraulic test point

www.PEWeldBank.com

Info@PEWeldBank.com

Version 10 Page 65

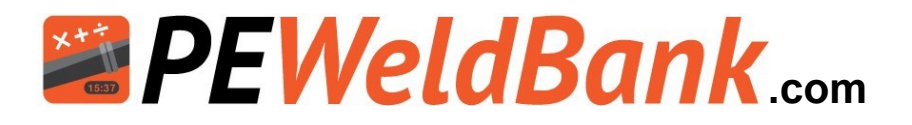

## Appendix 1a Ritmo Basic with steel case

N.B. first ensure that there is no pressure in system.

Remove hydraulic hose from control box

Fit "Stauff Swivel run tee"

Fit hydraulic hose to "Stauff Swivel run tee"

Fit "Stauff Test point"

Fit PEWeldBank Transducer to Stauff test point 20.

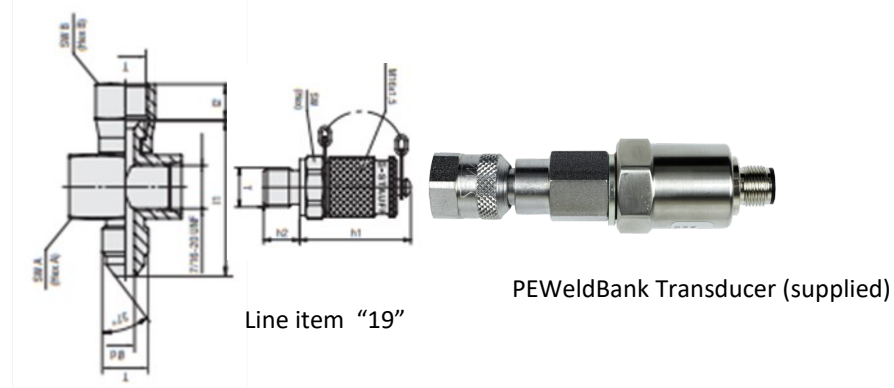

Line item "1"

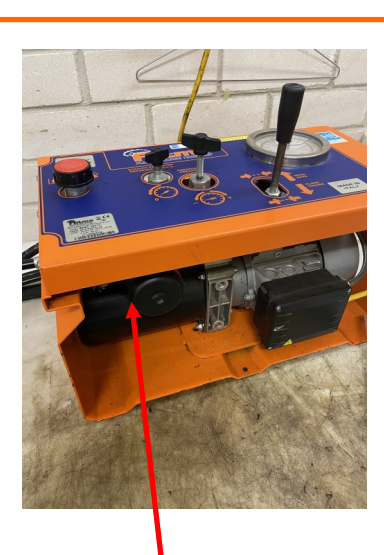

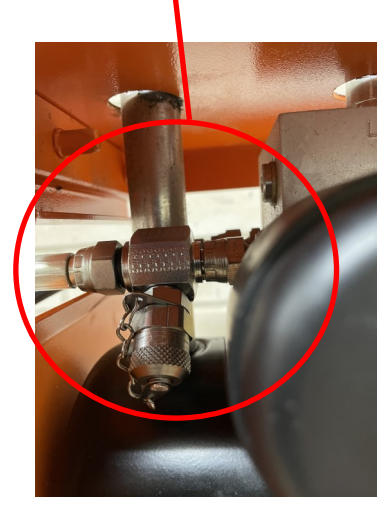

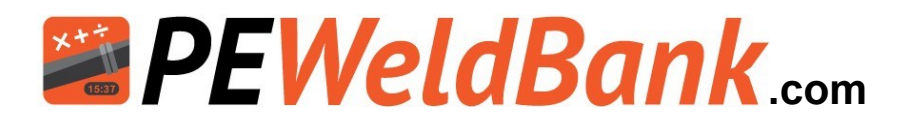

## Appendix 1b Ritmo Basic with Plastic case

N.B. first ensure that there is no pressure in system.
You will need to remove top cover from control box.
Remove hydraulic hose from control box
Fit item "1"
Fit hydraulic hose to item "1"
Fit hydraulic hose to item "1"
Fit item "19 to 1"
Drill hole into plastic case and fit item "23"
Connect Line item 24 to item 19 and Line item "23
Fit PEWeldBank Transducer to item "23"

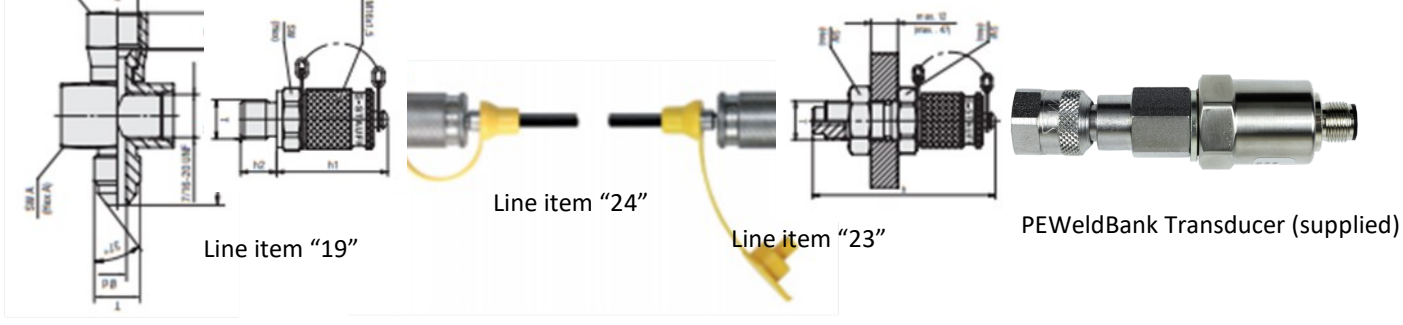

Line item "1"

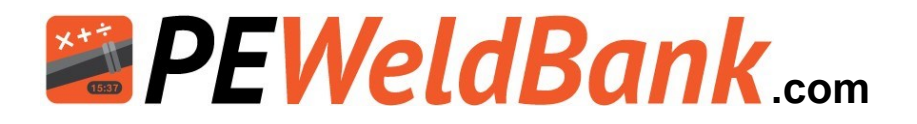

### **Appendix 1c** Dixon EHF 225 & 350

N.B. first ensure that there is no pressure in system. Remove male quick connect fitting from the control box

Fit item 26 and 25

Refit quick connect fitting

Fit item 21 into tee

Fit PEWeldBank Transducer to item "21"

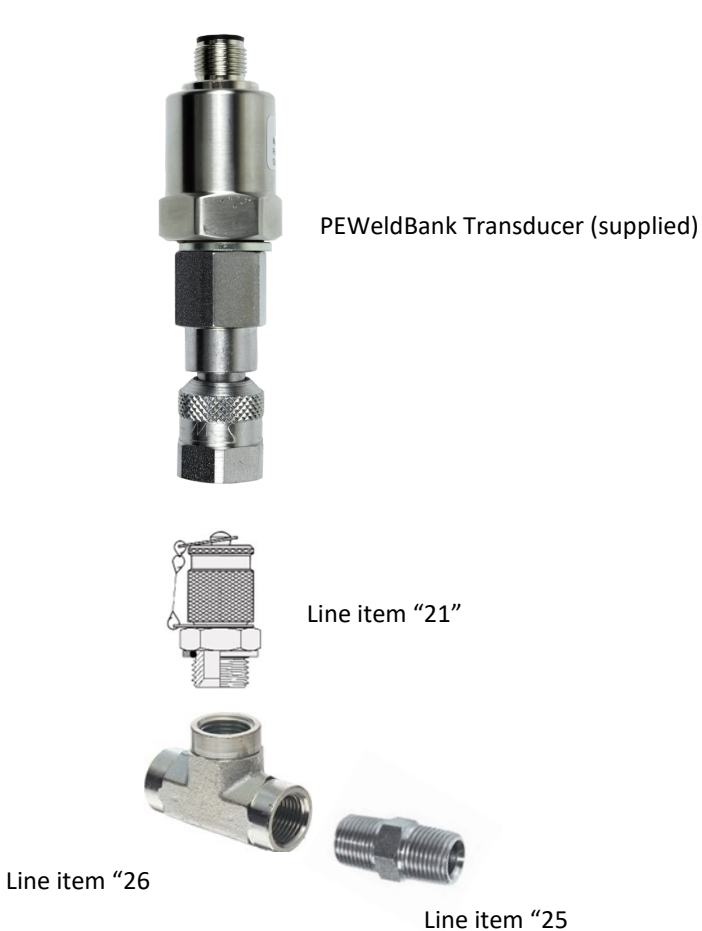

Line item "25

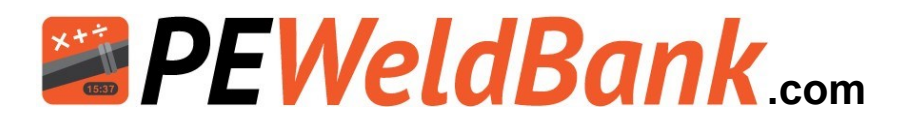

### Appendix 1d +GF+ TM Series

N.B. first ensure that there is no pressure in system.

Remove male quick connect hydraulic coupling from control box

Fit TBC

Re-Fit male coupling to "TBC"

Fit "TBC

твс

Fit PEWeldBank Transducer to TBC

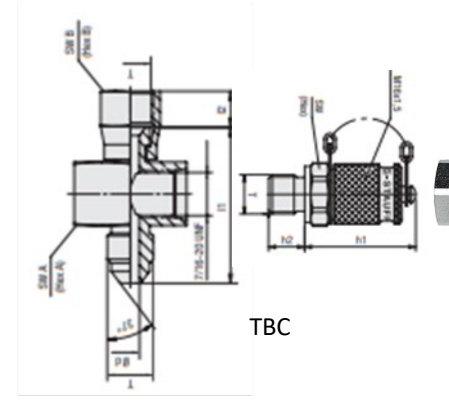

PEWeldBank Transducer (supplied)

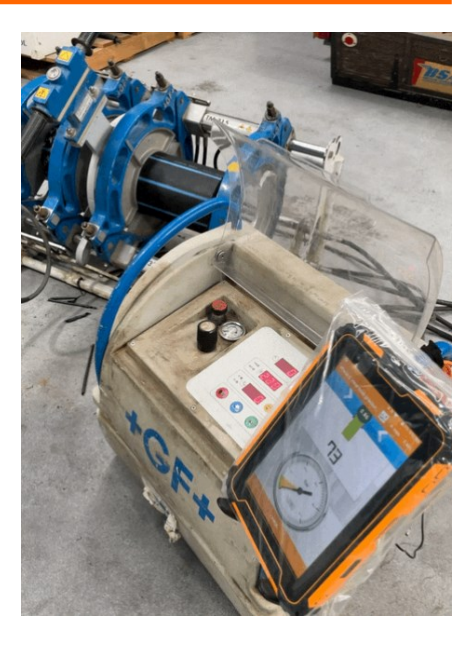

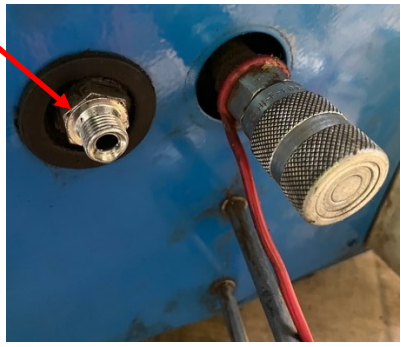

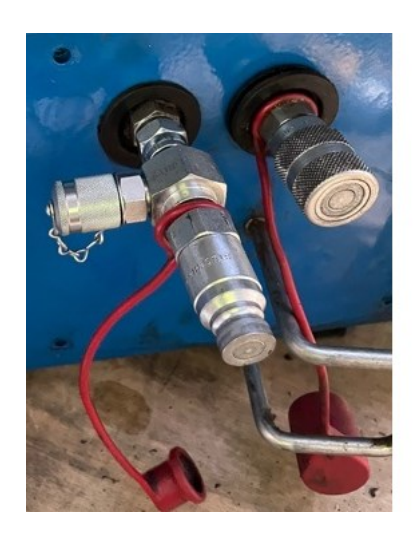

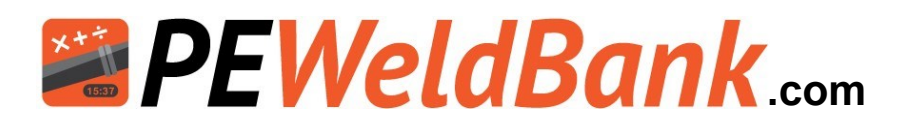

Please contact your local hydraulics company or PEWeldBank reseller for fittings.

The following is a guide, we will add to this as more information becomes available.

|    | Hydraulic Test Port Te | e Identification             |           |           |                                                                                                    |
|----|------------------------|------------------------------|-----------|-----------|----------------------------------------------------------------------------------------------------|
|    |                        |                              |           | Internal  | 1                                                                                                    |
|    |                        |                              |           | Taper     |                                                                                                    |
|    | "BSPT" Male x BSF      | P Female Swivel BSPP Test F  | Port Tee  | L]        |                                                                                                    |
| ů  | 201000                 | 8                            | 23345     |           |                                                                                                    |
| 9  | 8                      |                              | ODmm      |           | 12222                                                                                                    |
| 5  | Part Number            | Description                  | (a)       | Price     | 1000                                                                                                    |
| 1  | BTM-BSF-BPF-0404       | 1/4 BSPT M/F Test 1/8 BSPP   | 13.03±    |           |                                                                                                    |
| 2  | BTM-BSF-BPF-0606       | 3/8 BSPT M/F Test 1/8 BSPR   | 16.50±    |           |                                                                                                    |
| 3  | BTM-BSF-BPF-0808       | 1/2 BSPT M/F Test 1/8 BSPP   | 20.59±    | 2         |                                                                                                    |
| 4  | BTM-BSF-BPF-12120      | 3/4 BSPT M/F Test 1/8 BSPP   | F         |           |                                                                                                    |
| 5  | BTM-BSF-BPF-16160      | 1BSPT M/F Test 1/8 BSPPF     |           |           |                                                                                                    |
|    | 9                      |                              |           | S         | 1 2 1                                                                                                    |
|    |                        |                              |           |           |                                                                                                    |
|    | "JIC" Male x JIC F     | Female Swivel BSPP Test Port | tTee      | Exte      | rnal 🕂 🗖                                                                                                    |
|    | 90 0000 000 000 0      |                              | OD mm     | Тар       | ser 🔚 🐘                                                                                                    |
|    | Part Number            | Description                  | (a)       |           |                                                                                                    |
| 6  | JIM-JIF-BPF-070702     | 7/16 JIC M/F Test 1/8 BSPPF  | 10.97±    |           |                                                                                                    |
| 7  | JIM-JIF-BPF-090902     | 9/16 JIC M/F Test 1/8 BSPPF  | 14.13±    |           |                                                                                                    |
| 8  | JIM-JIF-BPF-121202     | 3/4 JIC M/F Test 1/8 BSPPF   |           |           |                                                                                                    |
| .9 | JIM-JIF-BPF-141402     | 7/8 JIC M/F Test 1/8 BSPPF   |           |           | per ta                                                                                                    |
| 10 | JIM-JIE-BPE-171702     | 1-1/16 JIC M/E Test 1/8 BSPP | -         |           |                                                                                                    |
| 11 | JIM-JIE-BPE-212102     | 1-5/16 JIC M/E Test 1/8 BSPP | F         | 2         |                                                                                                    |
|    |                        |                              |           |           |                                                                                                    |
|    | OBES Male x JIC        | Female Swivel BSPP Test Po   | rt Tee    | Flat face |                                                                                                    |
|    | Of a Official Choice   |                              | ODmm      | with o    |                                                                                                    |
|    | Part Number            | Description                  | (s)       | ring      |                                                                                                    |
| 13 |                        | 9/16 ODES M/E Toot 1/8 BSD   | (a)<br>DF | -         |                                                                                                    |
| 14 |                        | SHOON SHITTESTIDDOP          |           |           | 10000                                                                                                    |
| 14 | C-M0914                | NIDDLE 9/16 JIC V 14 METDIC  | 22        |           | 10005                                                                                                    |
| 10 | 0-1-10514              |                              | ,<br>ЛГ   |           |                                                                                                    |
| 17 | A-0-0000               | ADAPTOR DOPT A SHOULT        | יוור      |           | part 3                                                                                                    |
| 10 |                        | 2                            | 12        |           |                                                                                                    |
| 10 |                        | 1                            |           |           |                                                                                                    |
|    |                        |                              |           |           |                                                                                                    |
|    | Der                    | DMala - Taat 20 Mala         |           |           |                                                                                                    |
|    | DOF                    | 12 Male X Test 20 Male       | 00        |           |                                                                                                    |
|    | B                      |                              | UUmm      |           |                                                                                                    |
| 10 | Part Number            | Description                  | (a)       | ~         |                                                                                                    |
| 19 | DPM-TEST-0220          | INDESPEMATEST 20 M           | 3.60±     |           | Y                                                                                                    |
| 20 | DPM-TEST-0420          |                              | 10.90±    | 3         |                                                                                                    |
| 21 | DPM-TEST-0620          | JIG BOPPMIX IEST 2014        | 13.05±    |           |                                                                                                    |
| 22 | BPM-IEST-0820          | 1/2 BSPPM x TEST 20 M        |           |           | Comments of the second second se |
|    | Suits above Test Po    | ort lees                     |           |           | -                                                                                                    |
|    | <b>•</b> •••           |                              |           |           |                                                                                                    |
|    | lest 20 E              | oulk Head Coupling & hose    |           |           | B                                                                                                    |
|    | Part Number            | Description                  | 8         |           |                                                                                                    |
| 23 | 432-5612               | Test 20 Bulk Head Coupling   |           |           | 0                                                                                                    |
| 24 | Test 20 hose x 400mn   | Test 20 hose x 400mm         |           |           |                                                                                                    |
|    |                        |                              |           |           |                                                                                                    |
|    |                        | Misc                         |           |           | -                                                                                                    |
| 25 | BIM-BIM-0404           | 1/4" BSPTM x 1/4" BSPTM N    | pple      | 6         |                                                                                                    |
| 26 | BTF-BTF-BTF-0404       | 1/4" BSPT Female Tee         | TPT       | 1         |                                                                                                    |
|    |                        | "branch tapped 1/4" Parallel |           |           |                                                                                                    |

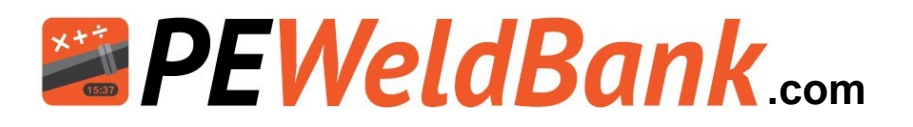

Please contact your local hydraulics company or PEWeldBank reseller for fittings.

The following is a guide, we will add to this as more information becomes available.

|                                                         | Pric                                                                    | e                                                                                                    |
|---------------------------------------------------------|-------------------------------------------------------------------------|----------------------------------------------------------------------------------------------------|
| 1 Ritmo Basic 160-315<br>19 in steel case               | BTM-BSF-BPF-040402<br>BPM-TEST-0220                                     | Remove hose from pressure side of block and install these fittings                                                                            |
| 1<br>19 Ritmo Basic 160-315<br>23 in Plastic case<br>24 | BTM-BSF-BPF-040402<br>BPM-TEST-0220<br>432-5612<br>Test 20 hose x 400mm | Remove top from case install tee<br>between hose and block, drill hole in<br>case install 432–5612 fitting then<br>connect with supplied hose |
| 1 Omisa Whiteline<br>19 Basic 160-315 in                | BTM-BSF-BPF-040402<br>BPM-TEST-0220                                     | Remove hose from pressure side of block and install these fittings                                                                            |
| 15 Riyang (OLD)<br>16 Silver machine<br>7<br>19         | G-M0914<br>A-J-0609<br>JIM-JIF-BPF-090902<br>BPM-TEST-0220              | Remove original nipple and Fit these<br>fittings under accumulator and swing<br>down on 45 degrees                                            |
| 7 Worldpoly<br>19 160-315 WHD160/31                     | JIM-JIF-090902<br>5 BPM-TEST-0220                                       | Remove hose that connects to block<br>from gauge and install these fittings                                                                   |
| 21 Dixon<br>25 EHF225 & 355<br>26                       | BPM-TEST-0420<br>1/4" BSPTM x 1/4" BSPTM N<br>1/4" BSPT Female Tee*TPT  | Remove Male Quick connect and<br>install these fittings refit male quick<br>connect                                                           |

Technodue

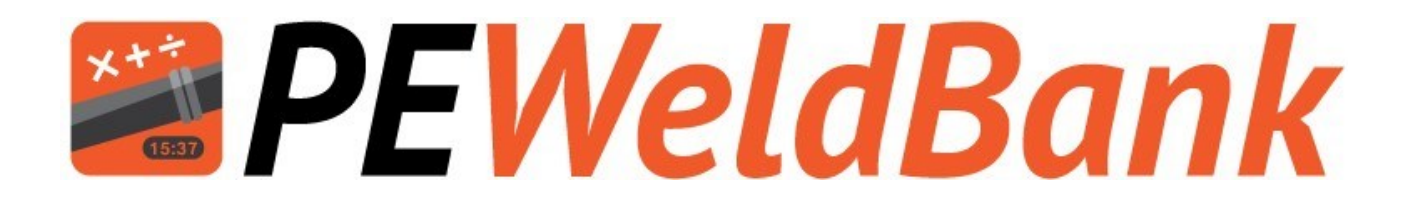

# Appendix 2 Updating Sensor Firmware

www.PEWeldBank.com

Info@PEWeldBank.com

Version 10 Page 72
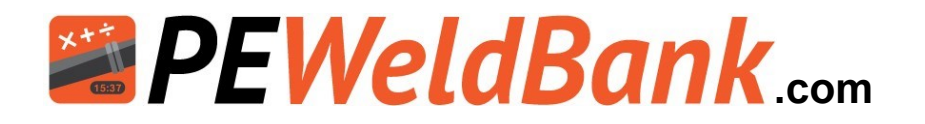

# Updating Sensors Firmware ONLY VIA iOS (apple)

## N.B. only use iOS device to update Firmware NOT Android

# <u>Temperature Sensors V1.0.4 and Pressure Sensors V1.3.7</u> or earlier cannot be updated and must be returned to GoPoly for update.

Ensure that Bluetooth is enabled on your iOS smartphone / tablet. Follow the prompts

#### 1. Click Dropdown Menu

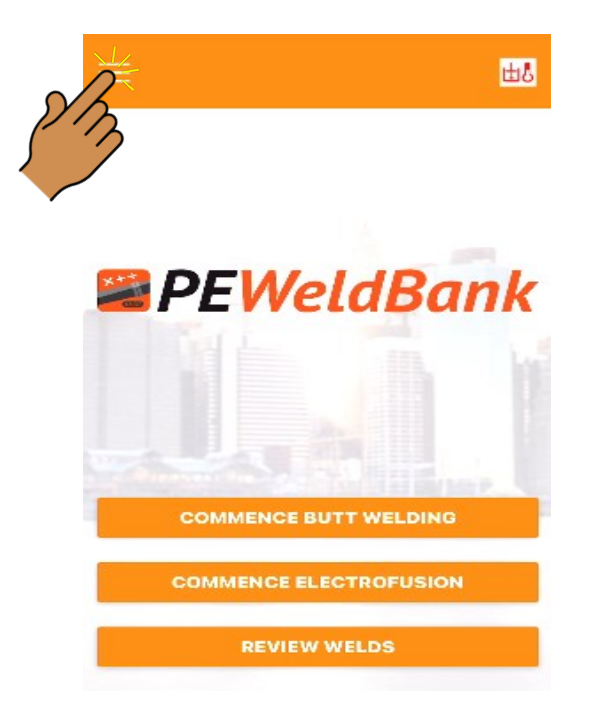

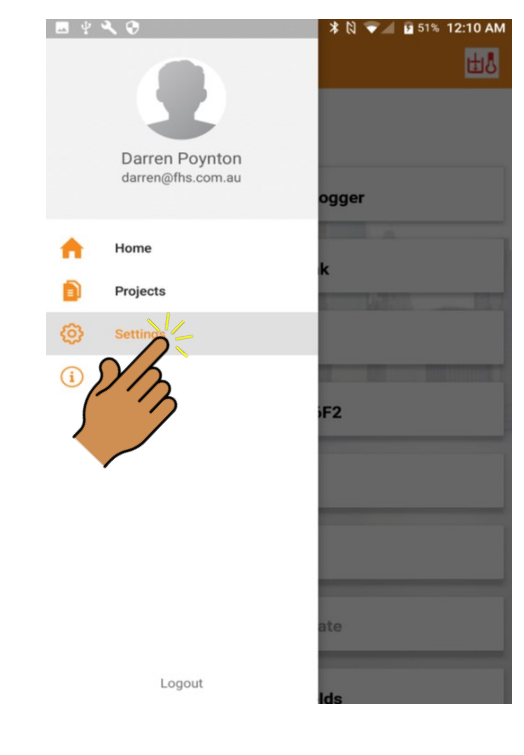

Info@PEWeldBank.com

## 2. Click Settings

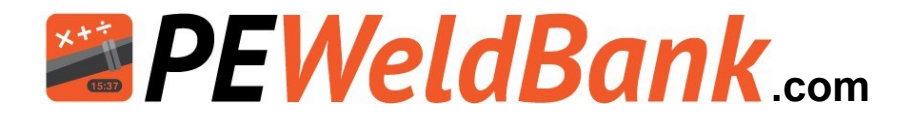

## **Updating Sensors Firmware**

#### 3. Click Sensors

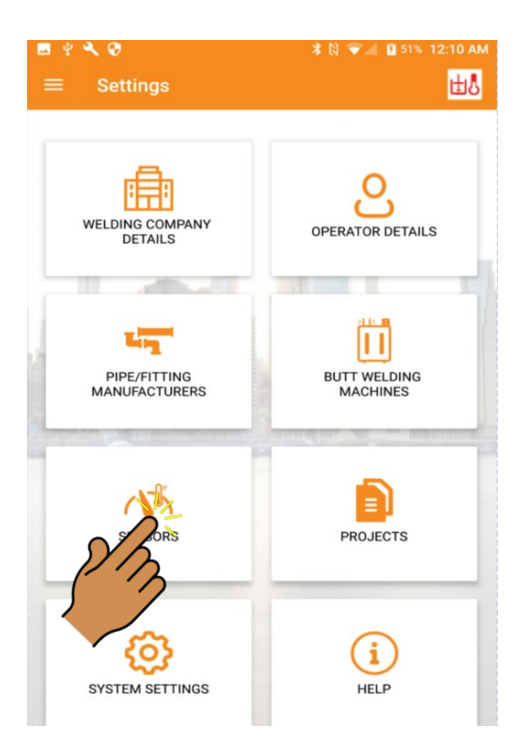

## 5 Click Update Firmware

| 1:22 🛷                   | .el 🗢 🗖 |
|--------------------------|---------|
| < Sensors                | P:90%   |
| Connected                |         |
| Pressure Value: 0.00 Bar |         |
| Ambient Temp : 19.57 °C  |         |
| Humidity: 55 %           |         |
| Sensor type              |         |
| Pressure Data Recorder   |         |
| Sensor Brand             |         |
| PEWeldBank               |         |
| Sensor Model             |         |
| PWB-P133                 |         |
| Searial Number           |         |
| 30:AE:A4:F3:A6:DE        |         |
| Firmware Version         |         |
| 1.3.8                    |         |
| Calibration Date         |         |
| 10-11-2021               |         |

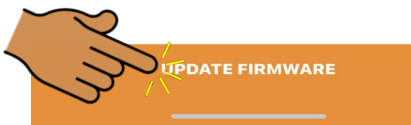

#### 4. Click sensor

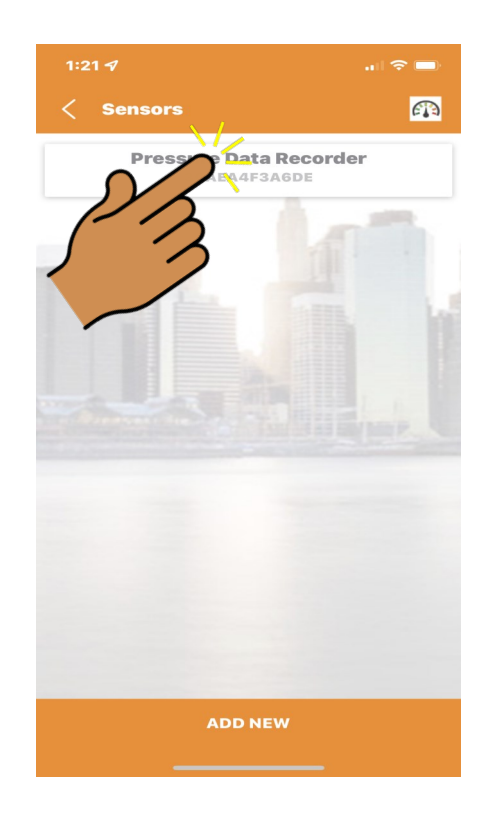

## 6 Click Start Update

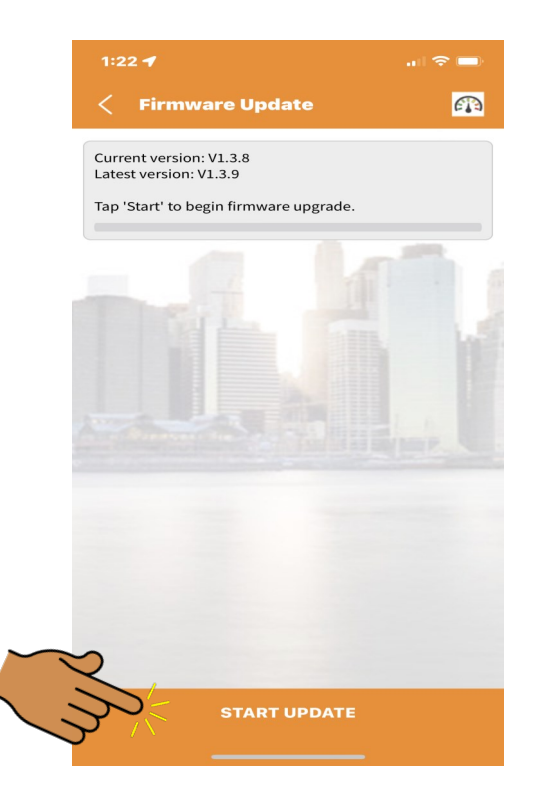

Version 10 Page 74

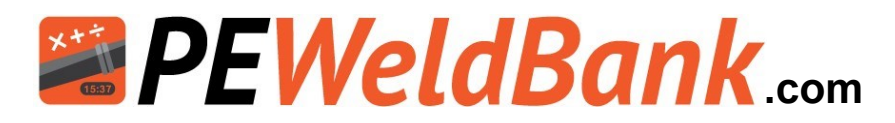

# **Updating Sensor Firmware**

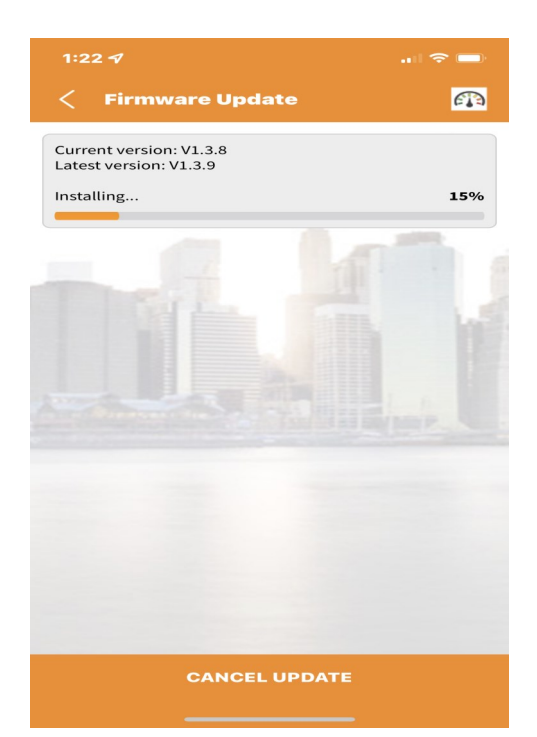

#### 7. Firmware updated

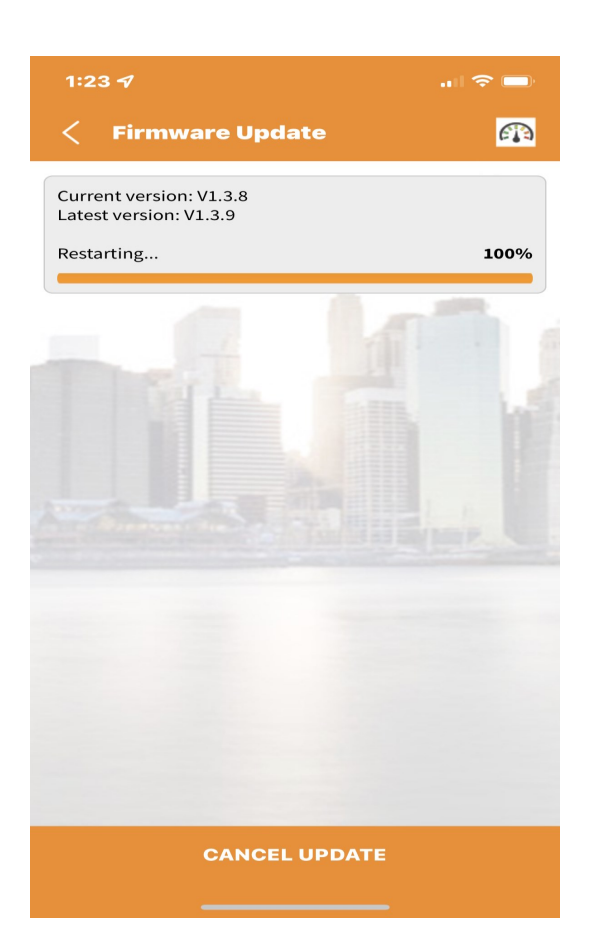

### 5 Click Finish

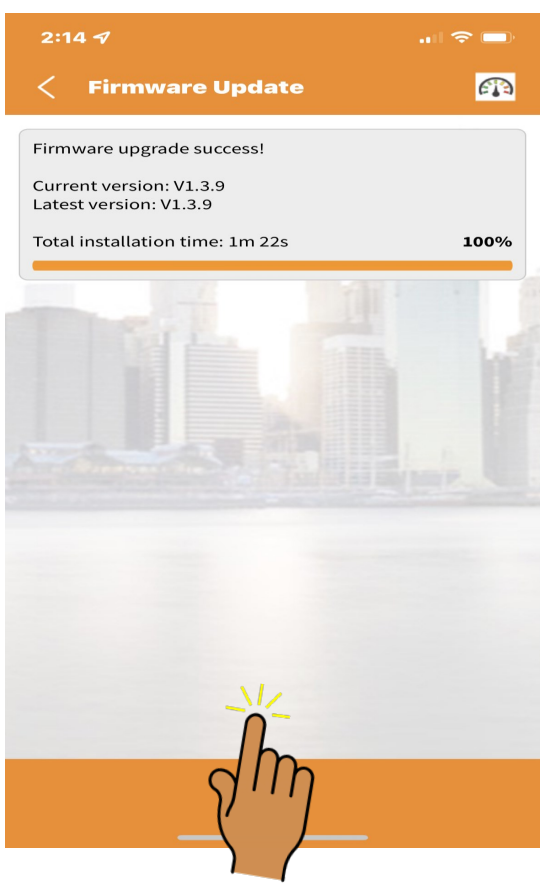

Info@PEWeldBank.com

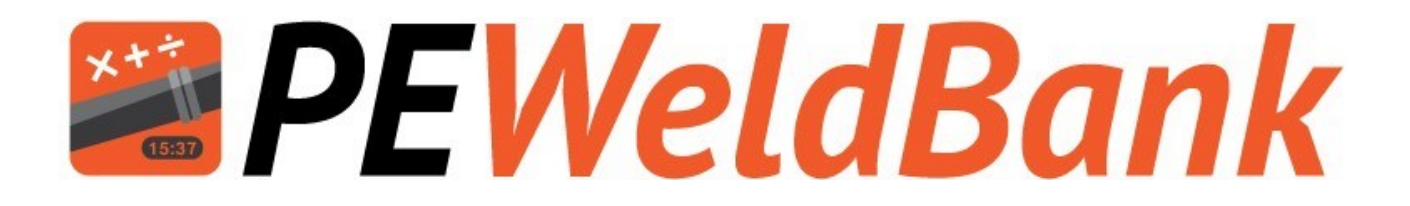

# Appendix 3 Connection to Heater Plate via PT100 internal sensor

www.PEWeldBank.com

Info@PEWeldBank.com

Version 10 Page 76

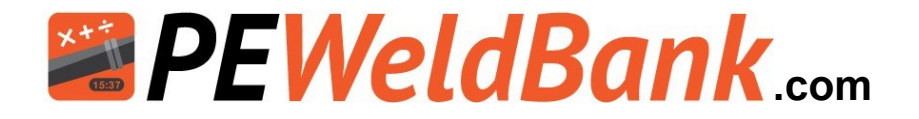

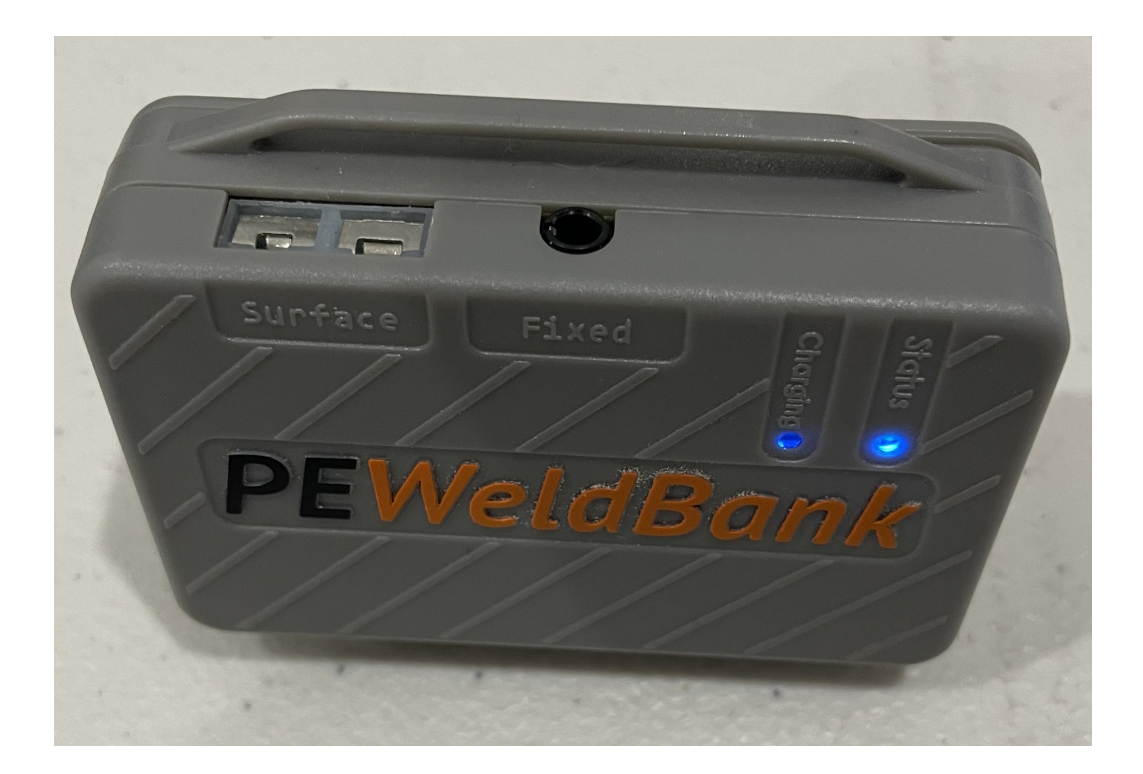

The Sensors dated March 2022 and later allow for connection to the Butt welding machines heater plate internal PT100 probe (where available)

Many machines have provision to plug in a data logger or temperature sensor. i.e. Ritmo, Worldpoly and GF, in most cases this may be used to connect to PE Weld Bank

## McElroy and Dixon

Many McElroy and Dixon heater plates have a small temperature gauge inserted into the heater plate this can be removed and a PT100 probe inserted for connection directly to PEWeldBank

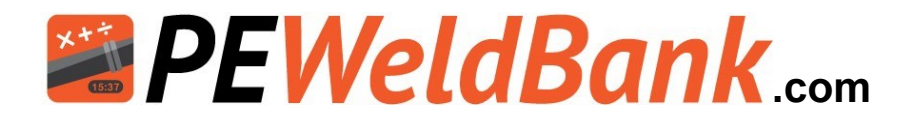

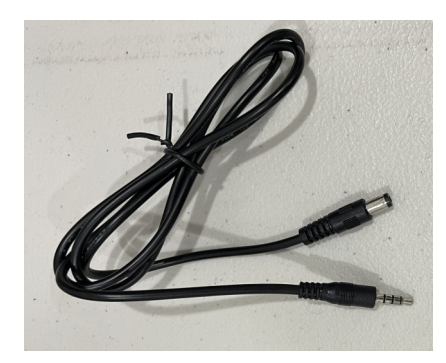

This 1m long lead is included. One end is to plug into the Fixed sensor port (3.5mm 4 pole) the other end will plug into most Ritmo Basic and Delta model machines (5.5 x 2.1mm DC Barrell plug).

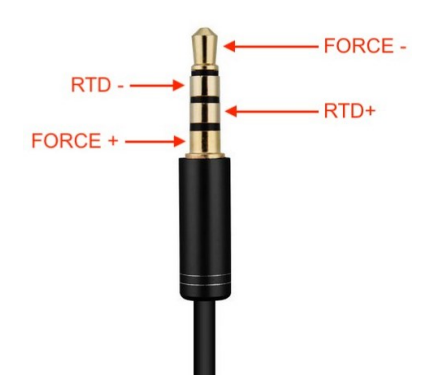

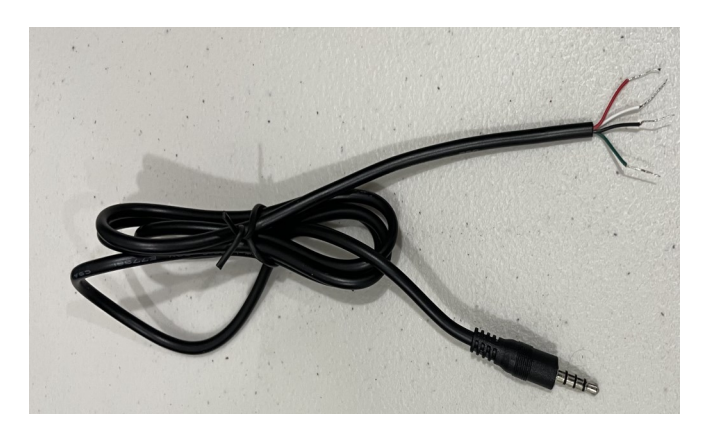

For connection to your machine, plugs can be purchased from your local electronics supplier, these are examples of plugs that are compatible to many Worldpoly and GF machines, you will need to contact your machine supplier for wiring diagrams This 1m long lead is included. One end is to plug into the Fixed sensor port (3.5mm 4 pole) the other end has 4 wires allowing fitment of you own plug to suit your machine. (Red = FORCE — , White = RTD —, Green = RTD +, Black = FORCE +. For connection to 2 wire probe join [Red+White] & [Green+Black]

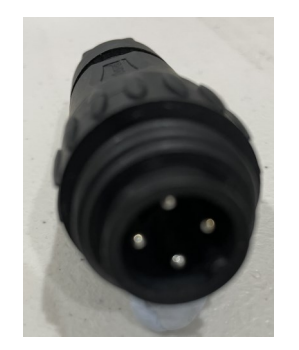

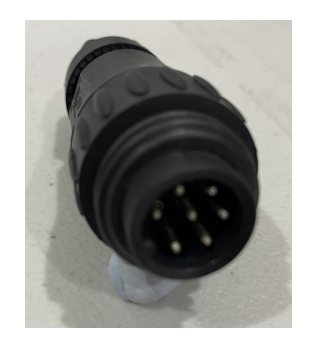

GF example

Worldpoly example

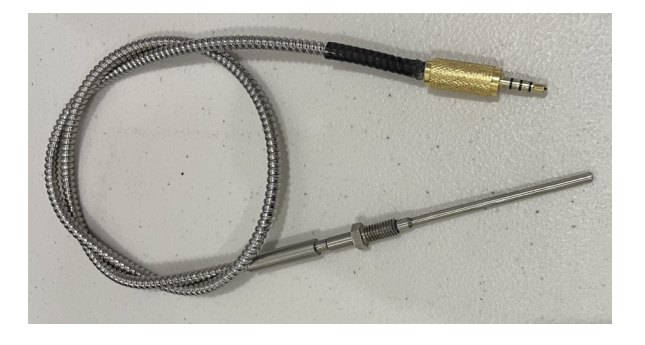

This lead is compatible to many Dixon and McElroy machines where you can remove the existing small dial thermometer and replace with this PT100 probe. (these can be made to order)

Info@PEWeldBank.com

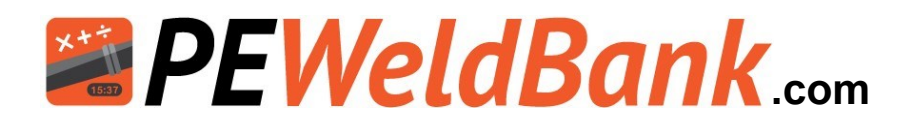

## Appendix 4

## User Hierarchy;

| PE Weld Bank User Heirarchy                                                                                                    |                             |                   |        |
|----------------------------------------------------------------------------------------------------|-----------------------------|-------------------|--------|
|                                                                                                    | SUPER<br>ADMIN* /<br>WELDER | ADMIN /<br>WELDER | WELDER |
| Person that initially set up system                                                                                                    | Yes                         | No                | No     |
| Edit Company Details                                                                                                    | Yes                         | No                | No     |
| Maintain Credit Card Details                                                                                                    | Yes                         | No                | No     |
| Adding / Deleting / Pairing Sensors                                                                                                    | Yes                         | Yes               | Yes    |
| Adding / Deleting / Editing:<br>- Users<br>- Projects<br>- Butt Welding Machinery<br>- Electrofusion Machinery<br>- Setting preferances for:<br>- OH&S check list<br>- Heater Plate Temperture Recording<br>- Custom Weld Number | Yes                         | Yes               | No     |
| Reviewer:<br>- Approve / Reject Welds                                                                                                    | Yes                         | Yes               | No     |
| Select:<br>- Projects<br>- Machines<br>- Welding Standards<br>- Conduct Welding                                                                                                    | Yes                         | Yes               | Yes    |

N.B. App system settings are device based not user based,

i.e. if user was to log into a different device the settings may not be correct for this user.

\*To change Super admin user the Super admin must send an email to info@peweldbank.com and nominate the new Superadmin user from the user list

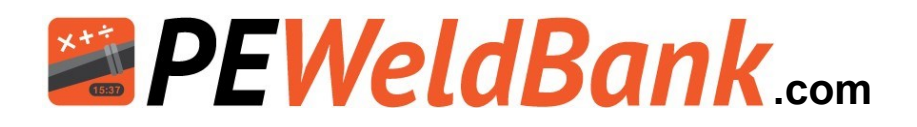

## For further information:

Please contact PEWeldBank:

Email: info@PEWeldBank.com

Please note that our sales and support office is based in Melbourne Australia, we will respond to all enquiries as soon as possible, however we have a number of resellers worldwide that may be able to assist you. See our website for your nearest reseller.

# www.peweldbank.com/reseller